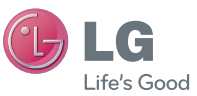

#### <u>DEUTSCH</u> ENGLISH

#### Allgemeine Anfragen

< LG Consumer Information Center >

Telefonisch unter: 01803-11 54 11

(0,09 € / Anruf aus dem Festnetz der DTAG; Mobilfunkpreise können erheblich abweichen)

General Inquiries

<LG Customer Information Center>

01803-11 54 11

\* Make sure the number is correct before making a call.

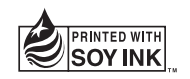

# €€0168①

Benutzerhandbuch User Guide LG-P936

P/N : MFL67527208 (1.0)

www.lg.com

#### Wi-Fi (WLAN)

Dieses Gerät kann in allen europäischen Ländern verwendet werden.

Das WLAN kann innerhalb der EU in Innenräumen uneingeschränkt verwendet werden. In Frankreich, Russland und der Ukraine ist eine Verwendung im Freien jedoch nicht möglich.

Deutsch

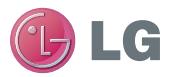

# LG-P936 Benutzerhandbuch

Diese Anleitung erleichtert Ihnen die Bedienung Ihres neuen Mobiltelefons. Weitere Informationen finden Sie unter www.lg.com.

- Der Inhalt dieses Handbuchs trifft möglicherweise nicht auf Ihr Telefon zu. Die hängt von der Software Ihres Telefons und von Ihrem Dienstanbieter ab.
- Dieses Gerät wird wegen seines Touchscreen-Tastenfelds für Sehbehinderte nicht empfohlen.
- Copyright ©2012 LG Electronics, Inc. Alle Rechte vorbehalten. LG und das LG-Logo sind eingetragene Marken der LG Group und deren zugehöriger Unternehmen. Alle anderen Marken sind Eigentum ihrer jeweiligen Inhaber.
- Google™, Maps™, Google Mail™, YouTube™, Google Talk™ und Play Store™ sind Marken von Google, Inc.

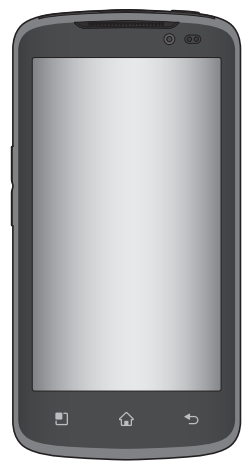

## Inhaltsverzeichnis

| Richtlinien für den sicheren und effizienten Gebrauch                                                                                                    | 5                                                                  |
|----------------------------------------------------------------------------------------------------|--------------------------------------------------------------------|
| Ihr neues Mobiltelefon                                                                                                    | 13                                                                 |
| Ihr Mobiltelefon                                                                                                    | 20                                                                 |
| Erste Schritte                                                                                                    | 22                                                                 |
| SIM-Karte und Akku einlegen                                                                                                    | .22                                                                |
| Mobiltelefon aufladen                                                                                                    | .23                                                                |
| microSD-Karte einsetzen                                                                                                    | .23                                                                |
| microSD-Karte entfernen                                                                                                    | .24                                                                |
| microSD-Karte formatieren                                                                                                    | .25                                                                |
| Zwischen vorhandenen Anwendungen                                                                                                    |                                                                    |
| wechseln                                                                                                    | .26                                                                |
| MHL                                                                                                    | .27                                                                |
| Ihr Homescreen                                                                                                    | 28                                                                 |
| Touchscreen-Tipps                                                                                                    | .28                                                                |
|                                                                                                    |                                                                    |
| Näherungssensoren                                                                                                    | .29                                                                |
| Näherungssensoren<br>Sperren Ihres Telefons                                                                                                    | .29<br>.29                                                         |
| Näherungssensoren<br>Sperren Ihres Telefons<br>Lautlos-Modus einfach aktivieren                                                                                                    | .29<br>.29<br>.30                                                  |
| Näherungssensoren<br>Sperren Ihres Telefons<br>Lautlos-Modus einfach aktivieren<br>Startseite                                                                                                    | .29<br>.29<br>.30<br>.30                                           |
| Näherungssensoren<br>Sperren Ihres Telefons<br>Lautlos-Modus einfach aktivieren<br>Startseite                                                                                                    | .29<br>.29<br>.30<br>.30<br>.31                                    |
| Näherungssensoren<br>Sperren Ihres Telefons<br>Lautlos-Modus einfach aktivieren<br>Startseite<br>Homescreen anpassen<br>Zu einer kürzlich verwendeten                                                                                                    | .29<br>.29<br>.30<br>.30<br>.31                                    |
| Näherungssensoren<br>Sperren Ihres Telefons<br>Lautlos-Modus einfach aktivieren<br>Startseite<br>Homescreen anpassen<br>Zu einer Kürzlich verwendeten<br>Anwendung zurückkehren                                                                           | .29<br>.29<br>.30<br>.30<br>.31                                    |
| Näherungssensoren<br>Sperren Ihres Telefons<br>Lautlos-Modus einfach aktivieren<br>Startseite<br>Homescreen anpassen<br>Zu einer kürzlich verwendeten<br>Anwendung zurückkehren<br>Benachrichtigungsauszug                                                | .29<br>.30<br>.30<br>.31<br>.32<br>.33                             |
| Näherungssensoren<br>Sperren Ihres Telefons<br>Lautlos-Modus einfach aktivieren<br>Startseite<br>Homescreen anpassen<br>Zu einer kürzlich verwendeten<br>Anwendung zurückkehren<br>Benachrichtigungsauszug<br>Statusleiste anzeigen                       | .29<br>.29<br>.30<br>.30<br>.31<br>.32<br>.33<br>.33               |
| Näherungssensoren<br>Sperren Ihres Telefons<br>Lautlos-Modus einfach aktivieren<br>Startseite<br>Homescreen anpassen<br>Zu einer kürzlich verwendeten<br>Anwendung zurückkehren<br>Benachrichtigungsauszug<br>Statusleiste anzeigen<br>Bildschirmtastatur | .29<br>.30<br>.30<br>.31<br>.32<br>.33<br>.33<br>.35               |
| Näherungssensoren<br>Sperren Ihres Telefons<br>Lautlos-Modus einfach aktivieren<br>Startseite<br>Ju einer kürzlich verwendeten<br>Anwendung zurückkehren<br>Benachrichtigungsauszug<br>Statusleiste anzeigen<br>Bildschirmtastatur<br>Text eingeben       | .29<br>.29<br>.30<br>.30<br>.31<br>.32<br>.33<br>.33<br>.35<br>.37 |

| Buchstaben mit Akzent eingeben                            |
|-----------------------------------------------------------|
| Einrichtung des Google-Kontos39<br>Google-Konto erstellen |
| Mit Netzwerken und Geräten                                |
| verbinden41                                               |
| Wi-Fi41                                                   |
| Bluetooth42                                               |
| Daten-Tethering44                                         |
| Mobile Hotspots45                                         |
| Wi-Fi Direct46                                            |
| Wi-Fi-Datenfreigabe46                                     |
| CmortChoro                                                |
| Silial (Silal e                                           |
| Anrufe                                                    |
| Anrufe                                                    |
| Anrufe                                                    |
| Anrufe                                                    |
| Anrufe                                                    |
| Anrufe                                                    |
| Anrufe                                                    |
| Anrufe                                                    |
| Anrufe                                                    |
| Anrufe                                                    |
| Anrufe                                                    |
| Anrufe                                                    |

| SMS/MMS/E-Mail                       | .55  |
|--------------------------------------|------|
| Nachrichten                          | 55   |
| F-Mail                               | 56   |
|                                      | .00  |
| Soziale Netzwerke                    | .61  |
| Dem Telefon ein Konto hinzufügen     | .61  |
| Ein Widget für soziale Netzwerke zum |      |
| Homescreen hinzufügen                | .61  |
| Eigenen Status anzeigen und          |      |
| aktualisieren                        | .62  |
| Konten auf dem Telefon               |      |
| synchronisieren                      | .62  |
| Konten vom Telefon entfernen         | .63  |
| Kamara                               | ~    |
| kamera                               | . 64 |
| Der Sucher                           | .64  |
| Fotos aufnehmen                      | .65  |
| Nach der Aufnahme des Fotos          | .65  |
| Erweiterte Einstellungen             | .66  |
| Gespeicherte Fotos ansehen           | .68  |
| Foto als Hintergrund                 | .68  |
| Videokamera                          | .69  |
| Der Sucher                           | 69   |
| Video aufnehmen                      | 70   |
| Nach der Aufnahme eines Videos       | 70   |
| Erweiterte Einstellungen             | 71   |
| Gespeicherte Videos ansehen          | .71  |
| Lautstärke einstellen, wenn Sie ein  |      |
| Video ansehen                        | 71   |
|                                      |      |

| Multimedia                                                | 72                       |
|-----------------------------------------------------------|--------------------------|
| Galerie                                                   | .72                      |
| Videos senden                                             | .73                      |
| Musik                                                     | .73                      |
| So speichern Sie Musik-/Videodateien<br>auf Ihrem Telefon | .73<br>.74<br>.74<br>.75 |
| Google-Anwendungen                                        | 76                       |
| Informationan zu Coogle Anwandunger                       | 76                       |
| Google Mans <sup>TM</sup>                                 | 76                       |
| Standorte und Orte suchen                                 | 76                       |
| Routen anzeigen                                           | .77                      |
| Meine Orte                                                | .78                      |
| Karte zurücksetzen                                        | .78                      |
| Latitude                                                  | .78                      |
| Places                                                    | .79                      |
| Play Store™                                               | .80                      |
| Google Mail™<br>Google Talk™                              | .81<br>.82               |
| Dienstprogramme                                           | 84                       |
| Alarm einstellen                                          | .84                      |

## Inhaltsverzeichnis

| Rechner verwenden              | 84 |
|--------------------------------|----|
| Hinzufügen eines neuen Termins | 84 |
| Polaris Office                 | 85 |
| Sprachsteuerung                | 87 |
| Sprachmemo                     | 88 |
| App-Manager                    | 88 |
|                                |    |

| Das Internet89 | 9 |
|----------------|---|
|----------------|---|

| 89 |
|----|
| 89 |
| 91 |
| 91 |
|    |

| On-Screen Phone        | 92  |
|------------------------|-----|
| LG On-Screen Phone 2.0 | .92 |

| Drahtlos und Netzwerke      |     |
|-----------------------------|-----|
| Anrufeinstellungen          |     |
| Töne                        |     |
| Anzeige                     |     |
| Gesten                      |     |
| Standort und Sicherheit     |     |
| Anwendungen                 |     |
| Konten und Synchronisierung | 101 |
| Datenschutz                 | 101 |
| Speicherverwaltung          | 101 |
| Sprache und Tastatur        | 101 |
| Spracheingabe&-ausgabe      | 101 |
| Eingabehilfen               |     |
| Verbindungseinstellungen    | 101 |

| Datum und Uhrzeit                                                                                                    |
|----------------------------------------------------------------------------------------------------|
| Software-Update für das Mobiltelefon. 103<br>Software-Update für das Mobiltelefon. 103<br>Software-Update für Ihr LG<br>Mobiltelefon über Over-the-Air (0TA) 103 |
| Urheberrechte und Marken105<br>DivX Mobile105<br>Dolby Mobile105                                                                                                 |
| Technische Daten106                                                                                                    |
| Zubehör107                                                                                                    |
| Fehlerbehehung 108                                                                                                    |

### Richtlinien für den sicheren und effizienten Gebrauch

Lesen Sie diese einfachen Richtlinien sorgfältig durch. Die Nichtbeachtung dieser Richtlinien kann gefährlich oder gesetzeswidrig sein.

#### Sicherheitshinweis über die Einwirkung elektromagnetischer Energie im Radiofrequenzbereich

Informationen zur Einwirkung elektromagnetischer Felder und zur Spezifischen Absorptionsrate (SAR). Das Mobiltelefon LG-P936 entspricht den geltenden Sicherheitsbestimmungen hinsichtlich der Einwirkung elektromagnetischer Felder. Diese Bestimmungen basieren auf wissenschaftlichen Richtlinien, die auch Sicherheitsabstände definieren, um eine gesundheitliche Gefährdung von Personen (unabhängig von Alter und allgemeinem Gesundheitszustand) auszuschließen.

 In den Richtlinien hinsichtlich der Einwirkung elektromagnetischer Felder wird eine Maßeinheit verwendet, die als Spezifische Absorptionsrate bzw. SAR bezeichnet wird. Der SAR-Wert wird mit standardisierten Testmethoden ermittelt, bei denen das Telefon in allen getesteten Frequenzbändern mit der höchsten zulässigen Sendeleistung betrieben wird.

- Auch wenn Unterschiede zwischen den SAR-Werten verschiedener LG-Telefonmodelle bestehen, entsprechen sie in jedem Fall den geltenden Richtlinien hinsichtlich der Einwirkung elektromagnetischer Felder.
- Der von der Internationalen Kommission für den Schutz vor nichtionisierenden Strahlen (International Commission on Non-Ionizing Radiation Protection, ICNIRP) empfohlene SAR-Grenzwert liegt bei 2 W/kg gemittelt über zehn (10) Gramm Gewebe.
- Der höchste für dieses Telefonmodell mit DASY4 ermittelte SAR-Wert bei Verwendung am Ohr liegt bei 0,567 W/ kg (10 g) bzw. 0,872 W/kg (10 g), wenn das Gerät am Körper getragen wird.
- Dieses Gerät entspricht den Sicherheitsstandards hinsichtlich der Strahlenbelastung bei normaler Verwendung am Ohr oder wenn der Abstand vom Körper mindestens

## Richtlinien für den sicheren und effizienten Gebrauch

1,5 cm beträgt. Tragetaschen, Gürtelclips oder Vorrichtungen zum Tragen des mobilen Geräts am Körper dürfen kein Metall enthalten und müssen das Gerät in einem Abstand von mindestens 1,5 cm vom Körper halten. Um Dateien oder Nachrichten übertragen zu können, benötigt dieses Gerät eine gute Netzverbindung. In einigen Fällen wird die Übertragung von Dateien und Nachrichten verzögert, bis die Netzverbindung entsprechend gut ist. Stellen Sie sicher, dass der oben genannte Abstand eingehalten wird, bis die Übertragung abgeschlossen ist.

#### Pflege und Wartung des Telefons

### \land WARNUNG

Verwenden Sie ausschließlich Akkus, Ladegeräte und Zubehörteile, die für die Verwendung mit diesem Mobiltelefon zugelassen sind. Die Verwendung anderer Teile kann zum Erlöschen der Zulassungen oder Garantien für dieses Mobiltelefon führen und kann gefährlich sein.

- Öffnen Sie dieses Mobiltelefon nicht.
   Sollten Reparaturen erforderlich sein, wenden Sie sich an einen qualifizierten Kundendienstmitarbeiter.
- LG ist berechtigt, bei Reparaturen im Rahmen der Garantie nach eigenem Ermessen neue oder überholte Ersatzteile oder Platinen zu verwenden, sofern diese über den gleichen Funktionsumfang verfügen wie die zu ersetzenden Teile.
- Bewahren Sie dieses Mobiltelefon nicht in der Nähe elektrischer Geräte auf (z. B. Fernsehgeräte, Radios, PCs).
- · Halten Sie das Telefon von

Wärmequellen wie Heizungen oder Herdplatten fern.

- Lassen Sie das Telefon nicht fallen.
- Setzen Sie das Telefon keinen starken Erschütterungen oder Stößen aus.
- Schalten Sie das Telefon aus, wenn dies aufgrund von jeweils geltenden Bestimmungen erforderlich ist.
- Die Beschichtung des Mobiltelefons kann durch Folien, Klebestreifen u. Ä. beschädigt werden.
- Fassen Sie das Telefon während des Ladevorgangs nicht mit nassen Händen an. Dadurch kann es zu einem elektrischen Schock oder einer schweren Beschädigung des Telefons kommen.
- Laden Sie das Telefon nicht in der N\u00e4he von entflammbarem Material auf, da das Telefon heiß werden kann und somit eine Brandgefahr darstellt.
- Reinigen Sie das Gerät au
  ßen mit einem trockenen Tuch (verwenden Sie keine Lösungsmittel wie Benzin, Verd
  ünner oder Alkohol).
- Legen Sie das Telefon beim Aufladen nicht auf Polstermöbel.

- Das Telefon sollte in einer gut belüfteten Umgebung aufgeladen werden.
- Bewahren Sie das Telefon nicht in sehr verrauchten oder staubigen Umgebungen auf.
- Bewahren Sie das Telefon nicht in der Nähe von Gegenständen mit Magnetstreifen (Kreditkarten, Flugscheine usw.) auf, da andernfalls die auf dem Magnetstreifen gespeicherten Informationen beschädigt werden könnten.
- Berühren Sie das Display nicht mit spitzen oder scharfen Gegenständen; andernfalls kann das Telefon beschädigt werden.
- Setzen Sie das Telefon keiner Feuchtigkeit oder Nässe aus.
- Verwenden Sie Zubehörteile (wie z. B. Kopfhörer) immer mit der erforderlichen Sorgfalt. Berühren Sie die Antenne nicht unnötig.
- Benutzen Sie das Mobiltelefon oder Zubehör nicht an Orten mit hoher Luftfeuchtigkeit, wie z. B. Schwimmbäder, Treibhäuser, Solarien oder tropische Umgebungen, da dies zu Beschädigungen Ihres Mobiltelefons und

## Richtlinien für den sicheren und effizienten Gebrauch

zum Erlöschen der Garantie führen kann.

- Berühren, entfernen oder reparieren Sie nicht zerbrochenes oder gesprungenes Glas. Schäden am Glas-Display aufgrund von Missbrauch fallen nicht unter die Garantiebedingungen.
- Ihr Telefon ist ein elektronisches Gerät, das sich bei normalem Betrieb erhitzt. Besteht anhaltender, direkter Hautkontakt ohne angemessene Belüftung, kann es zu Beschwerden oder leichten Verbrennungen kommen. Gehen Sie daher während und direkt nach dem Betrieb vorsichtig mit Ihrem Telefon um.

# Effiziente Verwendung des Telefons

#### Elektronische und medizinische Geräte

Bei Mobiltelefonen kann es zu Interferenzen kommen, die die Leistung beeinträchtigen können.

Verwenden Sie das Mobiltelefon nicht unerlaubt in der Nähe medizinischer Geräte. Bitte besprechen Sie mit Ihrem Arzt, ob die Verwendung Ihres Telefons Störungen Ihres medizinischen Geräts verursachen kann.

- Einige Hörhilfen können durch Mobiltelefone beeinträchtigt werden.
- Bei Fernsehgeräten, Radios, PCs usw. können ebenfalls leichte Interferenzen auftreten.
- Die Hersteller von Herzschrittmachern empfehlen, dass zwischen Ihrem Herzschrittmacher und einem Mobiltelefon ein Mindestabstand von 15 cm eingehalten werden sollte, um eventuelle Störungen Ihres Herzschrittmachers zu vermeiden. Verwenden Sie das Telefon daher bitte an dem Ohr, das weiter von Ihrem Herzschrittmacher entfernt ist, und bewahren Sie es nicht in Ihrer Brusttasche auf.
- Bitte schalten Sie Ihr drahtloses Gerät in Krankenhäusern, Kliniken und Gesundheitseinrichtungen aus, wenn Sie dazu aufgefordert werden. Dies soll mögliche Störungen empfindlicher medizinischer Geräte verhindern.

#### Sicherheit im Straßenverkehr

Erkundigen Sie sich über die jeweils geltenden Gesetze und Bestimmungen über die Verwendung von Mobiltelefonen in Fahrzeugen.

- Benutzen Sie während der Fahrt kein Handtelefon.
- Richten Sie Ihre ganze Aufmerksamkeit auf den Straßenverkehr.
- Parken Sie ggf. zuerst das Fahrzeug, bevor Sie Anrufe tätigen oder entgegennehmen.
- Elektromagnetische Strahlen können u.U. elektronische Systeme in Ihrem Fahrzeug stören, wie beispielsweise das Autoradio oder Sicherheitssysteme.
- Falls Ihr Fahrzeug mit einem Airbag ausgestattet ist, achten Sie darauf, das Telefon nicht auf bzw. vor dem Airbag abzulegen und die Freisprecheinrichtung nicht in der Nähe des Airbags zu installieren. Andernfalls kann die Funktionsweise des Airbags beeinträchtigt werden, was zu schweren Verletzungen führen kann.
- Wenn Sie Musik hören, während Sie unterwegs sind, stellen Sie sicher, dass die Lautstärke auf ein angemessenes Maß eingestellt ist, so dass Sie Ihre Umgebung wahrmehmen. Dies ist vor allem dann wichtig, wenn Sie sich in der Nähe einer Straße befinden.

#### Vermeiden von Hörschäden

Wenn Sie längere Zeit einem hohen Geräuschpegel ausgesetzt sind, können Hörschäden auftreten. Wir empfehlen deshalb, dass Sie das Telefon beim Ein- und Ausschalten nicht ans Ohr halten. Es empfiehlt sich außerdem, die Lautstärke von Musik und Anrufen auf ein angemessenes Maß einzustellen.

 Reduzieren Sie die Lautstärke bei der Verwendung von Kopfhörern, wenn Sie die Stimmen von Personen in Ihrer Nähe nicht hören können, oder wenn die Person neben Ihnen Ihre Musik hören kann.

HINWEIS: Übermäßige Lautstärke und übermäßiger Druck der Kopfhörer können zu Hörverlust führen.

#### Glasteile

Einige Teile Ihres mobilen Geräts bestehen aus Glas. Das Glas kann zerbrechen, wenn Ihr Gerät herunterfällt, oder wenn es einen kräftigen Stoß oder Schlag erfährt. Sollte das Glas zerbrechen, berühren Sie es nicht, und versuchen Sie nicht, es zu entfernen.

## Richtlinien für den sicheren und effizienten Gebrauch

Verwenden Sie das Gerät erst wieder, wenn das Glas von einem autorisierten Dienstanbieter ersetzt wurde.

#### Sprenggebiete

Benutzen Sie das Telefon nicht in Sprenggebieten. Beachten Sie die Einschränkungen, und befolgen Sie alle geltenden Vorschriften und Regeln.

#### Explosionsgefährdete Orte

- Verwenden Sie das Telefon nicht in der Nähe von Kraftstoffen oder Chemikalien.
- Transportieren und lagern Sie keine brennbaren Flüssigkeiten, Gase oder Explosivstoffe im selben Raum des Fahrzeugs, in dem sich auch das Mobiltelefon oder Mobiltelefonzubehör befindet.

#### In Flugzeugen

In einem Flugzeug können Telefone zu Interferenzen führen.

- Schalten Sie daher Ihr Mobiltelefon aus, bevor Sie in ein Flugzeug steigen.
- Verwenden Sie es auch nicht während des Aufenthalts auf dem Flughafengelände, sofern dies nicht ausdrücklich vom Personal erlaubt wurde.

#### Kinder

Bewahren Sie das Mobiltelefon an einem sicheren Ort außerhalb der Reichweite von Kleinkindern auf. Es enthält Kleinteile, die verschluckt oder eingeatmet werden könnten.

#### Notrufe

Notrufe sind möglicherweise nicht in allen Mobilfunknetzen möglich. Verlassen Sie sich daher bei Notrufen nie ausschließlich auf ein Mobiltelefon. Weitere Informationen dazu erhalten Sie von Ihrem Dienstanbieter.

#### Hinweise zum Akku und zur Pflege des Akkus

- Es ist nicht erforderlich, den Akku vor dem Laden vollständig zu entladen.
   Anders als bei herkömmlichen Akkus tritt bei diesem Akku kein Memory-Effekt auf, der die Leistung vermindert.
- Verwenden Sie ausschlie
  ßlich Akkus und Ladeger
  äte von LG. Ladeger
  äte von LG sind so ausgelegt, dass die Lebensdauer des Akkus optimiert wird.
- Öffnen Sie den Akku nicht, und schließen Sie ihn nicht kurz.
- Achten Sie darauf, dass die Kontakte des Akkus sauber sind.
- Tauschen Sie den Akku aus, wenn die Leistung nicht mehr zufriedenstellend ist. Ein Akku kann mehrere Hundert Mal aufgeladen werden, bevor er ausgetauscht werden muss.
- Wenn Sie den Akku längere Zeit nicht verwendet haben, laden Sie ihn erneut auf, um maximale Leistung zu erzielen.
- Setzen Sie das Ladegerät keiner direkten Sonneneinstrahlung oder hoher Luftfeuchtigkeit (z. B. in einem Badezimmer) aus.

- Bewahren Sie den Akku nicht in sehr heißen oder sehr kalten Räumen auf, da dies die Leistung beeinträchtigen kann.
- Bei Austausch des Akkus mit einem ungeeigneten Akkutyp kann das Gerät schwer beschädigt werden.
- Entsorgen Sie unbrauchbar gewordene Akkus gemäß den Anweisungen des Herstellers. Nutzen Sie Recycling, wenn dies möglich ist. Geben Sie Akkus nicht einfach in den Hausmüll.
- Wenn Sie den Akku ersetzen müssen, wenden Sie sich an einen autorisierten LG Electronics Service Point oder Händler in Ihrer Nähe.
- Entfernen Sie das Ladegerät immer aus der Steckdose, wenn das Telefon voll aufgeladen ist. So vermeiden Sie, dass das Ladegerät unnötig Strom verbraucht.
- Die tatsächliche Lebensdauer des Akkus ist abhängig von der Netzwerkkonfiguration, den Produkteinstellungen, dem Gebrauch und den Umgebungsbedingungen.

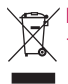

#### Entsorgung Ihres Altgeräts

- 1 Wenn dieses Symbol eines durchgestrichenen Abfalleimers auf einem Produkt angebracht ist, unterliegt dieses Produkt der europäischen Richtlinie 2002/96/ EC.
- 2 Alle Elektro- und Elektronik-Altgeräte müssen getrennt vom Hausmüll in staatlichen oder kommunalen Sammeleinrichtungen und entsprechend den geltenden Vorschriften entsorgt werden.
- 3 Durch eine vorschriftsmäßige Entsorgung von Altgeräten können schädliche Auswirkungen auf Mensch und Umwelt vermieden werden.
- 4 Genauere Informationen zur Entsorgung von Altgeräten erhalten Sie bei den lokalen Behörden, der Entsorgungseinrichtung oder dem Fachhändler, bei dem Sie das Produkt erworben haben.

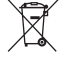

#### Entsorgen von alten Akkus

- 1 Wenn Akkus Ihres Produkts mit diesem durchgestrichenen Mülleimersymbol gekennzeichnet sind, unterliegen die Akkus der Europäischen Richtlinie 2006/66/EG.
- 2 Dieses Symbol kann mit den chemischen Symbolen für Quecksilber (Hg), Kadmium (Cd) oder Blei (Pb) kombiniert sein, wenn die Akkus mehr als 0,0005 % Quecksilber, 0,002 % Kadmium oder 0,004 % Blei enthalten.
- 3 Akkus müssen immer getrennt vom Hausmüll in staatlichen oder kommunalen Sammeleinrichtungen und entsprechend den geltenden Vorschriften entsorgt werden.
- 4 Durch eine vorschriftsmäßige Entsorgung Ihrer alten Akkus können schädliche Auswirkungen auf Mensch, Tier und Umwelt vermieden werden.
- 5 Ausführliche Informationen zur Entsorgung alter Akkus erhalten Sie bei den lokalen Behörden, der Entsorgungseinrichtung oder dem Fachhändler, bei dem Sie das Produkt erworben haben.

### Ihr neues Mobiltelefon

#### Lesen Sie folgende Informationen durch, bevor Sie das Telefon verwenden

Bitte prüfen Sie, ob das aufgetretene Problem in diesem Abschnitt beschrieben wird, bevor Sie sich mit einem Servicemitarbeiter in Verbindung setzen oder das Telefon zur Reparatur bringen.

#### 1. Telefonspeicher

Um mehr Speicher verfügbar zu machen, müssen Sie Ihre Anwendungen verwalten und einige Daten löschen, z. B. Anwendungen oder Nachrichten.

#### Anwendungen verwalten

- 1 Tippen Sie auf dem Homescreen auf die Menütaste und dann auf Einstellungen > Anwendungen > Anwendungen verwalten.
- 2 Wenn die Liste der Anwendungen angezeigt wird, blättern Sie, und tippen Sie auf die Anwendung, die Sie deinstallieren möchten.
- **3** Tippen Sie auf **Deinstallieren** und dann auf **OK**, um zu bestätigen, dass Sie diese Anwendung deinstallieren möchten.

#### 2. Akkubetriebsdauer optimieren

Sie können die Betriebsdauer des Akkus zwischen den Ladevorgängen erhöhen, indem Sie Funktionen deaktivieren, bei denen Sie auf die andauernde Ausführung im Hintergrund verzichten können. Sie können außerdem überwachen, wie stark Anwendungen und Systemressourcen den Akku beanspruchen.

## So erhöhen Sie die Betriebsdauer des Akkus

- Deaktivieren Sie Funkverbindungen, die Sie nicht verwenden, wie z. B. Wi-Fi, Bluetooth oder GPS.
- Verringern Sie die Helligkeit des Bildschirms, und stellen Sie eine k
  ürzere Wartezeit f
  ür die Bildschirmsperre ein.
- Deaktivieren Sie die automatische Synchronisierung f
  ür Google Mail™, Kalender, Kontakte und weitere Anwendungen.
- Einige Anwendungen, die Sie heruntergeladen haben, können die Akkubetriebsdauer verringern.
- Prüfen Sie während der Verwendung heruntergeladener Anwendungen den

## Ihr neues Mobiltelefon

Ladezustand des Akkus.

#### So überprüfen Sie den Ladezustand des Akkus

- 1 Tippen Sie auf dem Homescreen auf die Menütaste 💷 und dann auf Einstellungen > Telefoninfo > Status.
- 2 Der Akkustatus ("wird geladen" oder "wird entladen") und sein Ladezustand werden im Hauptmenü auf dem Bildschirm angezeigt.

## So überwachen und kontrollieren Sie den Akkuenergieverbrauch

- 1 Tippen Sie auf dem Homescreen auf die Menütaste 🖭 und dann auf Einstellungen > Telefoninfo > Akkuverbrauch.
- 2 Am oberen Bildschirmrand wird die Akkubetriebsdauer angezeigt. Diese Anzeige gibt entweder die Zeit seit der letzten Aufladung an oder, bei angeschlossenem Ladegerät, die letzte Betriebsdauer im reinen Akkubetrieb. Außerdem werden Anwendungen bzw. Dienste angezeigt, die Akkubenregie verbrauchen – die Anzeige erfolgt in der Reihenfolge ihres Verbrauchswerts.

#### 3. Open-Source-Betriebssystem installieren

Wenn Sie ein Open-Source-Betriebssystem auf dem Telefon installieren und nicht das vom Hersteller bereitgestellte Betriebssystem verwenden, kann dies zu Fehlfunktionen des Telefons führen.

#### Warnung

- Wenn Sie ein Betriebssystem auf Ihrem Telefon installieren, das nicht vom Hersteller zur Verfügung gestellt wurde, erlischt der Garantieanspruch.
- Um Ihr Telefon und Ihre persönlichen Daten zu schützen, laden Sie Anwendungen nur von vertrauenswürdigen Quellen herunter, wie z. B. von Play Store. Wenn Anwendungen nicht richtig auf Ihrem Telefon installiert wurden, funktioniert das Telefon möglicherweise nicht ordnungsgemäß, oder es können schwerwiegende Fehler auftreten. Sie müssen diese Anwendungen deinstallieren und alle zugehörigen Daten und Einstellungen vom Telefon entfernen.

# 4. Entsperrungsmuster, PIN oder Passwort verwenden

Speichern Sie ein Entsperrungsmuster, eine PIN oder ein Passwort zur Sicherung Ihres Telefons. Gehen Sie zum Speichern der Display-Sperre folgendermaßen vor.

Tippen Sie auf die Menütaste 
und dann auf Einstellungen > Standort und 
Sicherheit > Display-Sperre einrichten, 
und wählen Sie Muster, PIN oder 
Passwort aus.

#### Warnung

Sicherheitshinweise zur Verwendung des Entsperrungsmusters, der PIN oder des Passworts. Prägen Sie sich die gespeicherten Informationen zum Entsperren des Displays gut ein. Sie haben 5 Versuche, die Informationen zum Entsperren des Displays einzugeben. Wenn alle 5 Versuche verbraucht sind, müssen Sie 30 Sekunden warten, bis Sie erneut versuchen können, das Telefon zu entsperren.

#### Sie können sich an Ihr Entsperrungsmuster, Ihre PIN oder Ihr Passwort nicht erinnern:

Wenn Sie ein Google-Konto angemeldet haben und 5 Mal das falsche Muster eingegeben haben, tippen Sie auf **Muster** vergessen? Sie werden aufgefordert, sich bei Ihrem Google-Konto anzumelden und ein neues Entsperrungsmuster zu erstellen.

Wenn Sie kein Google-Konto auf dem Telefon erstellt haben oder Ihre PIN oder Ihr Passwort vergessen haben, müssen Sie die Funktion "Hardware-Reset" ausführen.

#### 5. Hardware-Reset verwenden (Zurücksetzen auf Werkseinstellungen)

Wenn der ursprüngliche Zustand nicht mehr hergestellt werden kann, starten Sie mit der Funktion **Hardware-Reset** das Telefon neu.

- 1 Schalten Sie das Mobiltelefon aus.
- 2 Halten Sie die folgenden Tasten gleichzeitig 8 Sekunden lang gedrückt: Ein/Aus- und Sperrtaste + Leiser-Taste.

## Ihr neues Mobiltelefon

- 3 Wenn HARDWARE-RESET AUF WERKSEINSTELLUNGEN angezeigt wird, lassen Sie die Tasten los.
- 4 Drücken Sie zum Bestätigen die Ein-/ Aus- und Sperrtaste. Löschen Sie alle Benutzerdaten, und drücken Sie zum Abbrechen die Lautstärketasten.

#### Warnung

Wenn Sie die Funktion "Hardware-Reset" ausführen, werden alle Benutzeranwendungen und Benutzerdaten gelöscht. Sichern Sie alle wichtigen Daten, bevor Sie die Funktion "Hardware-Reset" ausführen.

#### 6. microSD-Karte verwenden

Bilder, Musik- und Videodateien können nur im externen Speicher gespeichert werden. Bevor Sie diese Dateien im externen Speicher speichern, müssen Sie eine microSD-Karte einlegen. Wenn Sie keine microSD-Karte eingelegt haben, können Sie diese Elemente nicht im externen Speicher speichern.

#### Warnung

Entnehmen Sie die microSD-Karte nicht, ohne sie zuvor zu entriegeln. Andernfalls können die microSD-Karte, das Telefon und die auf der microSD-Karte gespeicherten Daten beschädigt werden. Um die microSD-Karte sicher zu entfernen, tippen Sie auf dem Homescreen auf die **Menütaste** Im und dann auf **Einstellungen** > Speicherverwaltung > Speicherkarte entfernen.

#### 7. Telefon über USB an einen Computer anschließen

- 1 Mit dem USB-Kabel aus dem Lieferumfang des Telefons können Sie das Telefon an den USB-Anschluss Ihres Computers anschließen. Sie erhalten eine Benachrichtigung, dass das USB-Kabel angeschlossen ist, und es erscheint ein Popup für den USB-Verbindungsmodus.
- 2 Tippen Sie auf USB-Massenspeicher und dann auf OK, um zu bestätigen, dass Sie Dateien zwischen der microSD-Karte des Telefons und dem Computer übertragen möchten.

Wenn das Telefon als USB-Speicher verbunden ist, erhalten Sie eine Benachrichtigung. Die microSD-Karte des Telefons ist mit Ihrem Computer als Laufwerk verbunden. Sie können jetzt Dateien von der microSD-Karte oder vom Computer kopieren.

#### TIPP

Sie können nicht vom Telefon auf die microSD-Karte zugreifen, während sie als USB-Speicher verbunden ist. Sie können dann also keine Anwendungen verwenden, die von der microSD-Karte abhängen, z. B. Musik.

#### 8. Telefon mit einem Computer synchronisieren (LG PC Suite)

LG PC Suite IV ist ein Programm, das Ihnen hifft, Ihr Mobiltelefon über ein USB-Datenkabel mit einem PC zu verbinden. Sobald eine Verbindung besteht, können Sie die Funktionen Ihres Mobiltelefons über Ihren PC nutzen.

## Die wichtigsten Funktionen der LG PC Suite $\ensuremath{\mathsf{IV}}$

- Komfortables Erstellen, Bearbeiten und Löschen von Daten auf dem Telefon
- Synchronisieren der Daten auf dem Mobiltelefon mit den Daten auf dem PC (Kontakte, SMS, Lesezeichen und Anrufliste)
- Einfache Übertragung von Multimediadateien (Fotos, Videos, Musik) zwischen PC und Telefon per Drag & Drop

## Installieren der PC-Anwendung "LG PC Suite"

Die PC-Anwendung "LG PC Suite" kann von der Webseite von LG heruntergeladen werden.

- 1 Wählen Sie auf www.lg.com das gewünschte Land aus.
- 2 Gehen Sie zu Support > Support für Mobiltelefone, und wählen Sie das Modell aus (LG-P936).
- 3 Klicken Sie unter Downloads auf PC Sync und dann auf WINDOW PC Sync Download, um die PC-Software LG PC Suite herunterzuladen.

## Ihr neues Mobiltelefon

Sie können das Programm auch von der vorinstallierten microSD-Karte herunterladen.

- 1 Schließen Sie das USB-Datenkabel an den PC an. Stellen Sie sicher, dass der Modus USB-Massenspeicher auf dem Telefon aktiviert ist.
- 2 Kopieren Sie den Ordner "LGPCSuitelV" auf dem USB-Speicher auf Ihren PC.
- 3 Führen Sie die Datei "LGInstaller.exe" auf Ihrem PC aus, und befolgen Sie die Anleitungen.
- 4 Wenn die Installation der LG PC Suite IV abgeschlossen ist, deaktivieren Sie den USB-Massenspeicher-Modus, um die LG PC Suite IV auszuführen.

HINWEIS: Entfernen oder löschen Sie keine anderen auf Ihrer Speicherkarte installierten Programmdateien. Dadurch könnten Ihre installierten Anwendungen beschädigt werden.

HINWEIS: Der integrierte USB-Treiber von LG wird benötigt, um ein LG-Gerät mit dem PC zu verbinden. Er wird automatisch zusammen mit der PC-Anwendung "LG PC Suite" installiert.

#### 9. Entsperren Sie den Bildschirm während der Verwendung der Datenverbindung

Das Display wird abgedunkelt, wenn es während der Verwendung der Datenverbindung für einen längeren Zeitraum nicht berührt wird. Um den LCD-Bildschirm zu aktivieren, drücken Sie die Ein-/Aus- und Sperrtaste.

# 10. Halten Sie das Telefon gerade

## Halten Sie Ihr Mobiltelefon gerade, wie ein gewöhnliches Telefon

Vermeiden Sie es, den unteren Teil des Telefons zu berühren, in dem sich die Antenne befindet, während Sie Anrufe tätigen/entgegennehmen bzw. Daten senden/empfangen. Dies könnte die Anrufqualität beeinträchtigen.

#### 11. Wenn der Bildschirm einfriert

#### Falls das Telefon nicht auf Benutzereingaben reagiert oder der Bildschirm einfriert:

Halten Sie 12 Sekunden lang die Ein-/ Aus- und Sperrtaste gedrückt, um das Telefon auszuschalten. Halten Sie die Ein-/ Aus- und Sperrtaste danach erneut 3 Sekunden lang gedrückt, um das Telefon neu zu starten.

#### 12. Verbinden Sie Ihr Telefon nicht mit dem PC, während Sie den PC ein-/ ausschalten

Stellen Sie sicher, dass das Telefon vom PC getrennt ist, wenn Sie den PC ein- oder ausschalten, da es sonst zu Fehlern im PC kommen kann.

## Ihr Mobiltelefon

Um das Telefon einzuschalten, halten Sie die Ein-/Aus- und Sperrtaste 3 Sekunden lang gedrückt. Um das Telefon auszuschalten, halten Sie die Ein-/Aus- und Sperrtaste 3 Sekunden lang gedrückt, tippen auf Ausschalten und zur Bestätigung auf OK.

#### Frontansicht

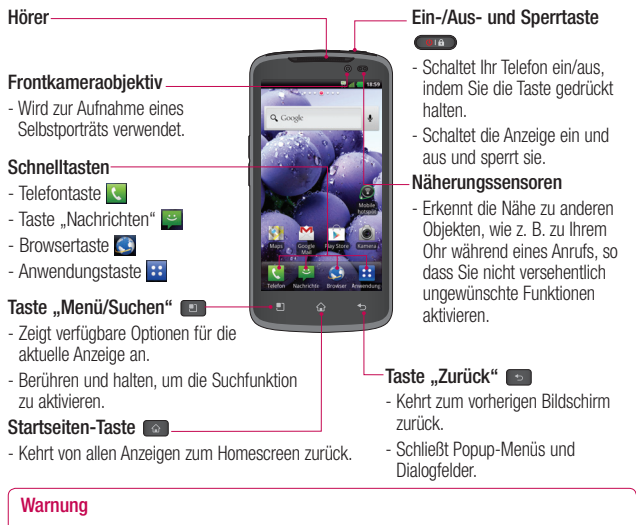

Das Display und der Touchscreen können beschädigt werden, wenn Sie schwere Gegenstände auf das Telefon legen oder sich darauf setzen. Verdecken Sie den Näherungssensor nicht mit einem Schutzüberzug. Dies kann zu Fehlfunktionen des Sensors führen.

#### TIPPS

- Tippen Sie auf die Menütaste 💷, wenn Sie eine Anwendung öffnen, um zu prüfen, welche Optionen zur Verfügung stehen.
- Falls bei Ihrem Telefon Betriebsfehler auftreten oder Sie es nicht einschalten können, entfernen Sie den Akku, legen Sie ihn wieder ein, und schalten Sie das Gerät nach 5 Sekunden wieder ein.

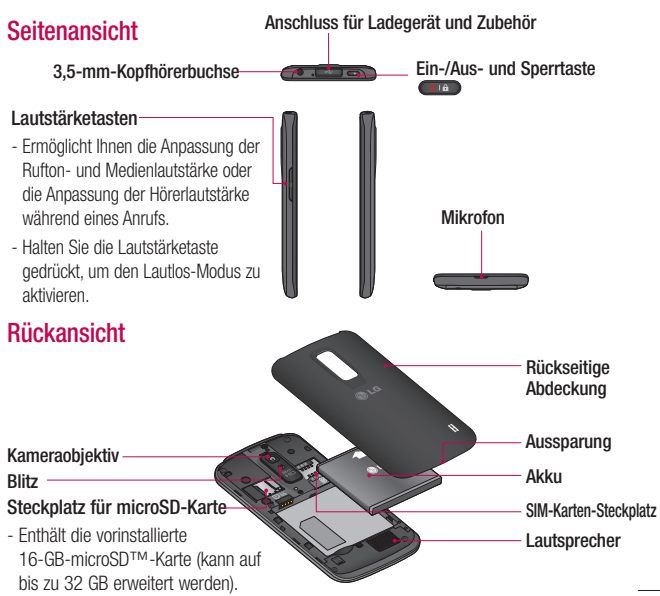

## **Erste Schritte**

#### SIM-Karte und Akku einlegen

Bevor Sie Ihr neues Telefon verwenden können, müssen Sie es einrichten. So setzen Sie die SIM-Karte und den Akku ein:

 Halten Sie das Telefon in einer Hand. Mit der anderen Hand heben Sie die rückseitige Abdeckung mithilfe der Aussparung an der Unterseite an und entfernen sie.

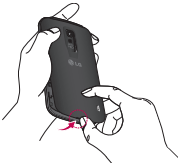

2 Setzen Sie die SIM-Karte in den dafür vorgesehene Einschub ein. Die goldfarbenen Kontakte auf der SIM-Karte müssen dabei nach unten zeigen.

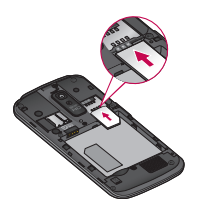

3 Setzen Sie den Akku ein, indem Sie die goldfarbenen Kontakte am Telefon und am Akku zueinander ausrichten.

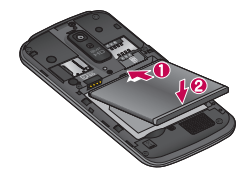

4 Setzen Sie die rückseitige Abdeckung des Telefons wieder auf (wie unten abgebildet). Drücken Sie sie nach unten, bis die Akkuabdeckung hörbar einrastet.

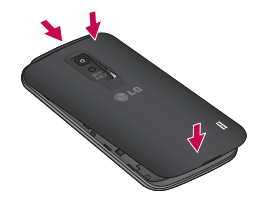

#### Mobiltelefon aufladen

- 1 Schließen Sie ein USB-Kabel an den kabellosen Steckeradapter an.
- 2 Stecken Sie das USB-Kabel (wie unten dargestellt) in den Anschluss des Telefons für Ladegerät und Zubehör. Stellen Sie sicher, dass das USB-Symbol nach oben zeigt.

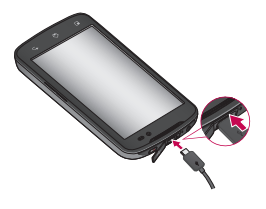

#### HINWEIS

Um die Lebensdauer des Akkus zu verbessern, muss dieser beim ersten Ladevorgang vollständig aufgeladen werden.

#### HINWEIS

Das Telefon verfügt über eine interne Antenne, Achten Sie darauf, die Rückseite des Telefons nicht zu zerkratzen oder zu beschädigen, da dies zu Leistungsverlust führt. Wenn das Telefon bei vollständig entladenem Akku eingeschaltet wird, ist der Akku zu schwach. In diesem Fall blinkt bei Anschluss des Telefons an das Ladegerät die Tastatur-LED unten am Telefon. Das ist bei einem schwachen Akku normal, da das Telefon einen angemessenen Schutzalgorithmus gegen eine Beschädigung des Akkus bietet, mithilfe dessen eine Überladung des Akkus verhindert wird. Nach einigen Minuten wird das LCD wieder normal eingeschaltet.

#### microSD-Karte einsetzen

Setzen Sie eine microSD™-Karte ein, um die Kamera und andere Multimedia-Funktionen zu verwenden. Multimedia-Inhalte können auf der microSD-Karte gespeichert werden. Das LG-P936 verfügt über eine vorinstallierte microSD-Karte.

## Erste Schritte

#### HINWEIS

Dieses Gerät unterstützt eine microSD-Karte mit bis zu 32 GB.

 Schalten Sie das Telefon aus, bevor Sie eine microSD-Karte einsetzen oder entfernen. Entfernen Sie die rückseitige Abdeckung.

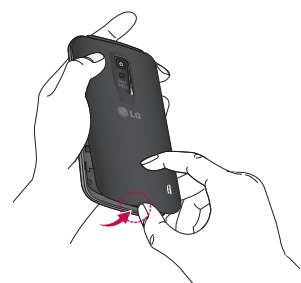

2 Führen Sie die microSD-Karte in den Steckplatz ein. Die goldfarbenen Kontakte müssen dabei nach unten zeigen.

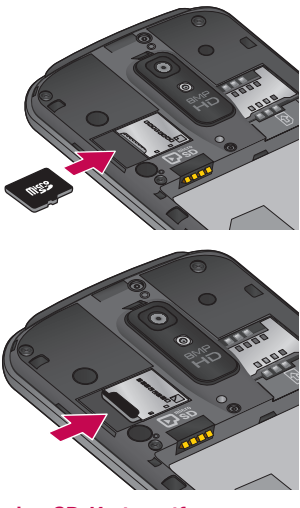

#### microSD-Karte entfernen

Um die microSD-Karte sicher aus dem Telefon zu entnehmen, müssen Sie sie zunächst entriegeln.

#### HINWEIS

Unter Android OS 2.3 und höher können Sie Anwendungen vom Play Store herunterladen und auf einer microSD-Karte sowie im Telefon speichern. Wenn Sie den Vorgang der sicheren Entfernung überspringen, können Fehler auftreten, da Informationen zwischen der microSD-Karte und dem Telefon nicht ordnungsgemäß abgeglichen werden. Im schlimmsten Fall kann die microSD-Karte beschädigt werden.

- 1 Tippen Sie auf dem Homescreen auf die Menütaste und anschließend auf Einstellungen > Speicherverwaltung > Speicherkarte entfernen.
- 2 Entfernen Sie die Akkuabdeckung, und ziehen Sie die microSD-Karte vorsichtig aus dem Steckplatz.

#### Warnung

Entnehmen Sie die microSD-Karte nicht, ohne sie zuvor zu entriegeln. Andernfalls können die microSD-Karte, das Telefon und die auf der microSD-Karte gespeicherten Daten beschädigt werden.

#### microSD-Karte formatieren

Möglicherweise ist Ihre microSD-Karte bereits formatiert. Ist dies nicht der Fall, müssen Sie sie formatieren, bevor Sie sie nutzen können.

#### HINWEIS

Wenn Sie die microSD-Karte formatieren, werden alle darauf befindlichen Dateien gelöscht.

- 1 Tippen Sie auf dem Homescreen auf die Menütaste und anschließend auf Einstellungen > Speicherverwaltung > Speicherkarte entfernen.
- 2 Tippen Sie auf Speicherkarte löschen und auf die Taste Speicherkarte löschen.
- 3 Wenn Sie ein Entsperrungsmuster

## Erste Schritte

gespeichert haben, geben Sie es ein, und tippen Sie auf **Alles löschen.** Die Karte wird daraufhin formatiert und kann verwendet werden.

#### HINWEIS

Falls sich auf Ihrer microSD-Karte Daten befinden, kann sich die Ordnerstruktur nach dem Formatieren verändert haben, da alle Dateien gelöscht wurden.

#### Zwischen vorhandenen Anwendungen wechseln

Unter Android ist Multitasking problemlos möglich, da geöffnete Anwendungen weiterhin ausgeführt werden, auch wenn Sie eine weitere Anwendung öffnen. Es ist nicht erforderlich, eine Anwendung zu schließen, bevor Sie eine andere öffnen. Verwenden und wechseln Sie zwischen mehreren geöffneten Anwendungen. Android verwaltet alle Anwendungen, hält sie an oder startet sie nach Bedarf, um sicherzustellen, dass inaktive Anwendungen nicht unnötig Ressourcen verbrauchen.

#### Zwischen Anwendungen wechseln

Berühren und halten Sie die Taste
 Homescreen 

 Eine Liste der
 zuletzt verwendeten Anwendungen
 wird angezeigt. Tippen Sie dann auf
 die Anwendung, auf die Sie zugreifen
 möchten.

#### So stoppen/beenden Sie eine Anwendung

- 1 Tippen Sie auf dem Homescreen auf die Menütaste und dann auf Einstellungen > Anwendungen > Anwendungen verwalten.
- 2 Tippen Sie auf die gewünschte Anwendung und dann auf Stoppen erzwingen, um sie zu beenden.

#### MHL

MHL (Mobile High-Definition Link) ist ein Standard für mobile Audio- und Videoschnittstellen zum Anschluss von Mobiltelefonen und anderen tragbaren elektronischen Unterhaltungsgeräten an HD-Fernseher und -Displays. Zum MHL-Standard gehört nur ein Kabel mit einem 5-poligen Anschluss, der 1080p-HD-Video und Digital Audio unterstützen kann. Sie können sich das Bild oder die Videodatei über das Fernsehgerät oder den Monitor ansehen, wenn der Videoplayer oder der Bildviewer auf Ihrem Telefondisplay angezeigt wird.

#### HINWEIS

Wenn Ihr Gerät an einen MHL-fähigen HD-Fernseher angeschlossen ist, werden über das Kabel nicht nur Mediensignale übertragen. Ihr Gerät wird zudem gleichzeitig aufgeladen. Wenn Ihr Gerät ohne MHL an einen HD-Fernseher angeschlossen ist, wird es nicht aufgeladen, es sei denn, sie verwenden einen MHL-HDMI-Adapter.

### Ihr Homescreen

#### **Touchscreen-Tipps**

Mit einer Berührung Ihres Fingers können Sie auf verfügbare Anwendungen zugreifen, Menüs wählen und auf Daten zugreifen, die Sie im Telefon gespeichert haben. Die folgenden Begriffe werden verwendet, um die verschiedenen verfügbaren Aktionen mit dem Touchscreen zu beschreiben:

Tippen: Durch einfaches Tippen mit dem Finger werden Elemente, Links, Shortcuts und Buchstaben auf der Bildschirmtastatur ausgewählt.

Berühren und halten: Sie berühren und halten ein Element auf dem Bildschirm, ohne den Finger anzuheben, bis eine Aktion ausgeführt wird. Beispielsweise öffnen Sie die verfügbaren Optionen eines Kontakts, indem Sie den Kontakt berühren und halten, bis sich das Kontextmenü öffnet.

Ziehen: Berühren und halten Sie ein Element einen Augenblick lang, und bewegen Sie es dann ohne Anheben des Fingers auf dem Bildschirm, bis es die gewünschte Position erreicht. Sie können Elemente auf den Homescreen ziehen und neu positionieren. Streichen oder Schieben: Zum Streichen oder Schieben bewegen Sie Ihre Finger schnell über die Oberfläche des Bildschirms, ohne bei der ersten Berührung zu pausieren (damit Sie nicht versehentlich ein Element ziehen). Beispielsweise können Sie auf diese Weise die Anzeige nach oben oder unten ziehen, um in einer Liste zu blättern, oder von links nach rechts (oder umgekehrt), um durch die einzelnen Homescreens zu blättern.

Zweimal tippen: Tippen Sie zweimal, um eine Webseite oder eine Karte zu vergrößern. Um beispielsweise einen Abschnitt einer Webseite auf die Breite des Bildschirms anzupassen, tippen Sie zweimal auf den Abschnitt. Sie können auch zweimal tippen, um beim Betrachten von Bildern oder beim Verwenden von Karten den Ausschnitt zu vergrößern oder verkleinern.

Mit den Fingern vergrößern/verkleinern: Bewegen Sie im Webbrowser, in einer Karte oder in einem Bild Zeigefinger und Daumen voneinander weg, um das Bild zu vergrößern, oder aufeinander zu, um das Bild zu verkleinern. Bildschirm drehen: In vielen Anwendungen und Menüs passt sich die Ausrichtung des Bildschirms an die physische Ausrichtung des Geräts an.

#### HINWEIS

- Um ein Element auszuwählen, tippen Sie in die Mitte des Symbols.
- Drücken Sie nicht zu fest, da der Touchscreen schon auf die leichteste Berührung reagiert.
- Tippen Sie mit der Fingerspitze leicht auf die gewünschte Option.
   Gehen Sie sorgfältig vor, und tippen Sie nicht auf andere Tasten oder Symbole.

#### Näherungssensoren

Wenn Sie Anrufe empfangen oder tätigen und das Mobiltelefon sich am Ohr befindet, wird durch diesen Sensor automatisch die Beleuchtung ausgeschaltet und das Sensortastenfeld gespert. Das verlängert die Akkubetriebsdauer und verhindert, dass bei einem Anruf versehentlich das Sensortastenfeld aktiviert wird.

#### **Sperren Ihres Telefons**

Wenn Sie das LG-P936 nicht verwenden, drücken Sie die Ein/Aus- und Sperrtaste

, um das Telefon zu sperren. Dies verhindert, dass Sie versehentlich auf eine Taste drücken, und schont den Akku. Wenn Sie das Telefon eine Zeit lang nicht verwenden, wird der Homescreen oder ein anderer Bildschirm, den Sie gerade anzeigen, außerdem automatisch nach 30 Sekunden Inaktivität durch die Bildschirmsperre ersetzt, um den Akku zu schonen und ein versehentliches Wählen zu verhindern.

Um den Bildschirm zu aktivieren, drücken Sie die **Ein-/Aus- und Sperrtaste .** Der Bildschirm "Bildschirmsperre" wird angezeigt. Schieben Sie die Bildschirmsperre nach oben. Der zuletzt angezeigte Bildschirm wird geöffnet.

## Ihr Homescreen

#### HINWEIS

- Die automatische Bildschirmsperre kann manuell unter **Einstellungen** konfiguriert werden.
- Falls während der Telefonsperre Programme ausgeführt werden, ist es möglich, dass diese im Sperrmodus weiterhin ausgeführt werden. Zur Vermeidung unnötiger Kosten wird empfohlen, alle Programme (z. B. Telefonanrufe, Webzugriff und Datenübertragungen) zu beenden, bevor Sie den Sperrmodus aktivieren.

#### Einstellen eines Entsperrungsmusters:

Sie können ein eigenes Entsperrungsmuster erstellen, indem Sie vier oder mehr Punkte verbinden

Zeichnen Sie das Entsperrungsmuster, um das Telefon freizugeben.

#### Achtung

Wenn Sie mehr als 5 Mal das falsche Entsperrungsmuster eingegeben haben, müssen Sie 30 Sekunden lang warten, bevor Sie es erneut versuchen können.

# Lautlos-Modus einfach aktivieren

Um im Telefon ganz einfach den Lautlos-Modus zu aktivieren, drücken und halten Sie die Leiser-Taste, bis 💷 in der Statusleiste angezeigt wird.

#### Startseite

Ziehen Sie einfach mit dem Finger nach links oder rechts, um die verschiedenen Panels anzuzeigen.

Sie können jedes Panel auch mit Shortcuts und Ordnern anpassen. Sie können jedes Panel mithilfe von Widgets anpassen. Dabei handelt es sich um Verknüpfungen zu Ihren bevorzugten Anwendungen.

#### HINWEIS

Auf Ihrem Homescreen werden am unteren Bildschirmrand Schnelltasten angezeigt. Einmaliges Tippen auf die Schnelltasten ermöglicht den schnellen Zugriff auf die am häufigsten benutzten Funktionen.

#### Homescreen anpassen

Sie können den Homescreen anpassen, indem Sie Schnellzugriffselemente wie Verknüpfungen, Widgets und Ordner hinzufügen oder den Hintergrund ändern.

- Widgets: Fügen Sie dem Homescreen dynamisch aktualisierbare Widgets hinzu, mit denen Sie schnell auf Anwendungen zugreifen können, ohne die vollständige Anwendung zu öffnen.
- Verknüpfungen: Fügen Sie dem Homescreen Anwendungs-, Lesezeichen-, Kontakt-, E-Mail- und Musikplaylist-Shortcuts hinzu.
- Ordner: Fügen Sie Ordner hinzu, in denen Sie Kontakte und Shortcuts organisieren können.
- Hintergründe: Ändern Sie den Homescreen-Hintergrund.

#### So fügen Sie dem Homescreen Widgets, Verknüpfungen und Ordner hinzu:

- 1 Wählen Sie einen Standort (Homescreen-Panels) aus, dem ein Element hinzugefügt werden soll, indem Sie von links nach rechts oder umgekehrt über den Homescreen streichen.
- 2 Tippen Sie auf die Menütaste 
  > Hinzufügen.

Oder berühren und halten Sie einen leeren Teil auf dem Homescreen.

- 3 Tippen Sie auf die Art des Elements, das Sie dem Bildschirm hinzufügen möchten: Widgets, Verknüpfungen, Ordner oder Hintergründe.
- 4 Tippen Sie auf ein verfügbares Widget oder eine verfügbare Verknüpfung oder Ordner.
- 5 Auf dem Homescreen wird ein neues Symbol angezeigt. Um es auf ein anderes Panel zu setzen, ziehen Sie es an den gewünschten Standort auf dem gewünschten Panel und nehmen den Finger vom Bildschirm.

## Ihr Homescreen

#### TIPP

Um dem Homescreen eine vorinstallierte Anwendung oder eine vom Play Store heruntergeladene Anwendung hinzuzufügen, berühren und halten Sie einfach das gewünschte Symbol auf dem Anwendungsbildschirm.

#### HINWEIS

Wenn auf einem bestimmten Homescreen-Panel kein Platz mehr verfügbar ist, steht die Option **Hinzufügen** nicht zur Verfügung. In diesem Fall müssen Sie ein Element löschen oder entfernen, bevor Sie ein neues hinzufügen können. Sie haben auch die Option, auf ein anderes Homescreen-Panel zu wechseln.

Um ein Anwendungssymbol vom Homescreen zu löschen, berühren und halten Sie das zu löschende Symbol, und ziehen Sie es auf sim unteren Bereich des Bildschirms. Sie können vorinstallierte Anwendungen nicht löschen. (Nur ihre Symbole können vom Bildschirm gelöscht werden.)

#### Zu einer kürzlich verwendeten Anwendung zurückkehren

- 1 Berühren und halten Sie die Taste Homescreen 
  . Auf dem Bildschirm werden die Symbole der Anwendungen angezeigt, die Sie zuletzt verwendet haben.
- 2 Tippen Sie auf ein Symbol, um die entsprechende Anwendung zu öffnen, oder tippen Sie auf die Taste Zurück

, um zur aktuellen Anwendung zurückzuwechseln.

#### Benachrichtigungsauszug

Benachrichtigungssymbole in der Statusleiste melden den Eingang neuer Nachrichten, Kalendertermine, Alarme und aktuelle Ereignisse, z. B. ein laufendes Telefongespräch. Sie können eine Liste der letzten Benachrichtigungen anzeigen.

Der Benachrichtigungsauszug ist quer über den oberen Bildschirmrand angeordnet.

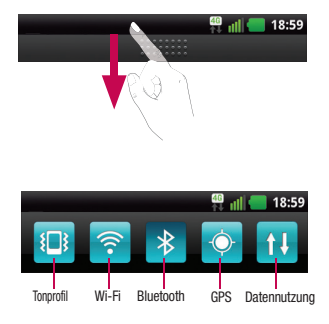

Berühren und halten Sie die Statusleiste, und schieben Sie sie mit dem Finger nach unten. Oder tippen Sie auf dem Homescreen auf die **Menütaste D** > **Benachrichtigungen**. Von hier aus können Sie das Tonprofil, Wi-Fi, Bluetooth, GPS und den Datenmodus überprüfen und diese schnell ein- und ausschalten.

#### Statusleiste anzeigen

Mittels verschiedener Symbole zeigt die Statusleiste Telefoninformationen an, z. B. die Signalstärke, neue Nachrichten, die Akkulaufzeit und aktive Bluetooth- und Datenverbindungen.

In der nachstehenden Tabelle werden die gängigen Symbole der Statusleiste erklärt. [Statusleiste]

#### 🏪 📲 🛑 18:59

| Symbol | Beschreibung                                 |
|--------|----------------------------------------------|
|        | Keine SIM-Karte eingesetzt                   |
| ădl    | Kein Netzwerksignal verfügbar                |
|        | Flugmodus aktiviert                          |
| ((:•   | Verbindungsaufbau zu einem<br>Wi-Fi-Netzwerk |
| A      | Headset angeschlossen                        |
| •      | Anruf wird getätigt                          |

## Ihr Homescreen

| Symbol        | Beschreibung                                                       |
|---------------|--------------------------------------------------------------------|
| ς.            | Anruf wird gehalten                                                |
| 0             | Lautsprecher ist an                                                |
| N             | Telefonmikrofon ist stumm<br>geschaltet                            |
| *             | Entgangener Anruf                                                  |
| *             | Bluetooth ist aktiv                                                |
| *             | Mit einem Bluetooth-Gerät<br>verbunden                             |
| Ŀ             | Alarm ist aktiv                                                    |
| 00            | Neue Sprachmitteilung                                              |
| ×             | Rufton ist stummgeschaltet                                         |
| \$ <b>_</b> } | Vibrationsmodus aktiviert                                          |
|               | Akku vollständig geladen                                           |
| 4             | Akku wird geladen                                                  |
|               | Das Telefon ist über ein<br>USB-Kabel an einen PC<br>angeschlossen |
| <u> </u>      | Daten werden heruntergeladen                                       |
| <u>+</u>      | Daten werden hochgeladen                                           |

| Symbol              | Beschreibung                                         |
|---------------------|------------------------------------------------------|
| -Ô-                 | GPS ist eingeschaltet                                |
| ŶŶ                  | GPS-Ortsdaten werden empfangen                       |
|                     | On-Screen Phone verbunden                            |
| <b>(</b> 3          | 3 weitere Benachrichtigungen werden nicht angezeigt  |
| $\langle Q \rangle$ | Daten werden synchronisiert                          |
| -                   | Download beendet                                     |
|                     | Neue E-Mail                                          |
| Μ                   | Neue Google Mail                                     |
| talk                | Neue Google Talk-Nachricht                           |
|                     | Neue Text-/Multimedia-<br>Nachricht                  |
|                     | Musikwiedergabe läuft                                |
| 1                   | Anstehendes Ereignis                                 |
| •                   | USB-Tethering ist aktiv                              |
| He.                 | Mobiler WLAN-Hotspot ist aktiv                       |
| C                   | USB-Tethering und mobiler<br>WLAN-Hotspot sind aktiv |
| Symbol   | Beschreibung              |
|----------|---------------------------|
| 4G<br>14 | Datenempfang und -versand |

### Bildschirmtastatur

Sie können Text über die Bildschirmtastatur eingeben. Die Bildschirmtastatur wird automatisch auf dem Bildschirm angezeigt, wenn Sie Text eingeben müssen. Um die Tastatur manuell aufzurufen, müssen Sie nur das Textfeld berühren, in das Sie Text eingeben möchten.

#### LG-Tastatur: QWERTZ – Buchstabeneingabe

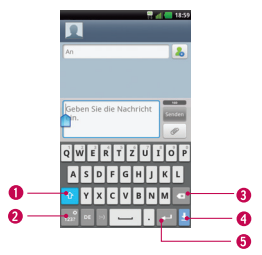

- Umschalttaste: Tippen Sie einmal auf diese Taste, um für den nächsten Buchstaben auf Großschreibung umzuschalten. Tippen Sie zweimal auf die Taste, um die Feststellfunktion zu aktivieren.
- Zahlen- & Symbole-Taste/ Einstellungstaste: Tippen Sie auf diese Taste, um auf die numerische und Symboltastatur umzuschalten. Berühren und halten Sie die Taste, um verschiedene LG-Tastatureinstellungen festzulegen.
- Dischen-Taste: Tippen Sie auf diese Taste, um die Zeichen links vom Cursor zu löschen.

## Ihr Homescreen

- Taste "Tastatur verbergen": Tippen Sie auf diese Taste, um die Tastatur zu verbergen.
- Eingabetaste: Tippen Sie auf diese Taste, um den Cursor in die nächste Zeile zu bewegen.

#### LG-Tastatur: QWERTZ – Eingabe von Zahlen und Symbolen

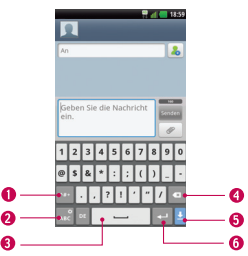

Alt-Taste: Tippen Sie auf diese Taste, um zusätzliche Symbole einzugeben. Die Tastatur ändert sich in alternative Zeichen.

#### Buchstaben-/Einstellungstaste:

Tippen Sie auf diese Taste, um zur Eingabe von Buchstaben zu wechseln. Berühren und halten Sie die Taste, um verschiedene LG-Tastatureinstellungen festzulegen.

- Leertaste: Tippen Sie auf diese Taste, um eine Leerstelle einzugeben.
- Dischen-Taste: Tippen Sie auf diese Taste, um die Zeichen links vom Cursor zu löschen.
- **5 Taste "Tastatur verbergen":** Tippen Sie auf diese Taste, um die Tastatur zu verbergen.
- Eingabetaste: Tippen Sie auf diese Taste, um den Cursor in die nächste Zeile zu bewegen.

#### LG-Tastatur: Telefontastatur

Um zur Telefontastatur auf der LG-Tastatur umzuschalten, berühren und halten Sie Tippen Sie auf Einstellungen der LG-Tastatur > Tastatur-Layouts und dann auf Telefontastatur. Mit der Telefontastatur können Sie Buchstaben eingeben, indem Sie auf die mit den gewünschten Buchstaben bezeichnete Taste tippen, ähnlich wie bei einem herkömmlichen Telefon mit 12 Tasten. Sie müssen ggf. bis zu viermal auf eine Taste tippen, um den gewünschten Buchstaben oder die gewünschte Zahl einzugeben.

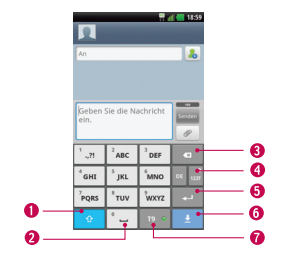

- Umschalttaste: Tippen Sie einmal auf diese Taste, um für den nächsten Buchstaben auf Großschreibung umzuschalten. Tippen Sie zweimal auf die Taste, um die Feststellfunktion zu aktivieren.
- Deertaste: Tippen Sie auf diese Taste, um eine Leerstelle einzugeben.
- Obschen-Taste: Tippen Sie auf diese Taste, um die Zeichen links vom Cursor zu löschen.

OZahlen- & Symbole-Taste/ Einstellungstaste: Tippen Sie auf diese Taste, um auf die numerische und Symboltastatur umzuschalten. Berühren und halten Sie die Taste, um verschiedene LG-Tastatureinstellungen festzulegen.

- Eingabetaste: Tippen Sie auf diese Taste, um den Cursor in die nächste Zeile zu bewegen.
- Taste "Tastatur verbergen": Tippen Sie auf diese Taste, um die Tastatur zu verbergen.
- **79-Taste:** Tippen Sie auf diese Taste, um den T9-Eingabernodus zu aktivieren.

## Text eingeben

- Umschalttaste: Tippen Sie einmal auf diese Taste, um für den nächsten Buchstaben auf Großschreibung umzuschalten. Tippen Sie zweimal für alle Großbuchstaben. Das Schlosssymbol auf der Taste zeigt an, ob die Feststellfunktion aktiviert ist of oder ob nur einmal Großbuchstaben verwendet werden
- 1237<sup>2</sup> Zahlen- und Symbole-/ Einstellungstaste: Tippen Sie auf diese Taste, um zum 123-Modus zu wechseln und Zahlen und Symbole einzugeben. Berühren und halten Sie die Taste, um verschiedene LG-Tastatureinstellungen festzulegen.
  - Eingabetaste: Fügt bei der

## Ihr Homescreen

Texteingabe eine weitere Zeile hinzu.

- Taste "Tastatur verbergen": Entfernt die Tastatur vom Bildschirm.
- Löschen-Taste: Löscht den Text, den Sie eingegeben haben.

Tippen Sie auf <u>-</u>, um ein Leerzeichen einzugeben.

## 123-Modus

In diesem Modus können Sie beim Schreiben von SMS Zahlen (z. B. eine Telefonnummer) schneller eingeben. Tippen Sie auf die Tasten mit den entsprechenden Ziffern, und wechseln Sie anschließend wieder in den gewünschten Texteingabemodus, indem Sie auf die Taste

# Buchstaben mit Akzent eingeben

Wenn Sie beispielsweise Französisch als Texteingabesprache auswählen, können Sie französische Sonderzeichen eingeben (z. B. "á").

Um beispielsweise ein "á" einzugeben, drücken Sie die Taste "a", und halten Sie diese so lange gedrückt, bis Zeichen aus anderen Sprachen angezeigt werden. Wählen Sie dann das gewünschte Sonderzeichen aus.

## Einrichtung des Google-Kontos

Wenn Sie eine Google-Anwendung auf Ihrem Telefon das erste Mal öffnen, müssen Sie sich mit Ihrem vorhandenen Google-Konto anmelden. Wenn Sie kein Google-Konto haben, werden Sie aufgefordert, eines zu erstellen.

## Google-Konto erstellen

- 1 Tippen Sie im Homescreen auf die Anwendungstaste ::
- 2 Tippen Sie auf Google Mail > Weiter > Erstellen, um den Assistenten zum Einrichten von Google Mail™ zu starten.
- 3 Tippen Sie auf ein Textfeld, um die Tastatur zu öffnen, und geben Sie Ihren Namen und Benutzernamen für Ihr Google-Konto ein. Bei der Texteingabe können Sie zum nächsten Feld wechseln, indem Sie auf der Tastatur auf Weiter tippen.
- 4 Wenn Sie mit der Eingabe von Name und Benutzername fertig sind, tippen Sie auf Weiter. Ihr Telefon kommuniziert nun mit den Google-Servern und überprüft die Verfügbarkeit des Benutzernamens.
- 5 Geben Sie Ihr Kennwort ein und geben Sie es dann zur Bestätigung erneut ein. Folgen Sie dann den Anweisungen und geben Sie die erforderlichen und optionalen

Informationen zum Konto ein. Warten Sie, während der Server Ihr Konto erstellt.

### Bei Ihrem Google-Konto anmelden

- 1 Geben Sie Ihre E-Mail-Adresse und Ihr Passwort ein und tippen Sie dann auf Anmelden.
- 2 Nach dem Anmelden können Sie Google Mail<sup>™</sup> verwenden und die Google-Dienste auf Ihrem Telefon nutzen.
- 3 Sobald Sie Ihr Google-Konto eingerichtet haben, wird das Telefon automatisch mit Ihrem Google-Konto im Internet synchronisiert. (Abhängig von Ihren Synchronisierungseinstellungen.)

Nach der Anmeldung wird das Telefon mit Ihren Google-Diensten synchronisiert, z. B. mit Google Mail<sup>™</sup>, Kontakte, Google Kalender und den Picasa-Fotoalben. Sie können auch Google Maps<sup>™</sup> verwenden, Anwendungen vom Play Store<sup>™</sup> herunterladen, Ihre Einstellungen auf Google-Servern sichern und andere Google-Dienste auf Ihrem Telefon nutzen.

## Einrichtung des Google-Kontos

## Wichtig!

- Manche Anwendungen, darunter Kalender, funktionieren nur zusammen mit dem zuerst eingegebenen Google-Konto Wenn Sie auf Ihrem Telefon mehr als ein Google-Konto verwenden werden, müssen Sie sich zuerst bei dem Konto anmelden, mit dem Sie eine solche Anwendung verwenden möchten. Bei der Anmeldung werden Ihre Kontakte. Ihre Google Mail-Nachrichten, die Kalendertermine und weitere Informationen von diesen Web-Anwendungen und -Diensten mit Ihrem Telefon synchronisiert. Wenn Sie sich bei der Einrichtung nicht bei einem Google-Konto anmelden, werden Sie beim ersten Aufruf einer Anwendung, die ein Google-Konto erfordert (wie beispielsweise Google Mail oder Play Store™), zur Anmeldung oder zum Einrichten eines solchen Kontos aufgefordert.
- Wenn Sie ein von Ihrem Unternehmen oder einer anderen Organisation zur Verfügung gestelltes Unternehmenskonto verwenden, ist es möglich, dass Ihre IT-Abteilung Ihnen spezielle Anleitungen für die Anmeldung bei diesem Konto gibt.

## Wi-Fi

Um auf Ihrem Telefon Wi-Fi zu nutzen, greifen Sie auf einen drahtlosen Zugangspunkt ("Hotspot") zu. Manche Zugangspunkte sind öffentlich zugänglich, und Sie können problemlos eine Verbindung zu ihnen herstellen. Andere sind versteckt oder implementieren andere Sicherheitsfunktionen, so dass Sie das Telefon entsprechend konfigurieren müssen, um eine Verbindung zu ihnen herzustellen.

### Wi-Fi aktivieren

Öffnen Sie im Homescreen den Benachrichtigungsauszug und tippen Sie auf 🫜, um Wi-Fi zu aktivieren. ODER

Tippen Sie auf die **Menütaste** und dann auf **Einstellungen** > **Drahtlos und Netzwerke** > **Wi-Fi V**.

#### So stellen Sie eine Verbindung zu einem Wi-Fi-Netzwerk her

Deaktivieren Sie Wi-Fi, wenn Sie es nicht benötigen, um die Betriebsdauer des Akkus zu erhöhen.

1 Tippen Sie auf dem Homescreen

#### auf die Menütaste 💷 und dann auf Einstellungen > Drahtlos und Netzwerke > Wi-Fi Einstellungen.

- 2 Tippen Sie auf Wi-Fi, um Wi-Fi zu aktivieren und die Suche nach verfügbaren Wi-Fi-Netzwerken zu starten.
  - Es wird eine Liste der verfügbaren Wi-Fi-Netzwerke angezeigt. Sichere Netzwerke werden durch ein Schlosssymbol gekennzeichnet.
- 3 Tippen Sie auf ein Netzwerk, um eine Verbindung zu ihm herzustellen.
  - Wenn das Netzwerk öffentlich ist, werden Sie aufgefordert, zu bestätigen, dass Sie eine Verbindung zu diesem Netzwerk herstellen möchten, indem Sie auf Verbinden tippen.
  - Wenn das Netzwerk gesichert ist, werden Sie aufgefordert, ein Passwort oder andere Zugangsinformationen einzugeben. (Wenden Sie sich wegen der Details an Ihren Netzwerkadministrator.)
- 4 Auf der Statusleiste oben auf dem Bildschirm wird ein Symbol angezeigt, das Ihren Wi-Fi-Status kennzeichnet.

#### TIPP

Wenn Sie sich außerhalb des Bereichs eines Wi-Fi-Netzwerks befinden und eine Netzwerkverbindung verwenden, können dadurch zusätzliche Gebühren anfallen.

#### HINWEIS

Dieses Gerät unterstützt die Protokolle WEP, WPA/WPA2-PSK, WPA-PSK, WPA2 Only PSK und 802.1x EAP. (Einige EAP-Methoden werden nicht unterstützt.) Wenn Ihr Wi-Fi-Dienstanhieter oder Netzwerkadministrator die Verschlüsselung für die Netzwerksicherheit festgelegt hat, geben Sie den Schlüssel im Popup-Fenster ein. Wenn keine Verschlüsselung festgelegt ist, wird das Pop-up-Fenster nicht angezeigt. Sie erhalten den Schlüssel von Ihrem Wi-Fi-Dienstanbieter oder Netzwerkadministrator

## Bluetooth

#### Bluetooth verwenden

- 1 Tippen Sie auf dem Bildschirm Drahtlos und Netzwerke auf Bluetooth, um die Bluetooth-Einstellung zu aktivieren.
- 2 Tippen Sie auf Bluetooth-Einstellungen > Suche nach Geräten.
- 3 Tippen Sie auf den Namen des Geräts, mit dem Ihr Telefon gekoppelt werden soll, und tippen Sie dann auf Koppeln, um die Kopplung und Verbindung herzustellen.

#### TIPP

Lesen Sie die dem Bluetooth-Gerät beigelegte Dokumentation, wenn Sie Informationen zum Kopplungsmodus und den Berechtigungscode (in der Regel 0 0 0 0 – vier Nullen) suchen.

#### So senden Sie Daten von Ihrem Telefon über Bluetooth

Sie können Daten über Bluetooth senden, indem Sie eine entsprechende Anwendung ausführen. Im Gegensatz zu gewöhnlichen Mobiltelefonen erfolgt dies nicht über das Bluetooth-Menü.

- \* Bilder senden: Öffnen Sie die Galerie-Anwendung und tippen Sie auf ein Bild. Tippen Sie dann auf Menü > Weiterleiten > Bluetooth. Prüfen Sie, ob Bluetooth aktiviert ist, und tippen Sie auf Suche nach Geräten. Tippen Sie auf das Gerät in der Liste, an das Sie Daten senden möchten.
- \* Kontakte exportieren: Öffnen Sie die Anwendung Kontakte. Tippen Sie auf den Kontakt, den Sie teilen möchten, und tippen Sie auf die Menütaste und dann auf Weiterleiten > Bluetooth. Prüfen Sie, ob Bluetooth aktiviert ist, und tippen Sie auf Suche nach Geräten. Tippen Sie auf das Gerät in der Liste, an das Sie Daten senden möchten.
- \* Mehrere ausgewählte Kontakte senden: Öffnen Sie die Anwendung Kontakte. Um mehrere Kontakte auszuwählen, tippen Sie auf die Menütaste au und dann auf Weiterleiten. Tippen Sie auf die Kontakte, die Sie senden möchten, oder auf Alle wählen. Tippen Sie dann auf Weiterleiten > Bluetooth. Prüfen Sie, ob Bluetooth aktiviert ist, und tippen Sie auf Suche nach Geräten. Tippen Sie auf das Gerät in der Liste, an das Sie Daten senden möchten.
- \* Verbindung zu FTP herstellen (Auf diesem Gerät wird nur der FTP-Server unterstützt): Tippen Sie auf dem Homescreen auf die Menütaste und dann auf Einstellungen > Drahtlos und Netzwerke > Bluetooth-Einstellungen. Stellen Sie sicher, dass Bluetooth aktiviert ist. Tippen Sie auf Sichtbar, um ein Häkchen zu setzen und das Telefon für andere Bluetooth-Geräte sichtbar zu machen. Suchen Sie dann nach anderen Geräten. Ermitteln Sie das gewünschte Gerät, und stellen Sie eine Verbindung zum FTP-Server her.

#### TIPP

Die unterstützte Bluetooth-Version ist Bluetooth 3.0, die durch Bluetooth SIG zertifiziert ist. Sie ist mit anderen von Bluetooth SIG zertifizierten Geräten kompatibel.

- Es werden die Profile HFP/HSP, A2DP, AVRCP, OPP, FTP (Server) und PBAP unterstützt.

### **Daten-Tethering**

Sie können mit Ihrem Telefon eine Datenverbindung zu einem Computer zur Verfügung stellen, indem Sie Daten-Tethering aktivieren und eine Verbindung über ein USB-Kabel herstellen.

## So schließen Sie das Telefon über ein USB-Kabel an den Computer an

- 1 Verbinden Sie Ihr Telefon über ein USB-Kabel mit Ihrem Computer.
- 2 Sie können eine Popup-Meldung für den USB-Verbindungsmodus sehen und auf USB-Tethering und dann auf OK tippen, um die Verbindung zu bestätigen. Anschließend tippen Sie auf USB-Tethering.
- 3 Es wird ein blaues Häkchen angezeigt, das die Aktivierung der Funktion kennzeichnet.

#### HINWEIS

- Daten-Tethering erfordert einen angemessenen Datentarif. Geräte, die per Tethering verbunden sind, verwenden Daten aus Ihrem Datentarif. Datentarife sind nicht unbegrenzt, und es können beachtliche Gebühren anfallen, wenn die Grenze für die erlaubte Datenmenge überschritten wird. Die Leistung kann je nach der Anzahl der angeschlossenen Geräte und anderen Faktoren variieren.
- Sie können am Computer nicht auf die microSD-Karte Ihres Telefons zugreifen, wenn Sie USB-Tethering verwenden.
- Tippen Sie auf dem Homescreen auf die Menütaste und dann auf Einstellungen > Drahtlos und Netzwerke > Tethering & mobiler Hotspot > USB-Tethering.

## **Mobile Hotspots**

Sie können mit Ihrem Smartphone auch eine mobile Breitbandverbindung für bis zu 8 weitere Geräte zur Verfügung stellen. Erstellen Sie einen Hotspot, und teilen Sie Ihre Verbindung.

Um einen mobilen Hotspot zu erstellen, tippen Sie auf die Menütaste > Einstellungen > Drahtlos und Netzwerke > Tethering & mobiler Hotspot > Mobiler Wi-Fi-Hotspot. Legen Sie bei der ersten Nutzung ein Passwort fest.

#### HINWEIS

Mobile Hotspots erfordern einen angemessenen Datentarif. Geräte, die mit Ihrem mobilen Hotspot verbunden sind, verwenden Daten von Ihrem Datentarif. Datentarife sind nicht unbegrenzt, und es können beachtliche Gebühren anfallen, wenn die Grenze für die erlaubte Datenmenge überschritten wird. Die Leistung kann je nach der Anzahl der angeschlossenen Geräte und anderen Faktoren variieren. Wenn Sie kein Passwort verwenden, können auch andere Personen Ihre mobile Hotspot-Verbindung nutzen.

## Wi-Fi Direct

Erfahren Sie, wie die Wi-Fi Direct-Funktion zum Verbinden von zwei Geräten über ein Wi-Fi ohne einen Zugangspunkt verwendet werden kann.

#### Zwei WLAN-Geräte verbinden

- 1 Einstellungen > Drahtlos und Netzwerke > Wi-Fi Direct-Einstellungen > Wi-Fi Direct
- 2 Drücken Sie Menü > Scan.
- 3 Wählen Sie ein Gerät und dann Verbinden aus. Wenn der Besitzer des anderen Geräts die Verbindung akzeptiert, ist die Kopplung abgeschlossen.
- 4 Zum Deaktivieren der Funktion Wi-Fi Direct wählen Sie das Gerät und anschließend Trennen.

## Wi-Fi-Datenfreigabe

Sie können Ihre Musik, Bilder und Videos für Benutzer freigeben, die mit demselben Wi-Fi-, Wi-Fi Direct- oder mobilen Hotspot-Netzwerk verbunden sind.

Prüfen Sie zunächst Ihre Netzwerkeinstellungen und stellen Sie sicher, dass die Benutzer mit demselben Netzwerk verbunden sind.

#### Daten senden

- 1 Anwendungstaste 🚼 > Wi-Fi Share.
- 2 Fügen Sie die Dateien hinzu, die Sie freigeben möchten.
- 3 Im oberen Bereich des Bildschirms sehen Sie alle Geräte, die mit Ihrem Telefon verbunden sind. Wählen Sie die Geräte aus, für die Sie Ihre Daten freigeben möchten, und berühren Sie dann C. Wenn das andere Gerät die Anfrage annimmt, startet der Sendevorgang.

Über die Menütaste können Sie weitere Funktionen nutzen.

#### Daten empfangen

Wählen Sie **OK** aus, um das Empfangen von Daten zu bestätigen, wenn Sie dazu aufgefordert werden.

## SmartShare

SmartShare verwendet DLNA-Technologie (Digital Living Network Alliance), um digitale Inhalte über ein Drahtlosnetzwerk freizugeben.

Zur Unterstützung dieser Funktion müssen beide Geräte DLNA-zertifiziert sein.

## SmartShare aktivieren und Inhalte freigeben

- 1 Tippen Sie auf die Anwendungstaste :: > SmartShare.
- 2 Tippen Sie auf die Menütaste 
  > Einstellungen.
- 3 Tippen Sie auf das Kontrollkästchen Sichtbar, um es zu aktivieren.
  - Tippen Sie auf Anfrage immer akzeptieren, um automatisch Freigabe-Anforderungen von anderen Geräten zu akzeptieren.
  - Tippen Sie auf Dateien empfangen, um automatisch das Hochladen von Dateien von anderen Geräten auf Ihr Telefon zuzulassen.
- 4 Tippen Sie im Bereich "Inhalte freigeben" auf jeden Inhaltstyp, den Sie freigeben möchten. Treffen Sie eine Auswahl aus Bilder, Videos und Musik.
- 5 SmartShare ist jetzt aktiviert und bereit, Inhalte freizugeben.

## Inhalte von Remote-Inhaltsbibliothek an andere Geräte freigeben

Multimedia-Inhalte über ein Renderer-Gerät (z. B. TV) von Ihrer Remote-Inhaltsbibliothek (z. B. PC) wiedergeben

#### HINWEIS

Stellen Sie sicher, dass die DLNA-Funktion Ihrer Geräte ordnungsgemäß konfiguriert ist (z. B. TV und PC).

- 1 Tippen Sie auf die Anwendungstaste :: > SmartShare.
- 2 Tippen Sie auf die Taste oben rechts, um das Gerät aus den Renderer-Listen auszuwählen.
- 3 Tippen Sie auf die Taste oben links, und wählen Sie das Gerät der Remote-Inhaltsbibliothek aus.
- 4 Sie können auch die Inhaltsbibliothek durchsuchen.
- 5 Tippen Sie auf eine Miniaturansicht, oder tippen Sie auf die Menütaste 🕑 und dann auf die Wiedergabetaste.

#### Inhalte von Ihrem Telefon an Ihr Renderer-Gerät (z. B. TV) freigeben

#### HINWEIS

Stellen Sie sicher, dass das Renderer-Gerät ordnungsgemäß konfiguriert ist.

- 1 Berühren Sie beim Durchschauen Ihrer Bilder und Videos in der **Galerie**-Anwendung die gewünschten Dateien länger, um sie auszuwählen. Anschließend können Sie mehrere Dateien zur Freigabe auswählen.
- 2 Tippen Sie auf Weiterleiten > SmartShare. SmartShare wird automatisch mit den ausgewählten Dateien geöffnet.
- 3 Wählen Sie das Gerät aus den Renderer-Listen aus, um die Dateien abzuspielen.

#### HINWEIS

Führen Sie ähnliche Schritte aus, um Inhalte über den Music Player, die Kamera und den Videoplayer freizugeben.

#### HINWEIS

Damit Sie diese Anwendung nutzen können, muss das Gerät über Wi-Fi mit Ihrem Heimnetzwerk verbunden sein. Einige DLNA-fähige Geräte (z. B. TV) unterstützen nur die DMP-Funktion von DLNA und werden deshalb nicht in der Liste der Renderer-Geräte angezeigt. Einige Inhalte können möglicherweise nicht von Ihrem Gerät wiedergegeben werden.

#### So laden Sie Inhalte aus der Remote-Inhaltsbibliothek herunter

- 1 Tippen Sie auf die Anwendungstaste :: > SmartShare.
- 2 Tippen Sie auf die Taste oben links, und wählen Sie das Gerät der Remote-Inhaltsbibliothek aus.
- 3 Sie können auch die Inhaltsbibliothek durchsuchen.
- 4 Tippen Sie auf eine Miniaturansicht, und tippen Sie dann auf die Menütaste und Herunterladen.

#### HINWEIS

Einige Inhaltstypen werden nicht unterstützt.

#### So laden Sie Inhalte vom Telefon in die Remote-Inhaltsbibliothek hoch

#### HINWEIS

Stellen Sie sicher, dass die Speicherkarte korrekt eingesetzt ist und dass im Menü **Einstellungen** die Option **Dateien empfangen** aktiviert ist.

- 1 Tippen Sie auf die Anwendungstaste :: > SmartShare.
- 2 Tippen Sie auf die Taste oben links, und wählen Sie Mein Telefon.
- 3 Sie können auch die Inhaltsbibliothek durchsuchen.
- 4 Berühren und halten Sie eine Miniaturansicht, und tippen Sie dann auf die Menütaste und Hochladen.
- 5 Wählen Sie zum Hochladen ein Gerät aus der Remote-Inhaltsbibliothek aus.

#### HINWEIS

Einige DLNA-fähige Geräte unterstützen nicht die DMS-Funktionalität zum Hochladen und werden nicht hochgeladen. Einige Inhaltstypen werden nicht unterstützt.

## Anrufe

## Einen Anruf tätigen

- 1 Tippen Sie auf **C**, um das Tastenfeld zu öffnen.
- 2 Geben Sie die Nummer über das Tastenfeld ein. Um eine Ziffer zu löschen, tippen Sie auf das Löschsymbol
- 3 Tippen Sie auf das Anrufsymbol , um einen Anruf zu tätigen.
- 4 Um einen Anruf zu beenden, tippen Sie auf das Ende-Symbol

#### TIPP

Um "+" für internationale Anrufe einzugeben, berühren und halten Sie  $\boxed{\mathbf{0}}$ .

## Kontakte anrufen

- 1 Tippen Sie auf das Symbol 🔽, um Ihre Kontakte zu öffnen.
- 2 Blättern Sie durch die Kontaktliste, oder tippen Sie auf das Feld Suchen, und geben Sie den/die ersten Buchstaben des Kontakts ein, den Sie anrufen möchten.
- 3 In der nun angezeigten Liste tippen Sie auf den Kontakt, den Sie anrufen möchten.

4 Tippen Sie auf dem Bildschirm "Kontaktdaten" auf die Telefonnummer, die Sie anrufen möchten.

### Annehmen oder Abweisen eines Anrufs

### Der Bildschirm ist gesperrt

Wenn das Telefon klingelt, ziehen Sie das Annehmen-Symbol r nach rechts. Ziehen Sie das Ablehnen-Symbol r nach links, um einen eingehenden Anruf abzulehnen. Ziehen Sie die Leiste N. senden nach oben, wenn Sie dem Anrufer eine Nachricht senden möchten. Wenn der Anrufer unbekannt ist, steht diese Option nicht zur Verfügung.

### Der Bildschirm ist entsperrt

Tippen Sie beim Klingeln des Telefons auf das Annehmen-Symbol <u></u>. Tippen Sie auf das Ablehnen-Symbol <u>,</u> um einen eingehenden Anruf abzulehnen. Tippen Sie auf die Taste **N. senden**, wenn Sie dem Anrufer eine Nachricht senden möchten. Wenn der Anrufer unbekannt ist, steht diese Option nicht zur Verfügung.

### Hörerlautstärke anpassen

Stellen Sie mit den Lautstärketasten auf der linken Seite des Telefons die Lautstärke während eines Anrufs ein.

## Neuer Anruf

 Tippen Sie während des ersten Anrufs auf die Menütaste 

 und wählen Sie 

 oder tippen Sie auf das Wähltasten-Symbol 

Geben Sie dann die Nummer ein, die Sie anrufen möchten.

- 2 Wählen Sie die Nummer, oder durchsuchen Sie Ihre Kontakte.
- 3 Tippen Sie auf das Anrufsymbol **C**, um den Anruf zu tätigen.
- 4 Beide Anrufe werden auf dem Bildschirm angezeigt. Ihr erster Anruf wird auf Halten gesetzt.
- 5 Tippen Sie auf dem Bildschirm auf den Kontakt, um zwischen Anrufen zu wechseln, oder tippen Sie auf , um eine Telefonkonferenz einzuleiten.

6 Tippen Sie zum Beenden aktiver Anrufe auf Anruf beenden. Wenn es keinen aktiven Anruf gibt, wird das Halten des Anrufs beendet.

#### HINWEIS

Jeder getätigte Anruf ist kostenpflichtig.

## Anruflisten anzeigen

Tippen Sie auf dem Homescreen auf das **Anrufsymbol C** und dann auf die Registerkarte **Anrufe**.

Es wird eine vollständige Liste aller gewählten, empfangenen und entgangenen Sprachanrufe angezeigt.

#### TIPP

Wenn Sie auf einen beliebigen Eintrag der Anrufliste tippen, werden das Datum, die Uhrzeit und die Dauer des Anrufs angezeigt.

## Anrufe

#### TIPP

Tippen Sie auf die **Menütaste** und anschließend auf **Alle löschen**, um alle aufgelisteten Einträge zu löschen.

## Anrufeinstellungen

Sie können Anrufeinstellungen wie beispielsweise Rufumleitung und andere von Ihrem Betreiber angebotene Funktionen konfigurieren.

- 1 Tippen Sie im Homescreen auf die Menütaste I und anschließend auf Einstellungen.
- 2 Tippen Sie auf Anrufeinstellungen.

## Kontakte

Sie können auf dem Telefon Kontakte hinzufügen und sie mit den Kontakten in Ihrem Google-Konto oder anderen Konten synchronisieren, die diese Funktion unterstützen.

## Kontakte suchen

- Tippen Sie auf dem Homescreen auf die Anwendungstaste ::, und tippen Sie dann auf , um Ihre Kontakte zu öffnen.
- 2 Tippen Sie auf das Feld Suchen und geben Sie den Namen des Kontakts über das Tastenfeld ein.

## Neuen Kontakt hinzufügen

- 1 Tippen Sie auf 📐, und geben Sie die Telefonnummer des neuen Kontakts ein. Tippen Sie auf die Menütaste 💷, tippen Sie auf Zu Kontakten hinzufügen und dann auf Neuen Kontakt erstellen.
- 2 Wenn Sie dem neuen Kontakt ein Bild hinzufügen möchten, tippen Sie auf Wählen Sie Bild aufnehmen oder Aus Galerie auswählen.
- 3 Wählen Sie den Kontakttyp, indem Sie auf tippen.

- 4 Tippen Sie auf eine Kategorie der Kontaktinformationen und geben Sie die Details zu dem Kontakt ein.
- 5 Tippen Sie auf **Speichern**, um den Kontakteintrag zu speichern.

### **Bevorzugte Kontakte**

Sie können häufig angerufene Kontakte als Favoriten einordnen.

#### So fügen Sie einen Kontakt Ihren Favoriten hinzu

- 1 Tippen Sie auf dem Homescreen auf die Anwendungstaste ::, und tippen Sie dann auf ., um Ihre Kontakte zu öffnen.
- 2 Tippen Sie auf einen Kontakt, um dessen Details anzuzeigen.
- 3 Tippen Sie auf den Stern rechts neben dem Namen des Kontakts. Der Stern erhält eine goldene Farbe und der Kontakt wird Ihren Favoriten hinzugefügt.

## Kontakte

#### So entfernen Sie einen Kontakt aus Ihrer Favoritenliste

- 1 Tippen Sie auf dem Homescreen auf die Anwendungstaste 👬, und tippen Sie dann auf 🚨, um Ihre Kontakte zu öffnen.
- 2 Tippen Sie auf die Registerkarte Gruppen und dann auf Favoriten.
- 3 Tippen Sie auf einen Kontakt, um dessen Details anzuzeigen.
- 4 Tippen Sie auf den goldenen Stern rechts neben dem Namen des Kontakts. Der Stern erhält eine graue Farbe, und der Kontakt wird aus Ihren Favoriten entfernt.

## SMS/MMS/E-Mail

### Nachrichten

Ihr Telefon vereint SMS und MMS in einem intuitiven und benutzerfreundlichen Menü.

### Gruppiert

Nachrichten (SMS und MMS), die mit einem Dritten ausgetauscht werden, können in chronologischer Reihenfolge angezeigt werden, so dass Sie einen bequemen Überblick über die gesamte Konversation haben.

#### Nachrichten senden

- Tippen Sie auf das P-Symbol auf dem Homescreen, und tippen Sie dann auf Neue Nachricht, um eine neue Nachricht zu erstellen.
- 2 Geben Sie einen Kontaktnamen oder eine Telefonnummer in das Feld An ein. Während Sie einen Kontaktnamen eingeben, werden übereinstimmende Kontakte angezeigt. Sie können auf einen der vorgeschlagenen Empfänger tippen. Sie können auch mehrere Kontakte hinzufügen.

#### HINWEIS

Gesendete Nachrichten werden für jede Person berechnet, der Sie die Mitteilung senden.

- 3 Tippen Sie auf das Textfeld, um die Eingabe Ihrer Nachricht zu starten.
- 4 Tippen Sie auf die Menütaste , um das Optionsmenü zu öffnen. Treffen Sie Ihre Auswahl aus Anruf, Betreff hinzufügen, Verwerfen, Anhängen, Smiley einfügen und Mehr (Vorlagen, Alle Nachrichten, Tastatur-Einstellungen).
- 5 Tippen Sie auf **Senden**, um die Nachricht zu senden.
- 6 Der Nachrichtenbildschirm, auf dem Ihre Nachricht nach dem Namen/der Nummer des Empfängers angezeigt wird, wird geöffnet. Die Antworten werden auf dem Bildschirm angezeigt. Wenn Sie weitere Nachrichten anzeigen und senden, wird ein Nachrichten -Thread erstellt.

## SMS/MMS/E-Mail

#### Warnung

Die Begrenzung auf 160 Zeichen kann von Land zu Land je nach Art der SMS-Kodierung und der in der Nachricht verwendeten Sprache variieren.

#### Warnung

Wenn einer SMS-Nachricht eine Bild-, Video- oder Audiodatei hinzugefügt wird, wird sie automatisch in eine MMS-Nachricht umgewandelt und dementsprechend berechnet.

#### HINWEIS

Wenn Sie während eines Anrufs eine SMS erhalten, werden Sie über einen Benachrichtigungston darüber informiert.

#### Smileys verwenden

Peppen Sie Ihre Nachrichten mit Smileys auf.

Wenn Sie eine neue Nachricht erstellen, tippen Sie auf die **Menütaste** und dann auf **Smiley einfügen**.

### Nachrichteneinstellungen ändern

Die Nachrichteneinstellungen Ihres Telefons sind vordefiniert, damit Sie sofort Nachrichten senden können. Sie können die Einstellungen nach Bedarf anpassen.

Tippen Sie auf dem Homescreen auf Nachrichten > Menütaste > Einstellungen.

## E-Mail

Mit der **E-Mail**-Anwendung können Sie auch E-Mail-Nachrichten von anderen Anbietern als Google Mail lesen. Die E-Mail-Anwendung unterstützt die folgenden Kontotypen: POP3, IMAP und Microsoft Exchange ActiveSync (für Enterprise-Benutzer).

### E-Mail-Anwendung öffnen:

Tippen Sie auf dem Homescreen auf die Anwendungstaste :: > E-Mail.

Beim erstmaligen Öffnen der **E-Mail**-Anwendung wird ein Einrichtungsassistent geöffnet, der Ihnen beim Hinzufügen eines E-Mail-Kontos hilft.

### Microsoft Exchange-E-Mail-Konto

**E-Mail-Adresse** – Geben Sie die E-Mail-Adresse für das Konto ein.

**Benutzername** – Geben Sie den Benutzernamen für das Konto ein.

Passwort – Geben Sie das Passwort für das Konto ein.

**Domäne** – Geben Sie die Domäne für das Konto ein (optional).

Server-Adresse – Geben Sie die Server-Adresse ein.

**SSL verwenden** – Legen Sie fest, ob SSL für Microsoft Exchange verwendet werden soll.

#### Andere E-Mail-Konten (POP3, IMAP)

**E-Mail-Adresse** – Geben Sie die E-Mail-Adresse für das Konto ein.

Passwort – Geben Sie das Passwort für das Konto ein. Es wird angezeigt, dass das Setup abgeschlossen ist, und Sie werden aufgefordert, einen Namen einzugeben. Das Konto wird jetzt in der Kontoliste in Ihrem E-Mail-Ordner angezeigt.

POP3/IMAP4 – Wählen Sie den Protokolltyp aus, entweder POP3 oder IMAP4. **Eingehender Server** – Geben Sie die Adresse des Servers für eingehende E-Mails ein.

Sicherheitstyp - TLS/SSL/Aus.

Anschlussnummer – In der Regel wird die Standardnummer jedes Kontos angezeigt.

Ausgehend. Server – Geben Sie die Adresse des Servers für ausgehende E-Mails ein.

 $\label{eq:schere} \begin{array}{l} \mbox{Sichere SMTP-Verbindung} - \mbox{TLS/SSL/} \\ \mbox{Aus.} \end{array}$ 

Anschlussnummer – In der Regel wird die Standardnummer jedes Kontos angezeigt. Tippen Sie auf die Taste Weiter, um eine

Verbindung zum Server herzustellen. Die Seite Einrichtung abgeschlossen wird angezeigt. Sie müssen einen Namen für die Anzeige des Kontos und Mein Name angeben. Tippen Sie dann auf Fertig. Das Konto wird jetzt in der Kontoliste in Ihrem E-Mail-Ordner angezeigt.

## SMS/MMS/E-Mail

### Der Bildschirm "Konten"

Im Bildschirm Konten werden Ihr Kombinierter Posteingang und Ihre verschiedenen E-Mail-Konten angezeigt.

 Tippen Sie auf die Anwendungstaste
 > E-Mail. Die Liste der Konten wird angezeigt.

#### TIPP

So erstellen Sie einen Shortcut zum Posteingang eines Kontos: Berühren und halten Sie in der Kontoliste ein E-Mail-Konto. Tippen Sie dann auf **Zum** Startbildschirm hinzufügen.

Sie können auf ein Konto tippen, um dessen **Eingang** anzuzeigen. Das Konto, von dem Sie standardmäßig E-Mails versenden, ist mit einem Häkchen markiert.

### Kombinierten Posteingang öffnen

Falls Sie die E-Mail-Anwendung zum Senden und Empfangen von E-Mails von mehr als einem Konto konfiguriert haben, können Sie im kombinierten Posteingang alle Nachrichten anzeigen, die an alle Ihre Konten gesendet wurden.

► Tippen Sie auf E-Mail > Kombinierter

## Posteingang (auf dem Bildschirm Konten).

Die Nachrichten unter **Kombinierter Posteingang** sind am linken Rand nach Konto farblich gekennzeichnet. Die jeweiligen Farben entsprechen denjenigen für Ihre Konten auf dem Bildschirm **Konten**.

Wenn eine neue E-Mail im Posteingang eintrifft, werden Sie mit einem akustischen Signal und einer Vibration darauf hingewiesen. Tippen Sie auf die E-Mail-Benachrichtigung, um das Signal/die Vibration abzustellen.

# E-Mail-Nachrichten verfassen und senden

- 1 Tippen Sie in der E-Mail-Anwendung auf das Symbol Schreiben.
- 2 Geben Sie eine Adresse für den beabsichtigten Empfänger einer Nachricht ein. Während der Texteingabe werden passende Adressen aus Ihrer Kontaktliste zur Auswahl angeboten.
- 3 Tippen Sie auf das Feld Cc/Bcc, um eine Kopie oder eine Blindkopie an andere Kontakte/E-Mail-Adressen zu senden.
- 4 Geben Sie den Text Ihrer Nachricht ein.

- 5 Tippen Sie auf **Anhängen**, um die Datei anzuhängen, die Sie zusammen mit Ihrer Nachricht versenden möchten.
- 6 Tippen Sie auf Senden.

Wenn Sie die Nachricht noch nicht senden möchten, tippen Sie auf **Speichern**, um sie im Ordner **Entwürfe** zu speichern. Berühren Sie eine Nachricht im Ordner **Entwürfe**, um diese weiter zu bearbeiten. Ihre Nachricht wird auch als Entwurf gespeichert, wenn Sie vor dem Senden die Taste **Zurück** berühren.

Tippen Sie auf die Taste Abbrechen, um eine Nachricht zu verwerfen und einschließlich ihrer gespeicherten Entwürfe zu löschen. Falls Sie nicht mit einem Netz verbunden sind, beispielsweise wenn Sie im Flugzeugmodus arbeiten, werden die gesendeten Nachrichten so lange im **Postausgang** gespeichert, bis Sie mit einem Netzwerk verbunden sind. Wenn der **Postausgang** ausstehende Nachrichten enthält, wird er auf dem Bildschirm Konten angezeigt.

#### HINWEIS

Die mit einem Exchange-Konto gesendeten Nachrichten werden nicht im Telefon gespeichert. Sie werden auf dem Exchange-Server selbst gespeichert. Falls Sie Ihre gesendeten Nachrichten im Ordner Gesendet (oder mit dem Label Gesendet) anzeigen möchten, müssen Sie u. U den Ordner bzw. das Label Gesendet öffnen und die Option Aktualisieren aus dem Optionsmenü auswählen.

#### Mit Kontoordnern arbeiten

Jedes Konto verfügt über die Ordner Eingang, Postausgang, Gesendet, Entwürfe, Papierkorb und Spam. Abhängig von den Funktionen, die vom Dienstanbieter Ihres Kontos angeboten werden, sind möglicherweise noch weitere Ordner eingerichtet.

## SMS/MMS/E-Mail

#### E-Mail-Konten hinzufügen und bearbeiten

### So fügen Sie ein E-Mail-Konto hinzu

- Tippen Sie auf die Anwendungstaste
   > E-Mail.
- 2 Wählen Sie MS Exchange oder Andere.

Wenn bereits ein E-Mail-Konto eingerichtet ist, wird der Assistent nicht automatisch gestartet.

Tippen Sie in diesem Fall auf die **Menütaste (19) > Konto hinzufügen.** 

#### So ändern Sie die Kontoeinstellungen

- 1 Öffnen Sie den Bildschirm Konten.
- 2 Tippen Sie auf die Menütaste 
  > Einstellungen.

## So löschen Sie ein E-Mail-Konto

- 1 Öffnen Sie den Bildschirm Konten.
- 2 Berühren Sie das zu löschende Konto länger.
- 3 Tippen Sie im daraufhin angezeigten Menü auf die Option Konto entfernen und anschließend im Dialogfeld auf OK, um Ihre Auswahl zu bestätigen.

## Soziale Netzwerke

Greifen Sie mit dem Telefon auf soziale Netzwerke zu, und verwalten Sie Ihren Mikro-Blog in Online-Communitys. Sie können in Echtzeit Ihren eigenen Status aktualisieren und die Status-Aktualisierungen Ihrer Freunde anzeigen. Sie können dem Telefon Ihre Facebook-, Twitter- und Myspace-Konten hinzufügen. Wenn Sie nicht über ein Konto verfügen, können Sie die zugehörigen Websites besuchen, um ein Konto einzurichten.

#### HINWEIS

Durch die Verwendung von Online-Diensten können zusätzliche Gebühren anfallen. Erkundigen Sie sich bei Ihrem Netzbetreiber nach eventuellen Zusatzkosten.

### Dem Telefon ein Konto hinzufügen

- 1 Tippen Sie auf dem Homescreen auf die Menütaste 
  > Einstellungen > Konten und Synchronisierung.
- 2 Tippen Sie auf Konto hinzufügen.
- 3 Tippen Sie auf das soziale Netzwerk, das Sie verwenden möchten.

4 Geben Sie E-Mail-Adresse und Passwort ein, die Sie für Ihr Konto bei dem sozialen Netzwerk eingerichtet haben, und tippen Sie dann auf Anmelden.

### Ein Widget für soziale Netzwerke zum Homescreen hinzufügen

Wenn Sie Ihrem Homescreen ein Widget für soziale Netzwerke hinzufügen, zeigt das Widget Ihren Status an, sobald das Telefon eine Aktualisierung durch das Netzwerk erhalten hat.

Sie können auf die soziale Community auch direkt zugreifen, indem Sie das Widget berühren.

1 Berühren und halten Sie eine leere Stelle auf dem Homescreen.

HINWEIS: Wenn auf einem bestimmten Homescreen-Panel kein Platz mehr verfügbar ist, können Sie ihm kein Widget hinzufügen. In diesem Fall müssen Sie ein Element löschen oder entfernen, bevor Sie ein neues hinzufügen können. Sie haben auch die Option, auf ein anderes Homescreen-Panel zu wechseln.

2 Wenn verschiedene Widgets angezeigt werden, blättern Sie bis zu dem

## Soziale Netzwerke

gewünschten Widget, und tippen Sie auf Soziale Netzwerke

# Eigenen Status anzeigen und aktualisieren

- 1 Gehen Sie zum Homescreen-Panel, auf dem sich das Widget Soziale Netzwerke befindet. Sie können den aktuellen Status der Anwendungen für soziale Netzwerke sehen, die Sie festgelegt haben.
- 2 Sie können jede Anwendung für soziale Netzwerke auswählen, die Sie anzeigen möchten. Tippen Sie auf O.
- 3 Tippen Sie auf das Feld Was machst Du gerade, um Ihren Status mit Kommentaren zu aktualisieren oder Bilder hochzuladen. Aktivieren Sie alle Anwendungen für soziale Netzwerke, die Sie aktualisieren möchten. Dadurch werden alle Netzwerke gleichzeitig aktiviert.
- 4 Wenn Sie Kommentare eingegeben und ggf. Anhänge eingefügt haben, tippen Sie auf Hochladen.

#### TIPP

Sie können die Informationen über Ihre Freunde nur in Ihren sozialen Netzwerken verwenden oder alle Daten mit den Kontakten synchronisieren.

# Konten auf dem Telefon synchronisieren

Sie können Informationen von Ihren Konten bei sozialen Netzwerken mit Ihren Kontakten und anderen Funktionen auf Ihrem Telefon synchronisieren.

- 1 Tippen Sie auf dem Homescreen auf die Menütaste S - Einstellungen > Konten und Synchronisierung. Wählen Sie das Konto, das Sie synchronisieren möchten, und geben Sie die erforderlichen Informationen ein.
- 2 Aktivieren Sie Datensynchronisation und Automatische Synchronisation.
- 3 Tippen Sie zur Synchronisierung auf das Konto.
- 4 Aktivieren Sie Synchronisationsoptionen wie Kontakte synchronisieren.

"Og" bedeutet, dass die Synchronisierung aktiviert ist.

## Konten vom Telefon entfernen

- 1 Tippen Sie auf dem Homescreen auf die Menütaste S > Einstellungen > Konten und Synchronisierung.
- 2 Tippen Sie auf das Konto/die Konten, das oder die Sie löschen möchten, und tippen Sie dann (zweimal) auf Konto entfernen.

## Kamera

Um die Kamera-Anwendung zu öffnen, tippen Sie auf die Anwendungstaste  $\ensuremath{\blacksquare}$  > Kamera **(a)**.

## **Der Sucher**

- Helligkeit – Hiermit wird die Belichtungsstärke von Videos definiert und gesteuert. Schieben Sie den Regler zum Einstellen der Helligkeit für dunklere Bilder in Richtung "-" und für hellere Bilder in Richtung "+".

Zoom – Vergrößern bzw. Verkleinern. Sie können auch die Lautstärketasten verwenden.

Kamera wechseln – Ermöglicht Ihnen das Wechseln zwischen der frontseitigen und der rückseitigen Kamera.

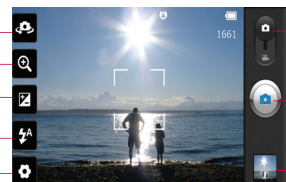

Videomodus – Schieben Sie dieses Symbol nach unten, um in den Videomodus zu wechseln.

 Fotos aufnehmen – Ermöglicht Ihnen die Aufnahme von Fotos.

Galerie – Hier können Sie im Kamera-Modus auf gespeicherte Fotos und Videos zugreifen. Tippen Sie einfach auf diese Option, und Ihre Galerie wird auf dem Bildschirm angezeigt.

Einstellungen – Tippen Sie auf dieses Symbol, um das Menü "Einstellungen" zu öffnen. Weitere Informationen finden Sie auf Seite 66 unter Erweiterte Einstellungen.

Blitz – Hier können Sie den Blitz für Aufnahmen im Dunkeln einschalten.

#### HINWEIS

Sie können alle Shortcut-Optionen schließen, um einen übersichtlicheren Sucher-Bildschirm zu erhalten. Tippen Sie einfach einmal auf die Mitte des Bildschirms. Um die Optionen wieder aufzurufen, tippen Sie erneut auf den Bildschirm.

## Fotos aufnehmen

- Tippen Sie auf dem Homescreen auf Kamera
- 2 Richten Sie das Objektiv auf das aewünschte Motiv.
- 3 Berühren Sie auf dem Bildschirm den Gegenstand, auf den die Kamera fokussiert werden soll
- 4 Wenn die Fokusbox auf grün schaltet, ist Ihre Kamera scharf auf den Gegenstand eingestellt.
- 5 Berühren Sie das Symbol Aufnehmen (a), um das Bild aufzunehmen.

#### HINWFIS

Aufgrund der Eigenschaften der Kamera kann es bei der Aufnahme von Bildern in Innenräumen zu Schattierungen kommen. (Diese Schattierungen äußern sich in Farbunterschieden zwischen dem mittleren Bereich des Bildes und den Seiten.)

### Nach der Aufnahme des Fotos

Das aufgenommene Foto wird auf dem Bildschirm angezeigt, wenn die Option Automatische Bildanzeige aktiviert ist.

Teilen Tippen Sie auf dieses Symbol, um das Bild mithilfe verschiedener Methoden wie Bluetooth oder Nachrichten zu teilen.

#### HINWEIS

Beim Herunterladen von MMS-Nachrichten können zusätzliche Kosten anfallen, wenn ein Roamingdienst genutzt wird.

- Verwenden Tippen Sie auf diese Option. um das Bild als Hintergrund oder als Kontaktsymbol zu verwenden
- Umbenennen Tippen Sie auf dieses Symbol, um den Namen des ausgewählten Bilds zu hearheiten

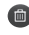

- Tippen Sie auf dieses Symbol, um das Bild zu löschen
- Tippen Sie auf dieses Symbol, um

## Kamera

sofort ein weiteres Foto aufzunehmen. Ihr aktuelles Foto wird gespeichert.

Tippen Sie auf dieses Symbol, um eine Galerie der gespeicherten Fotos anzuzeigen.

### Erweiterte Einstellungen

Tippen Sie im Sucher auf 🗔, um die erweiterten Optionen anzuzeigen.

Sie können die Kameraeinstellungen ändern, indem Sie durch die Liste blättern. Wählen Sie die gewünschte Option aus und tippen Sie dann auf die Taste **Zurück** 

Fokus – Tippen Sie auf diese Option, um den Fokus-Modus auszuwählen.

- Automatisch: Aktiviert die automatische Fokussierung.
- **Gesichtserkennung**: Die Kamera erkennt und fokussiert menschliche Gesichter automatisch.

Bildgröße – Tippen Sie auf diese Option, um die Größe (in Pixel) des aufgenommenen Bildes festzulegen. Wählen Sie aus den folgenden Optionen einen Pixelwert aus: 8M (3264X2448), W6M (3264X1836), 5M (2560X1920), 3M (2048X1536), W3M (2304X1296), 1M (1280X960), W1M (1536X864). **Bildmodus** – Wählen Sie die Farb- und Belichtungseinstellungen aus, die für die aktuelle Umgebung angemessen sind.

- Normal: Passt die Einstellungen automatisch an die Umgebung an.
- **Porträt**: Einstellung zur Aufnahme von Personen.
- Landschaft: Einstellung für die Aufnahme von Naturlandschaften wie Bäumen, Blumen und Himmel.
- **Sport:** Einstellung für die Aufnahme von Sportszenen.
- Sonnenuntergang: Einstellung für die Aufnahme von Sonnenuntergängen.
- Nacht: Einstellung für die Aufnahme von Motiven bei Nacht. Zum Aufnehmen von nächtlichen Motiven werden niedrige Auslösergeschwindigkeiten verwendet.

ISO: Steuert die Lichtempfindlichkeit der Kamera. Sie haben die Auswahl zwischen Automatisch, 400, 200 und 100.

Weißabgleich – Wählen Sie zwischen den Optionen Automatisch, Innen, Sonnig, Leuchtstoff und Bewölkt. Farbeffekt – Wählen Sie einen Farbton für Ihr neues Foto.

Timer – Mit dem Selbstauslöser können Sie eine Zeitverzögerung einstellen, nachdem die Aufnahmetaste gedrückt wurde. Wählen Sie Aus, 3 Sek, 5 Sek oder 10 Sek. Ideal, wenn Sie selber auch auf dem Foto sein möchten.

#### Aufn.modus – Wählen Sie Normal, Serienaufnahme oder Panorama.

Auslöseton – Wählen Sie eines der vier Auslösegeräusche aus.

Autom.Bildanzeige – Wenn Sie die Autom.Bildanzeige einstellen, wird das eben aufgenommene Bild automatisch angezeigt.

Tag-Standort – Aktivieren Sie diese Option, um die standortbasierten Dienste Ihres Telefons zu nutzen. Nehmen Sie an einem beliebigen Ort ein Bild auf und versehen Sie es mit den genauen Daten des Aufnahmeortes. Wenn Sie solche Bilder einem Blog hinzufügen, der Georeferenzierung unterstützt, wird die Aufnahme auf der Karte anzeigt.

#### HINWEIS

Diese Funktion verwendet drahtlose Netzwerke. Sie müssen Drahtlose Netzwerke verwenden aktivieren. Tippen Sie auf dem Homescreen auf die Menütaste P > Einstellungen > Standort und Sicherheit > Drahtlose Netzwerke verwenden.

- Setzen Sie alle Kameraeinstellungen auf die Werkseinstellung zurück.
- Tippen Sie auf diese Taste, um herauszufinden, wie eine Funktion ausgeführt wird. Ihnen wird nun eine entsprechende Kurzanleitung angezeigt.

## Kamera

#### HINWEIS

- Wenn Sie den Kameramodus verlassen, werden einige Einstellungen auf die Standardeinstellungen zurückgesetzt. Überprüfen Sie die Kameraeinstellungen, bevor Sie das nächste Foto aufnehmen.
- Das Menü "Einstellungen" überlagert den Sucher. Wenn Sie also Elemente der Bildfarbe oder Bildqualität ändern, sehen Sie hinter dem Menü "Einstellungen" in der Vorschau, wie sich das Bild verändert.

## **Gespeicherte Fotos ansehen**

Sie können aus dem Kameramodus heraus auf gespeicherte Fotos zugreifen. Tippen Sie einfach auf die Schaltfläche **Galerie** , und die Galerie wird angezeigt.

#### TIPP

Blättern Sie nach links oder rechts, um andere Fotos oder Videos anzuzeigen.

#### Diashow

- Tippen Sie auf diese Option, um eine Diashow anzuzeigen.
- Menu Tippen Sie auf diese Option, um auf die folgenden Optionen zuzuareifen:

Weiterleiten, um das Bild über verschiedene Methoden wie Bluetooth oder Nachrichten zu teilen. Löschen, um das Bild zu löschen

Mehr, um auf Optionen wie Info, Festlegen als, Zuschneiden, Nach links drehen, Nach rechts drehen zuzugreifen.

## Foto als Hintergrund

- 1 Tippen Sie auf das Foto, das Sie als Hintergrund einstellen möchten, um es zu öffnen.
- 2 Tippen Sie auf den Bildschirm, um das Optionsmenü zu öffnen.
- 3 Tippen Sie auf Menü > Mehr > Festlegen als > Hintergrund.
- 4 Schneiden Sie das Bild nach Bedarf zu und tippen Sie auf **Speichern**.

## Videokamera

## Der Sucher

- Helligkeit Hiermit wird die Belichtungsstärke von Videos definiert und gesteuert. Schieben Sie den Regler zum Einstellen der Helligkeit für dunklere Videos in Richtung "–" und für hellere Videos in Richtung "+".
- Zoom Vergrößern bzw. Verkleinern. Sie können auch die Lautstärketasten verwenden. Kamera wechseln – Ermöglicht Ihnen das Wechseln zwischen der frontseitigen und der rückseitigen Kamera.

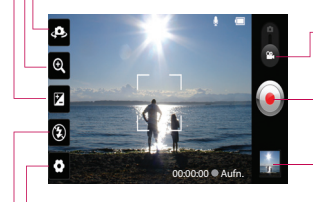

- Kameramodus Schieben Sie dieses Symbol nach oben, um in den Kameramodus zu wechseln.
- Aufnahme starten Hiermit können Sie die Aufnahme starten.
- Galerie Hier können Sie aus dem Videokamera-Modus heraus auf gespeicherte Fotos und Videos zugreifen. Tippen Sie einfach auf diese Option, und Ihre Galerie wird auf dem Bildschirm angezeigt.

Einstellungen – Tippen Sie auf dieses Symbol, um das Menü "Einstellungen" zu öffnen. Weitere Informationen finden Sie auf Seite 71 unter Erweiterte Einstellungen.

Blitz – Hier können Sie den Blitz für Videoaufnahmen im Dunkeln einschalten.

## Videokamera

## Video aufnehmen

- 1 Tippen Sie auf dem Homescreen auf Kamera, und schieben Sie die Taste Kameramodus hoch, um in den Videomodus zu wechseln. Das Symbol ändert sich in 🍙.
- 2 Der Sucher der Videokamera wird auf dem Bildschirm angezeigt.
- 3 Halten Sie das Mobiltelefon horizontal und richten Sie die Linse auf das Motiv.
- 4 Tippen Sie einmal auf das Symbol Aufnehmen (), um die Aufnahme zu starten
- 5 Unten im Sucher werden Aufn, und ein Timer, der die Länge des Videos angibt, angezeigt.
- 6 Tippen Sie auf das Symbol Stopp auf dem Bildschirm, um die Aufnahme zu beenden

### Nach der Aufnahme eines Videos

Ein Standbild, das Ihr aufgenommenes Video darstellt, erscheint auf dem Bildschirm

#### Wiedergabe:

Tippen Sie auf diese Option, um das Video wiederzugeben.

Teilen Tippen Sie auf dieses Symbol, um das Bild mithilfe verschiedener Methoden wie Bluetooth oder Nachrichten zu teilen

#### HINWEIS

Beim Herunterladen von MMS-Nachrichten können zusätzliche Kosten anfallen, wenn ein Roamingdienst genutzt wird.

Tippen Sie auf diese Umbenennen Option, um den Namen des ausgewählten Videos zu bearbeiten.

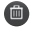

Dippen Sie auf diese Option, um das gerade aufgenommene Video zu löschen. Tippen Sie zur Bestätigung auf OK. Der Sucher erscheint wieder.

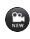

Tippen Sie auf diese Option, um sofort ein weiteres Video aufzunehmen. Ihr aktuelles Video wird gespeichert.

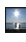

Tippen Sie auf diese Option, um eine Galerie Ihrer gespeicherten Videos anzuzeigen.
#### Erweiterte Einstellungen

Tippen Sie im Sucher auf , um alle erweiterten Optionen zu öffnen. Ändern Sie die Videokamera-Einstellungen, indem Sie durch die Liste blättern. Wählen Sie die gewünschte Option aus und tippen Sie dann auf die Taste Zurück . Videogröße – Tippen Sie auf dieses Symbol, um die Größe (in Pixel) des aufgezeichneten Videos festzulegen. Wählen Sie die Größe des Videos aus den folgenden Optionen aus: Full HD (1920X1088), HD (1280X720), TV (720X480), VGA (640X480), QVGA

Weißabgleich – Der Weißabgleich stellt sicher, dass alle Weißtöne im Video realistisch dargestellt werden. Damit die Kamera den Weißabgleich korrekt vornehmen kann, müssen Sie eventuell die Lichtverhältnisse einstellen. Wählen Sie zwischen den Optionen Automatisch, Innen, Sonnig, Leuchtstoff und Bewölkt.

Farbeffekt – Wählen Sie einen Farbton für Ihr neues Video.

Ton aufzeichnen – Wählen Sie Stumm, um ein Video ohne Ton aufzunehmen.

Automatische Bildanzeige – Wenn Sie die automatische Bildanzeige aktivieren, wird nach der Aufnahme ein Standbild des Videos angezeigt.

Setzen Sie alle Videokameraeinstellungen auf die Werkseinstellung zurück.

P – Tippen Sie auf diese Taste, um herauszufinden, wie eine Funktion ausgeführt wird. Ihnen wird nun eine entsprechende Kurzanleitung angezeigt.

#### **Gespeicherte Videos ansehen**

- 1 Tippen Sie im Sucher auf 🛃.
- 2 Ihre Galerie erscheint auf dem Bildschirm.
- 3 Tippen Sie auf ein Video, um es wiederzugeben.

#### Lautstärke einstellen, wenn Sie ein Video ansehen

Um während der Wiedergabe die Lautstärke des Videos einzustellen, verwenden Sie die Lautstärketasten an der Seite des Telefons.

## Multimedia

Sie können Multimediadateien auf einer microSD-Karte speichern, um schnell und einfach auf Ihre gesamten Bild- und Videodateien zugreifen zu können.

#### Galerie

Tippen Sie auf die **Anwendungstaste Galerie**.

#### Anzeigemodus

Wenn Sie die Galerie geöffnet haben, werden Ihre Fotos in der Ordneransicht angezeigt. Wenn Sie einen Ordner öffnen, werden die Fotos in der Rasteransicht angezeigt. Wenn Sie in der Rasteransicht auf ein Foto tippen, wird es in der Vollansicht angezeigt.

#### Kalenderansicht

Tippen Sie in der Ordneransicht auf moein, um in die Kalenderansicht zu wechseln. Der Kalender wird geöffnet, und Sie sehen darin die an den einzelnen Tagen aufgenommenen Fotos.

#### Zeitleistenansicht

Die Galerie des Telefons enthält eine Zeitleistenansicht Ihrer Fotos und Videos. Ziehen Sie Etter im Rasteransichtsmodus nach rechts. Das Aufnahmedatum der Fotos wird, beginnend mit dem aktuellsten, angezeigt. Wenn Sie ein bestimmtes Datum auswählen, werden alle an diesem Tag aufgenommenen Fotos gruppiert.

#### Galerie-Menüoptionen

Tippen Sie auf ein Foto und anschließend auf die Menütaste (), um die folgenden verfügbaren Optionen zu sehen: Weiterleiten, Löschen und Mehr. Tippen Sie auf Mehr, um auf Info, Festlegen als, Zuschneiden, Drehen und Nach links/ rechts drehen zuzugreifen.

#### Fotos senden

- 1 Um ein Foto zu senden, berühren Sie das gewünschte Foto länger.
- 2 Tippen Sie auf Weiterleiten und wählen Sie eine der verfügbaren Anwendungen aus.
- 3 Wenn Sie E-Mail, Google Mail oder Nachrichten wählen, wird Ihr Foto an eine Nachricht angehängt, die Sie wie gewohnt schreiben und senden können.

#### TIPP

Wenn Sie ein Konto für ein soziales Netzwerk auf Ihrem Telefon eingerichtet haben, können Sie Ihr Foto auch über dieses soziale Netzwerk teilen.

#### Videos senden

- Um ein Video zu senden, berühren Sie das gewünschte Video länger.
- 2 Tippen Sie auf Weiterleiten und wählen Sie eine der verfügbaren Anwendungen aus.

#### Musik

Ihr Telefon verfügt über einen Musik-Player zur Wiedergabe von Musikdateien. Um vom Homescreen auf den Musik-Player zuzugreifen, tippen Sie auf die Anwendungstaste und anschließend auf Musik.

#### So speichern Sie Musik-/ Videodateien auf Ihrem Telefon

## Verbinden Sie Ihr Telefon über das USB-Kabel mit dem PC.

Sie erhalten eine Benachrichtigung, dass USB angeschlossen ist, und Sie können ein Popup für den USB-Verbindungsmodus sehen. Tippen Sie auf **USB-Massenspeicher** und dann auf **OK**. Öffnen Sie dann den Ordner, den Sie auf dem Computer anzeigen möchten.

#### Speichern Sie Musik- oder Videodateien von Ihrem PC im Speicher des Telefons

- Sie können Dateien von Ihrem PC mithilfe eines Kartenlesers in den Telefonspeicher verschieben bzw. kopieren.
- Falls Sie eine Videodatei mit einer Untertiteldatei (.smi- oder .srt-Datei mit dem gleichen Namen wie die Videodatei) haben, platzieren Sie diese im gleichen Ordner, damit die Untertitel bei der Wiedergabe der Videodatei automatisch angezeigt werden.
- Beim Herunterladen von Musik- oder Videodateien sind die Urheberrechte

## Multimedia

zu beachten. Beachten Sie, dass korrumpierte Dateien oder Dateien mit einer falschen Erweiterung Ihr Telefon beschädigen können.

#### So spielen Sie Musik-/ Videodateien auf dem Telefon ab

#### Musik-/Videodateien wiedergeben

Suchen Sie die gewünschte Datei in der Galerie oder Wiedergabeliste und tippen Sie darauf, um sie wiederzugeben.

#### Musiktitel abspielen

- 1 Tippen Sie auf dem Homescreen auf die Anwendungstaste : und anschließend auf Musik.
- 2 Tippen Sie auf die Registerkarte Titel.
- 3 Tippen Sie auf den gewünschten Titel.
- 4 Tippen Sie auf **III**, um das Lied anzuhalten.
- 5 Tippen Sie auf **D**, um zum nächsten Lied zu wechseln.
- 6 Tippen Sie auf K, um zum Beginn des Titels zurückzukehren. Tippen Sie zweimal auf K, um zum vorherigen Titel zurückzukehren.

Um während der Musikwiedergabe die Lautstärke zu ändern, drücken Sie die Lautstärketasten an der Seite des Telefons.

Um die Optionen für einen Titel anzuzeigen, berühren und halten Sie einen Titel in der Liste. Sie sehen dann die folgenden Optionen: Wiedergeben, Zur Playlist hinzufügen, Als Rufton verwenden, Löschen, Weiterleiten, Suchen und Info.

#### Mit Playlists arbeiten

Mit Playlists können Sie Ihre Musikdateien in Titelgruppen unterteilen. Diese können Sie in der von Ihnen bestimmten Reihenfolge oder in einer zufälligen Reihenfolge abspielen lassen.

#### So erstellen Sie eine Playlist:

- 1 Wenn Sie eine Liste von Titeln in der Bibliothek anzeigen, berühren und halten Sie den ersten Titel, den Sie der neuen Playlist hinzufügen möchten.
- 2 Tippen Sie auf Zur Playlist hinzufügen.
- 3 Tippen Sie auf Neue Playlist.
- 4 Geben Sie den Namen der Playlist ein und tippen Sie auf **Speichern**.

Die neue Playlist wird zur Wiedergabelisten-Bibliothek hinzugefügt. Sie können auch den Titel, der gerade auf dem Wiedergabebildschirm wiedergegeben wird, als ersten Titel in einer Playlist hinzufügen, indem Sie auf die Menütaste und anschließend auf Zur Playlist hinzufügen oder auf Als Playlist speichern tippen, um alle Titel in einem Album zu speichern, das Sie gerade als Playlist wiedergeben.

#### So entfernen Sie einen Titel aus einer Playlist

- 1 Öffnen Sie eine Playlist.
- 2 Berühren und halten Sie den Titel, den Sie entfernen möchten, und tippen Sie dann auf Von Playlist entfernen, oder tippen Sie während der Anzeige der derzeit wiedergegebenen Playlist auf die Menütaste en und anschließend auf Von Playlist entfernen, um alle Titel aus der aktuellen Playlist zu entfernen.

#### So benennen Sie eine Playlist um oder löschen sie

- 1 Öffnen Sie die Registerkarte Wiedergabeliste.
- 2 Berühren und halten Sie die Playlist, um das Menü anzuzeigen, und tippen Sie dann auf Löschen oder Umbenennen.

#### HINWEIS

Das Urheberrecht von Musikdateien kann durch internationale Abkommen und nationale Urheberrechtsgesetze geschützt sein. Unter Umständen ist daher eine Genehmigung bzw. Lizenz zum Wiedergeben oder Vervielfältigen von Musiktiteln erforderlich. In einigen Ländern ist die Vervielfältigung von urheberrechtlich geschütztem Material für private Zwecke durch nationale Gesetze verboten. Prüfen Sie vor dem Herunterladen oder Kopieren der Datei die im jeweiligen Land geltenden gesetzlichen Bestimmungen zur Verwendung solchen Materials.

## Google-Anwendungen

#### Informationen zu Google-Anwendungen

Auf Ihrem Telefon sind verschiedene Google-Anwendungen installiert, z. B. mobile Versionen von Google Mail, Google Talk, Google Kalender und Google Maps.

- Richten Sie zunächst ein Google-Konto ein. Geben Sie dann Ihren Benutzernamen und Ihr Passwort ein, und melden Sie sich an.
- 2 Nach der Anmeldung werden die Kontakte, die E-Mails und der Kalender Ihres Google-Kontos automatisch mit dem Telefon synchronisiert.

#### Google Maps™

## So öffnen Sie Google Maps und zeigen Ihren Standort an

- 1 Tippen Sie auf dem Homescreen auf die Anwendungstaste : und anschließend auf Maps.

Die Karte wird auf einen blauen Punkt zentriert, der Ihren Standort kennzeichnet. Ihr tatsächlicher Standort befindet sich innerhalb des blauen, um den Punkt angezeigten Kreises.

#### So rufen Sie eine Adresse und zusätzliche Informationen zu einem Standort ab

- Berühren und halten Sie einen Standort auf der Karte. Es wird ein Ballon mit der Adresse und einem Miniaturbild von Street View (falls verfügbar) über dem Standort geöffnet.
- Tippen Sie auf den Ballon, um auf die zusätzlichen Optionen zuzugreifen.

# So zeigen Sie eine Kartenebene, eine Satellitenansicht oder Verkehrsebene an

Tippen Sie auf das Symbol Ebenen auf der Karte, und wählen Sie eine Ebenenoption aus. Sie haben die Auswahl zwischen Verkehrslage, Satellit, Gelände, Latitude und weiteren Ebenen.

#### Standorte und Orte suchen

Sie können nach einem Standort suchen und ihn auf einer Karte anzeigen. Sie können auch nach Orten auf der Karte suchen, die Sie gerade anzeigen.

#### So suchen Sie nach einem Standort

- Tippen Sie bei Anzeige einer Karte auf das Feld "Maps-Suche" oben auf dem Bildschirm. Sie können auch auf die Menütaste und dann auf Suchen tippen.
- 2 Geben Sie in das Suchfeld den Ort ein, nach dem Sie suchen. Sie können eine Adresse, eine Stadt oder eine Art von Geschäft oder Einrichtung eingeben, beispielsweise "Theater in New York".
- 3 Tippen Sie auf den gewünschten Suchbegriff.

Marker mit Buchstaben kennzeichnen die Suchergebnisse auf der Karte.

#### HINWEIS

Standortinformationen sind u. U. ungenau, wenn GPS und Wi-Fi deaktiviert sind. Stellen Sie sicher, dass GPS und Wi-Fi aktiviert sind.

#### Routen anzeigen

#### So erhalten Sie Wegbeschreibungen

1 Tippen Sie bei Anzeige einer Karte auf die Menütaste I und anschließend auf Route. 2 Geben Sie einen Startpunkt in das erste Textfeld und Ihr Ziel in das zweite Textfeld ein.

Um die Richtung umzukehren, tippen Sie auf die Menütaste 💷 und anschließend auf Anfang und Ende umkehren.

- 3 Tippen Sie auf das Symbol f
  ür eine Wegbeschreibung mit dem Auto, mit öffentlichen Verkehrsmitteln oder zu Fu
  ß.
- 4 Tippen Sie auf Route berechnen. Die Wegbeschreibung zu Ihrem Ziel wird in einer Liste angezeigt.

#### So zeigen Sie detaillierte Wegbeschreibungen in einer Liste an

Sie können jedes Detail Ihrer Route als Liste von geschriebenen Wegbeschreibungen anzeigen.

Wenn Sie eine Wegbeschreibungsliste anzeigen, tippen Sie auf das Symbol **Navigation**, um die detaillierte Wegbeschreibung in der Navigationsansicht anzuzeigen.

### Google-Anwendungen

## So suchen Sie nach Standorten entlang Ihrer Route

Sie können nach Geschäften, interessanten Orten und anderen Merkmalen entlang Ihrer Route suchen. Wenn Sie während der Navigation suchen, umfassen Ihre Ergebnisse Standorte entlang Ihrer Route anstatt einfach Standorte, die sich in der Nähe Ihres gegenwärtigen Standorts befinden.

- Tippen Sie auf die Suchtaste, und suchen Sie nach interessanten Orten. Die Ergebnisse werden als Marker entlang der Route angezeigt; das erste Ergebnis ist beschriftet. Sie können auf eine Beschriftung tippen, um weitere Informationen zu dem Marker anzuzeigen.
- Wenn Sie fertig sind, tippen Sie auf das Symbol Navigation , um zur Navigationsansicht zurückzuwechseln.

#### Meine Orte

Meine Orte setzt Lesezeichen bei Ihren bevorzugten Orten, z. B. Adressen oder lokalen Geschäften, damit Sie sie später schneller finden können. So zeigen Sie "Meine Orte" an Tippen Sie bei Anzeige einer Karte auf die Menütaste I und anschließend auf Mehr > Meine Orte.

#### Karte zurücksetzen

Löscht Informationen, z. B. Routen und Suchergebnisse, von der Karte.

So setzen Sie eine Karte zurück Tippen Sie bei Anzeige einer Karte auf die Menütaste 
und anschließend auf Karte leeren.

#### Latitude

Freunde mit Google Latitude™ finden Google Latitude ermöglicht Ihnen und Ihren Freunden, gegenseitig Ihre Standorte auf Karten anzuzeigen und Wegbeschreibungen zu den Standorten Ihrer Freunde über Google Latitude abzurufen. Ihr Standort wird nicht automatisch freigegeben. Dies ist nur mit einer Einladung möglich. Sie müssen sich bei Latitude anmelden und dann Ihre Freunde einladen, damit sie Ihren Standort sehen, oder Einladungen von Ihren Freunden annehmen.

#### So melden Sie sich bei Latitude an

 Tippen Sie bei Anzeige einer Karte auf die Menütaste und dann auf Mehr
 Standort teilen.

Wenn Sie sich erstmals bei Latitude anmelden, werden Sie aufgefordert, die Datenschutzrichtlinien von Google zu akzeptieren oder abzulehnen. Wenn Sie sich bei Latitude angemeldet haben, ändert sich die Option **Standort teilen** in **Google Latitude**.

#### So öffnen Sie Latitude

Wenn Sie sich bei Latitude angemeldet haben, können Sie es öffnen, um Ihre Freunde zu finden und ihre Updates anzuzeigen.

Tippen Sie bei Anzeige einer Karte auf die Menütaste und dann auf Google Latitude.

#### So laden Sie Freunde ein, ihre Standorte zu teilen

Wenn Sie sich bei Latitude angemeldet haben, können Sie Ihren Standort mit Ihren Freunden teilen. Nur Freunde, die Sie ausdrücklich eingeladen oder akzeptiert haben, können Ihren Standort sehen.

1 Öffnen Sie Latitude, tippen Sie auf die

Menütaste , und tippen Sie auf Freunde hinzufügen.

- 2 Tippen Sie in dem sich nun öffnenden Menü auf Aus Kontakten wählen oder Über E-Mail-Adresse hinzufügen.
- 3 Tippen Sie auf Freunde hinzufügen unten auf dem Bildschirm. Wenn Ihre Freunde bereits Latitude verwenden, erhalten Sie eine E-Mail-Anfrage und eine Benachrichtigung in Latitude. Wenn sie sich noch nicht bei Latitude angemeldet haben, erhalten sie eine E-Mail-Einladung, sich bei Latitude mit ihrem Google-Konto anzumelden.

#### Places

#### So finden Sie Orte

Tippen Sie in Google Maps auf das Symbol **Places** , um verschiedene Örtlichkeiten wie Tankstellen, Cafés, Bars, Restaurants usw. zu finden.

Wenn Sie eine Kategorie ausgewählt haben, sehen Sie eine Liste der besten Treffer, einschließlich der Entfernung, der Kompassrichtung, einer Beschreibung und Erfahrungsberichten. Sie können Ihre eigenen Standort-Suchkategorien anpassen und das Symbol **Places** Ihrem Homescreen

## Google-Anwendungen

hinzufügen.

#### Тірр

Tippen Sie bei Anzeige einer Karte auf die **Menütaste** > Einstellungen, um die folgenden Optionen anzuzeigen: Cache-Einstellungen, Standortberichte, Google Labs, Nutzungsbedingungen/Datenschutz und Info.

#### Play Store™

In Play Store™ können Sie Tausende cooler und nützlicher Anwendungen und Spiele durchsuchen und herunterladen. Sie können die Kommentare anderer Benutzer bezüglich einer Anwendung aufrufen oder eigene Kommentare veröffentlichen. Wenn Sie Anwendungen und Spiele von Play Store™ installieren, werden sie im Telefonmenü unter den vorinstallierten Anwendungen angezeigt, und Sie finden sie, indem Sie sie mit Ihrem Finger durchblättern. Sie können vom Play Store heruntergeladene Anwendungen öffnen, indem Sie auf die **Menütaste** 

Einstellungen > Anwendungen > Anwendungen verwalten tippen.

## So laden Sie Anwendungen und Spiele herunter

- 1 Tippen Sie auf der Homepage von Play Store auf eine Kategorie.
- 2 Blättern Sie durch die Unterkategorien, und tippen Sie auf die Unterkategorie, die Sie sich ansehen möchten.
- 3 Tippen Sie auf eine Anwendung, um ihren Detailbildschirm zu öffnen, oder sortieren Sie die Unterkategorie noch weiter, indem Sie auf "Top Kostenpflichtig", "Top Kostenlos", "Erfolgreichste", "Neue Kostenpflichtige", "Top Kostenlos – Neu" oder "Vorgestellt" tippen.
- 4 Tippen Sie auf die Anwendung, die Sie installieren möchten. Die Beschreibungen und Preise der Anwendung werden angezeigt.
- 5 Tippen Sie auf die Preisschaltfläche oben rechts auf dem Bildschirm für kostenpflichtige Anwendungen. Tippen Sie für kostenlose Anwendungen auf die Schaltfläche Download. Die Anwendungen werden dann heruntergeladen und installiert.

#### HINWEIS

Um eine kostenpflichtige App zu erwerben, müssen Sie eine Zahlungsmethode bei Google Checkout™ einrichten. Sie können eine Kreditkarte verwenden oder die Kosten auf die Rechnung Ihres Anbieters buchen lassen.

#### HINWEIS

Wenn Sie ein Spiel oder eine Anwendung beenden möchten, verwenden Sie die Taste "Homescreen" oder "Zurück", um zum Homescreen zurückzukehren. Oder wählen Sie "Menü" (oder "Optionen") im Spiel oder in der Anwendung, und wählen Sie dann "Beenden". (Die Option "Beenden" kann je nach Spiel/ Anwendung variieren.) Wenn Sie Anwendungen beenden, die im Hintergrund ausgeführt werden (wenn Sie zum Homescreen zurückwechseln), schonen Sie den Akku und reduzieren ungewünschte Datenverwendung.

#### Google Mail™

Google Mail™ kann bei Ihrer ersten Einrichtung des Telefons konfiguriert werden. Abhängig von Ihren Synchronisierungseinstellungen wird Google Mail™ auf Ihrem Telefon automatisch mit Ihrem Google Mail-Konto im Internet synchronisiert. Ihre Standard-Google Mail-Ansicht ist die Liste eingegangener Nachrichten.

Tippen Sie auf die **Menütaste und** anschließend auf **Aktualisieren**, um neue E-Mails zu senden oder zu empfangen und Ihre E-Mails mit Ihrem Google Mail-Konto im Internet zu synchronisieren. Tippen Sie auf die **Menütaste 1**, um die folgenden Optionen anzuzeigen: **Aktualisieren**, **E-Mail schreiben**, **Konten**, **Zu den Labels**, **Suchen** und **Mehr**.

Tippen Sie auf die **Menütaste** und anschließend auf **Konten > Konto** hinzuftigen, um ein weiteres Google Mail-Konto hinzuzufügen. Sie können auch die Einstellungen ändern, indem Sie auf einem beliebigen Bildschirm im Konto auf die **Menütaste > Mehr > Einstellungen** tippen.

## Google-Anwendungen

#### Google Talk™

Google Talk<sup>™</sup> ist das Instant Messaging-Programm von Google. Mit diesem können Sie mit anderen Benutzern von Google Talk<sup>™</sup> kommunizieren.

Tippen Sie auf die **Menütaste** , um die folgenden verfügbaren Optionen anzuzeigen.

Alle Freunde Alle Freunde an, mit denen Sie kommunizieren können.

Freund hinzufügen Marken – Sendet Chateinladungen.

Suche Q – Sucht nach Kontakten, mit denen Sie chatten können, oder nach Chataufzeichnungen, die das Wort/die Wörter enthalten, das/die Sie eingegeben haben.

Abmelden (1) – Meldet Sie vom Chat ab. Wenn Sie auf das Sprechen-Symbol auf dem Homescreen tippen, werden Sie automatisch angemeldet, falls die Option Automatisch anmelden aktiviert ist.

Einstellungen 🙆 – Ermöglicht Ihnen das Anpassen verschiedener Einstellungen.

Mehr O – Wählen Sie Alle Chats beenden, um alle aktuellen Chats zu beenden, Einladungen, um eine Liste der Freunde anzuzeigen, die Sie zum Chat eingeladen haben, oder **Blockiert**, um eine Liste der Freunde anzuzeigen, die Sie gesperrt haben.

#### Ändern der Google Talk-Einstellungen

Sie können Google Talk so konfigurieren, dass es Ihnen eine Benachrichtigung über jede Nachricht sendet, die Sie in einem Chat erhalten haben, oder dass das Telefon einen Rufton spielt oder vibriert.

Sie können Google Talk auch so konfigurieren, dass Sie bei Einschalten Ihres Telefons automatisch angemeldet werden, und Sie können einstellen, ob die mobile Anzeige neben Ihrem Namen auf den Freundeslisten anderer angezeigt wird.

#### So konfigurieren Sie Benachrichtigungen über neue Google Talk-Nachrichten

- 1 Tippen Sie in der Freundesliste auf die Menütaste 🕑 und anschließend auf Einstellungen.
- 2 Aktivieren Sie Benachrichtigungen, um eine Benachrichtigung in der Statusleiste zu erhalten, wenn eine neue Chatnachricht eingeht.

- 3 Tippen Sie auf Klingelton, um einen Rufton auszuwählen, der wiedergegeben wird, um Sie über einen neuen Chat zu benachrichtigen.
- 4 Tippen Sie auf Vibration, um die Vibrationseinstellung zu wählen, wenn Sie eine Benachrichtigung über einen neuen Chat erhalten.

#### So zeigen Sie die mobile Anzeige bei Freunden an oder verbergen sie

- Tippen Sie in der Freundesliste auf die Menütaste 
   , und tippen Sie dann auf Einstellungen.
- 2 Aktivieren oder deaktivieren Sie Mobilanzeige. Wenn die mobile Anzeige aktiviert ist, können Ihre Freunde eine Kontur eines AndroidTM neben Ihrem Namen in ihrer Freundesliste sehen, wenn Sie auf einem Android-Telefon bei Google Talk angemeldet sind.

#### So legen Sie fest, ob Sie automatisch bei Google Talk angemeldet werden

- 1 Tippen Sie in der Freundesliste auf die Menütaste 
  und anschließend auf Einstellungen.
- 2 Aktivieren oder deaktivieren Sie Automatisch anmelden. Wenn

Automatisch anmelden aktiviert ist, werden Sie bei Einschalten Ihres Telefons bei Google Talk angemeldet.

#### So legen Sie fest, dass Google Talk Ihren Status ändert

- 1 Tippen Sie in der Freundesliste auf die Menütaste I, und tippen Sie dann auf Einstellungen.
- 2 Aktivieren oder deaktivieren Sie Automatischer Abwesenheitsstatus. Wenn der automatische Abwesenheitsstatus aktiviert ist, wird Ihr Status automatisch in "Abwesend" geändert, wenn der Bildschirm ausgeschaltet wird.

## Dienstprogramme

#### Alarm einstellen

- 1 Tippen Sie auf dem Homescreen auf die Anwendungstaste : und anschließend auf Wecker/Uhr.
- 2 Um einen neuen Weckruf hinzuzufügen, tippen Sie auf die Registerkarte () (falls erforderlich).
- 3 Tippen Sie auf **Neuer Weckruf**, und legen Sie die Weckzeit fest.
- 4 Legen Sie andere gewünschte Optionen fest, und tippen Sie auf **Speichern.**
- 5 Tippen Sie auf die **Menütaste** , um einen weiteren Weckruf hinzuzufügen oder die Weckereinstellungen anzupassen.

#### **Rechner verwenden**

- 1 Tippen Sie auf dem Homescreen auf die **Anwendungstaste ::** und anschließend auf **Rechner**.
- 2 Tippen Sie auf die Zifferntasten, um Zahlen einzugeben.
- 3 Tippen Sie f
  ür einfache Berechnungen auf die gew
  ünschte Funktion (+, -, x oder ÷), gefolgt von =.
- 4 Tippen Sie für kompliziertere Berechnungen auf die Menütaste en und dann auf Erweiterte Funktionen, und wählen Sie dann eine Option aus.

#### Hinzufügen eines neuen Termins

#### HINWEIS

Um den Kalender verwenden zu können, müssen Sie zunächst ein Google-Konto erstellen.

- 1 Tippen Sie auf dem Homescreen auf die Anwendungstaste :: und anschließend auf Kalender.
- 2 Um einen Termin anzuzeigen, tippen Sie auf das Datum. Die Termine, die an diesem Tag eingetragen sind, werden unter dem Kalender angezeigt. Tippen Sie auf den Termin, um seine Details anzuzeigen. Wenn Sie einen Termin hinzufügen möchten, tippen Sie oben rechts im Kalender auf (↔).
- 3 Tippen Sie auf das Feld Was, und geben Sie den Terminnamen ein. Pr
  üfen Sie das Datum, und geben Sie die Uhrzeit f
  ür den Beginn und das Ende des Termins ein.
- 4 Tippen Sie auf das Feld Wo, um den Ort einzugeben.

- 5 Um Ihrem Termin eine Notiz hinzuzufügen, tippen Sie auf **Beschreibung**, und geben Sie die Details ein.
- 6 Um den Termin zu wiederholen, legen Sie Wiederholung und, falls erforderlich, Erinnerungen fest.
- 7 Tippen Sie auf Speichern, um den Termin im Kalender zu speichern. Alle Tage mit gespeicherten Terminen werden im Kalender durch ein farbiges Quadrat hervorgehoben. Zu Beginn des Termins ertönt ein Alarm, wenn Sie dies festgelegt haben.

#### Kalenderansicht ändern

- 1 Tippen Sie auf dem Homescreen auf die Anwendungstaste :: und anschließend auf Kalender.
- 2 Tippen Sie oben im Kalender auf Monat, Woche, Tag oder Terminübersicht.

#### Polaris Office

Mit Polaris Office können Sie Dokumentdateien auf Ihrem Gerät anzeigen, erstellen und bearbeiten. Die geladenen Dateien können von microSD-Karten Ihres Geräts oder von heruntergeladenen E-Mail-Anhängen stammen. Die Polaris Office-Anwendung unterstützt die folgenden Dateiformate: txt, doc, docx, xls, xlsx, ppt, pptx, pdf.

#### Neues Dokument erstellen

- 1 Tippen Sie auf dem Homescreen auf die Anwendungstaste ∷ > Polaris Office.
- 2 Registrieren Sie Ihren Namen und Ihre E-Mail-Adresse auf der Seite für die Benutzerregistrierung. Wenn Sie die Registrierung überspringen möchten, tippen Sie auf Abbrechen.
- 3 Tippen Sie auf Meine Dateien, um Ordner und Dokumente auf Ihrer microSD-Karte anzuzeigen.
- 4 Tippen Sie auf die Menütaste S > Neu, um ein neues Dokument zu öffnen.
- 5 Tippen Sie auf einen Dokumenttyp.
- 6 Geben Sie mit den Tools unten am Bildschirm Inhalte in das Dokument ein.
- 7 Wenn Sie mit der Arbeit am Dokument fertig sind, tippen Sie zum Speichern auf die Menütaste Speichern (oder Speichern unter, um einen neuen Dokumentnamen einzugeben).
- 8 Tippen Sie auf die Zurück-Taste , um die Anwendung zu beenden.

## Dienstprogramme

## Dokumente auf dem Gerät anzeigen und bearbeiten

- 1 Tippen Sie auf dem Homescreen auf die Anwendungstaste :: > Polaris Office.
- 2 Tippen Sie auf Meine Dateien, um Ordner und Dokumente auf Ihrer microSD-Karte anzuzeigen.
- 3 Navigieren Sie zu dem Ordner, in dem sich die Datei befindet, die Sie öffnen möchten, wenn dies nicht das Stammverzeichnis ist. Tippen Sie auf das Dokument, das Sie anzeigen oder bearbeiten möchten.

#### HINWEIS

Sie können auch einen Anhang in einer E-Mail öffnen, indem Sie auf den Anhang in der Nachricht tippen.

- 4 Das Dokument wird für Sie zur Ansicht geöffnet. Wenn Sie es bearbeiten möchten, tippen Sie auf die **Menütaste**, und wählen Sie **Modus bearbeiten**.
- Um zwischen den Seiten zu wechseln oder durch das Dokument zu blättern, blättern Sie in die gewünschte Richtung.
- ► Um den Zoomfaktor zu ändern, tippen Sie auf die Menütaste 💷 > Zoom

und dann auf den gewünschten Zoomfaktor. Sie können die Ansicht auch einfach mit den Fingern auf die gewünschte Größe vergrößern bzw. verkleinern.

- Mit der Symbolleiste im unteren Bereich des Bildschirms können Sie das Dokument bearbeiten (Word-, Exceloder PowerPoint-Dateien).
- Tippen Sie auf die Menütaste , um zusätzliche Menüoptionen wie Suchen, Book-Clip, Text neu umbrechen und Mehr anzuzeigen.
- 5 Wenn Sie die Bearbeitung abgeschlossen haben, tippen Sie auf Speichern. Tippen Sie dann auf die Zurück-Taste (), um die Anwendung zu beenden.

#### Polaris Office-Dokumenten-Tools

Die Polaris Office-Anwendung verfügt über eine Symbolleiste, die bei Erstellung eines Dokuments automatisch angezeigt wird.

1 Um die Symbolleiste in einem vorhandenen Dokument anzuzeigen, tippen Sie auf die Menütaste 11, und wählen Sie dann Modus bearbeiten.

- 2 Tippen Sie auf ein Symbolleisten-Symbol, und die entsprechenden Tool-Optionen werden in einem Popup-Fenster angezeigt, auf das Sie tippen können, um die Optionen zu verwenden.
- 3 Um das Popup-Fenster mit den Tool-Optionen zu verbergen, tippen Sie noch einmal auf das Symbolleisten-Symbol. Pfeile nach links und rechts auf der Symbolleiste zeigen an, dass Sie horizontal zu weiteren Symbolen blättern können. Die Tools in der Symbolleiste variieren nach Dokumenttyp.

#### Dokumente online verwalten

- 1 Tippen Sie auf dem Homescreen auf die Anwendungstaste :: > Polaris Office.
- 2 Tippen Sie auf Konto hinzufügen > Box. net, um auf Ihr Online-Konto zuzugreifen.
- 3 Geben Sie Ihr E-Mail-Konto und Ihr Passwort ein, um auf das Konto zuzugreifen, und tippen Sie auf Hinzufügen.
- 4 Zeigen Sie Ihre Dokumente auf dem Server an, und bearbeiten Sie sie wie gewünscht.

#### Sprachsteuerung

Sie können per Sprache suchen und mit einem einfachen Tippen auf das Sprachsteuerungs-Symbol andere Sprachaktionen ausführen, z. B. einen Anruf tätigen, eine Textnachricht an einen Kontakt schreiben, eine E-Mail senden, einen Hinweis erstellen oder eine Route abrufen.

- 1 Tippen Sie auf dem Homescreen auf die Anwendungstaste :: > Sprachsuche.
- 2 Warten Sie auf die Aufforderung **Sprechen** und sprechen Sie dann Ihre Aufforderung.
- 3 Für eine Abfrage werden die Suchergebnisse im Webbrowser angezeigt. Tippen Sie auf das gewünschte Ergebnis, oder führen Sie die Suche fort.

## Dienstprogramme

#### Sprachmemo

Mit der Sprachmemo-Funktion können Sie Sprachmemos oder andere Audiodateien aufzeichnen.

#### Ton- und Sprachaufnahme

- 1 Tippen Sie auf dem Homescreen auf die Anwendungstaste :: und anschließend auf Sprachmemo.
- 2 Tippen Sie auf Aufr., um mit der Aufzeichnung zu beginnen.
- 3 Tippen Sie auf stopp, um die Aufzeichnung zu beenden.

#### HINWEIS

Tippen Sie auf Etiet, um auf Ihre Sprachmemos zuzugreifen. Sie können die gespeicherten Aufzeichnungen anhören.

#### Sprachaufnahme senden

- Nachdem Sie die Aufzeichnung beendet haben, können Sie den Soundclip senden, indem Sie auf Weiterleiten tippen.
- 2 Treffen Sie eine Auswahl zwischen Bluetooth, E-Mail, Google Mail, Nachrichten und Wi-Fi Share. Wenn Sie

E-Mail, Google Mail oder Nachrichten auswählen, wird die Sprachaufzeichnung an eine Nachricht angehängt, die Sie wie gewohnt schreiben und senden können.

#### App-Manager

Mit dem App-Manager können Sie Ihre Programme verwalten.

- 1 Wenn Sie auf Laufende Anw. tippen, werden die derzeit ausgeführten Anwendungen angezeigt. Die Beschreibungen der Anwendungen mit hohem Ressourcenverbrauch erscheinen rot. Berühren Sie das Symbol Stopp, um die Anwendungen zu beenden.
- 2 Wenn Sie auf **Installierte Apps** tippen, werden die derzeit installierten Anwendungen angezeigt.
- 3 Wenn Sie auf die Registerkarte Speicher tippen, werden die Kapazität des Systemspeichers und der Speicherkarte angezeigt.
- 4 Sie können das Widget App-Manager auf dem Homescreen ablegen und damit einfach die Anzahl der derzeit laufenden Anwendungen einsehen.

## Das Internet

#### Browser

Mit dem Browser haben Sie direkt von Ihrem Mobiltelefon aus schnellen Zugriff auf eine große Auswahl an Spielen, Musik, Nachrichten, Sport, Unterhaltung und vieles mehr

#### HINWEIS

Für die Verbindung zu diesen Diensten und das Herunterladen von Inhalten fallen zusätzliche Gebühren an. Erkundigen Sie sich bei Ihrem Netzbetreiber nach eventuellen Zusatzkosten.

#### < Symbolleiste >

Über die Symbolleiste auf dem nachfolgenden Bildschirm können Sie den Browser noch einfacher verwenden

Mit dem Browser können Sie Webseiten auf ähnliche Weise anzeigen wie auf einem Computer.

- Zurück: Wechselt auf die vorherige Webseite
- ➡ Weiter: Wird zusammen mit der Zurück-Taste verwendet. Damit können Sie zwischen den Webseiten

vor- und zurückwechseln, ohne mehrere Fenster zu öffnen

- Fenster: Zeigt alle geöffneten Fenster an.
- Neues Fenster: Öffnet ein neues Fenster.
- Einstellungen: Wechselt zu den Browsereinstellungen.

#### Optionen verwenden

Tippen Sie auf die Menütaste 💷, um die folgenden Optionen anzuzeigen:

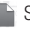

Später lesen: Aktuelle Webseite in "Später lesen" hinzufügen.

S RSS-Newsticker hinzu: Ihre bevorzugte Webseite hinzufügen. Sobald eine Website eine neue Nachricht enthält. werden Sie automatisch von Google Reader benachrichtigt.

### Das Internet

#### HINWEIS

RSS (Really Simple Syndication) ist eine Familie von Veröffentlichungsformaten für das Internet, die für häufig aktualisierte Inhalte, z. B. Blogeinträge, Nachrichten oder Podcasts, verwendet wird, Ein RSS-Dokument, das Feed, Web-Feed oder Kanal genannt wird, enthält entweder eine Zusammenfassung des Inhalts der entsprechenden Webseite oder den gesamten Text. Durch RSS ist es möglich, automatisch Informationen über Aktualisierungen von Websites zu erhalten, so dass ein manuelles Prüfen auf Aktualisierungen nicht erforderlich ist. Der Benutzer abonniert einen Feed durch Eingeben der Feed-Adresse im Reader oder durch Klicken auf ein RSS-Symbol im Browser, durch das das Abonnement gestartet wird. Der Reader prüft die abonnierten Feeds des Benutzers regelmäßig auf neue Inhalte und lädt gefundene Aktualisierungen herunter. Für RSS-Feed-Webseiten, die nicht verfügbar sind, ist das Symbolmenü "RSS-Newsticker hinzu" deaktiviert.

- Seitenlink weiterleiten: Tippen Sie hier, um den Link der Webseite weiterzuleiten.
- Auf Seite suchen: Ermöglicht die Suche nach Text auf der aktuellen Website.
- Text auswählen: Zum Auswählen von Text auf der Webseite. Markieren Sie den gewünschten Text mit Ihrem Finger. Der markierte Text wird dann in die Zwischenablage kopiert, und Sie können ihn an einer beliebigen Stelle einfügen, an der Text eingegeben werden kann.

O Mehr

- Startseite: Zum Wechseln auf die Startseite.
- Startseite festlegen: Aktuelle Seite als Ihre Startseite festlegen.
- Verknüpfung auf dem Startbildschirm erstellen: Fügen Sie die aktuelle Seite als Verknüpfung auf dem Startbildschirm hinzu.
- Seiteninfo: Zum Anzeigen von Webseitendetails.
- **Downloads:** Zum Anzeigen des Download-Verlaufs.

#### TIPP

Um zur vorherigen Webseite zurückzukehren, tippen Sie auf die **Zurück-Taste** .

#### Lesezeichen hinzufügen

- 1 Tippen Sie auf 📮 neben dem URL-Feld.
- Tippen Sie in der Miniaturansicht auf Hinzufügen, geben Sie einen Namen und eine URL ein, und tippen Sie auf OK.
- Tippen Sie in der Listenansicht auf Lesezeichen hinzufügen, geben Sie einen Namen und eine URL ein, und tippen Sie auf OK.

#### Browsereinstellungen ändern

Tippen Sie auf (), und legen Sie die gewünschten Optionen fest.

## **On-Screen Phone**

#### LG On-Screen Phone 2.0

Mit dem On-Screen Phone können Sie den Bildschirm Ihres Mobiltelefons auf einem PC anzeigen, indem Sie beide Geräte über ein USB-Kabel, Bluetooth oder per Wi-Fi verbinden. So können Sie Ihr Mobiltelefon auch unter Verwendung der Maus oder PC-Tastatur steuern.

#### **On-Screen Phone-Symbole**

| -Œ | Verbindet bzw. trennt Ihr Mobiltelefon |
|----|----------------------------------------|
|    | mit/von Ihrem PC.                      |

- Dreht das On-Screen Phone-Fenster (nur mit Anwendungen verfügbar, die Drehen unterstützen).
- Startet "LG Home Panorama" oder ändert die On-Screen Phone-Einstellungen.
- Maximiert das On-Screen Phone-Fenster.
- × Beendet das On-Screen Phone-Programm.
- Minimiert das On-Screen Phone-Fenster.

#### **On-Screen Phone-Funktionen**

- Echtzeitübertragung und Steuerung: Zeigt bei verbundenem PC den Bildschirm Ihres Mobiltelefons in Echtzeit an und steuert diesen.

- Steuerung mit der Maus: Ermöglicht Ihnen die Steuerung Ihres Mobiltelefons mit der Maus durch Klicken und Ziehen auf Ihrer PC-Anzeige.
- Texteingabe über die Tastatur: Ermöglicht Ihnen die Erstellung von Textnachrichten oder Notizen unter Verwendung Ihrer Computertastatur.
- Dateiübertragung (vom Mobiltelefon zum PC): Überträgt eine Datei von Ihrem Mobiltelefon (zum Beispiel Fotos, Videos, Musik und Polaris Office-Dateien) auf Ihren PC. Klicken Sie mit der rechten Maustaste auf die Datei und ziehen Sie diese auf Ihren PC, um sie auf den PC zu übertragen.
- Dateiübertragung (vom PC auf das Mobiltelefon): Übertragen Sie Dateien von Ihrem PC auf Ihr Mobiltelefon. Wählen Sie einfach die zu übertragenden Dateien aus und ziehen Sie sie in das On-Screen Phone-Fenster. Die übermittelten Dateien werden in einem OSP-Ordner gespeichert.

 - LG Home Panorama: Zeigt alle Arbeitsbereiche von LG Home an. Durch Doppelklicken auf den Shortcut können Sie ganz einfach Symbole oder Widgets verwalten und Anwendungen ausführen.

HINWEIS: Stellen Sie sicher, dass standardmäßig "LG Home" gestartet wird. Einige Widgets funktionieren u. U. auf dem LG Home Panorama nicht richtig.

## On-Screen Phone auf Ihrem PC installieren

Besuchen Sie LG Home (http://www. lg.com/de), gehen Sie zu **Support** > **Support für Mobiltelefone**, und wählen Sie das Modell aus ( LG-P936 ). Klicken Sie dann zum Herunterladen auf **OSP** (On-Screen Phone). Anschließend können Sie das Programm On-Screen Phone auf Ihrem PC installieren.

#### Mobiltelefon mit dem PC verbinden

On-Screen Phone 2.0 bietet USB-, Wi-Fi- und Bluetooth-Verbindungen. Befolgen Sie die Anweisungen des Verbindungsassistenten des OSP-Programms.

#### HINWEIS

Stellen Sie sicher, dass unter Einstellungen > Verbindungseinstellungen > On-Screen Phone das Kontrollkästchen On-Screen Phone aktiviert ist Beachten Sie, dass der Stromverbrauch bei einer Wi-Fi-Verbindung von On-Screen Phone die Akkuleistung beeinträchtigen kann. Wenn Sie Ihr Telefon per mobilen Hotspot mit Ihrem PC verbinden und auf dem PC auf das Internet zugreifen. können ie nach Ihrem Tarif für Datenübertragungen, dadurch weitere Gebühren anfallen Der Zugriff auf das Internet über Wi-Fi-Netze funktioniert u. U. ie nach Netzwerkverbindung nicht aut. Wenn Sie das On-Screen Phone-Fenster vergrößern, wird die Anzeige auf dem Bildschirm u. U. verlangsamt.

## **On-Screen** Phone

## So prüfen Sie die Verbindung zwischen Telefon und PC

Sobald die Geräte verbunden sind, können Sie den Benachrichtigungsauszug oben im Homescreen herunterziehen und dort den On-Screen Phone-Verbindungsstatus prüfen.

#### Verbindung zwischen Mobiltelefon und PC trennen

Klicken Sie auf C oben links im On-Screen Phone-Fenster. Ziehen Sie alternativ die Statusleiste oben im Homescreen nach unten, und wählen Sie **On-Screen Phone verbunden** > **On-Screen Phone trennen**. Berühren Sie im Dialogfeld zum Trennen die Option **Trennen**.

## Einstellungen

#### **Drahtlos und Netzwerke**

In diesem Menü können Sie Wi-Fi- und Bluetooth-Verbindungen, mobile Hotspots und Daten-Tethering, den Flugmodus und VPN-Verbindungen verwalten. Um auf dieses Menü zuzugreifen, tippen Sie auf dem Homescreen auf die Menütaste

Einstellungen > Drahtlos und Netzwerke.

#### Flugmodus

Über den Flugmodus können Sie schnell alle drahtlosen Verbindungen deaktivieren.

- Tippen Sie auf dem Bildschirm Drahtlos und Netzwerke auf das Kontrollkästchen Flugmodus, um ihn zu aktivieren (es wird ein blaues Häkchen angezeigt).
- 2 Tippen Sie noch einmal darauf, um ihn zu deaktivieren.

ODER

- 1 Drücken und halten Sie die Ein-/Aus- und Sperrtaste , und tippen Sie auf Flugmodus.
- 2 Drücken und halten Sie die Ein-/Aus- und Sperrtaste and , und tippen Sie noch einmal auf Flugmodus, um ihn wieder zu deaktivieren.

Wi-Fi – Aktiviert Wi-Fi, um die Verbindung zu verfügbaren Wi-Fi-Netzwerken herzustellen.

Wi-Fi Einstellungen – Mit dieser Option können Sie drahtlose Zugangspunkte einrichten und verwalten. Verwenden Sie diese Option, um die Netzwerkbenachrichtigung festzulegen oder ein Wi-Fi-Netzwerk hinzuzufügen. Die Anzeige der erweiterten Wi-Fi-Einstellungen wird über die Anzeige der Wi-Fi-Einstellungen aufgerufen. Drücken Sie die Menütaste, und berühren Sie Erweitert.

Wi-Fi Direct-Einstellungen – Aktivieren Sie das Kästchen Wi-Fi Direct, um Wi-Fi Direct zu aktivieren. Hier legen Sie den Wi-Fi Direct-Gerätenamen fest und können nach anderen Geräten suchen.

**Bluetooth** – Ein-/Ausschalten der Bluetooth-Funktion.

#### Bluetooth-Einstellungen

- Gerätename: Legen Sie den Bluetooth-Namen f
  ür Ihr Ger
  ät fest.
- Sichtbar: Legen Sie fest, ob Ihr Gerät für andere Bluetooth-Geräte sichtbar sein soll.
- Suche nach Geräten: Legen Sie fest,

## Einstellungen

ob Ihr Gerät für andere Bluetooth-Geräte sichtbar sein soll.

Tethering & mobiler Hotspot – Sie können Einstellungen für Tethering und mobile Wi-Fi Hotspots konfigurieren.

VPN-Einstellungen – Zeigt die Liste der bereits von Ihnen konfigurierten Virtual Private Networks (VPNs) an. Ermöglicht Ihnen das Hinzufügen verschiedener VPN-Typen.

Mobile Netzwerke – Hier können Sie Optionen für Roaming, Netzmodus und -betreiber, Namen von Zugangspunkten (APNs etc.) festlegen.

#### Anrufeinstellungen

Sie können eine Anrufbegrenzung, die Mailbox und andere Anrufeinstellungen einschließlich Anrufabweisung, Anrufer-ID, zusätzliche Einstellungen, das Senden von Nachrichten, Anrufsperre und Anrufdauer festlegen.

#### Töne

Passen Sie den Sound, die Standardeinstellungen für Benachrichtigungen und den Vibrationsmodus an. Außerdem können Sie hörbares und haptisches Feedback verwalten.

Lautlos-Modus – Aktivieren Sie diese Option, um alle Töne außer Medien und Alarme stumm zu schalten.

Vibrieren – Mit dieser Option können Sie festlegen, dass das Telefon bei einem eingehenden Anruf vibriert.

Lautstärke – Passen Sie die Lautstärkeeinstellungen des Telefons nach Ihren Bedürfnissen und Ihrer Umgebung an.

**Rufton** – Wählen Sie den Klingelton für eingehende Anrufe aus.

Benachrichtigungston – Wählen Sie den Ton für Benachrichtigungen aus, wenn neue Nachrichten eingehen oder Kalendertermine fällig werden. Tastentöne – Wählen Sie, ob bei der Verwendung der Wähltasten Töne abgespielt werden sollen.

Touchscreen-Töne – Wählen Sie, ob beim Tippen auf Schaltflächen, Symbole und andere Elemente auf dem Bildschirm, ein Ton wiedergegeben werden soll.

Bildschirmsperre – Wählen Sie, ob beim Sperren und Entsperren des Bildschirms ein Ton wiedergegeben werden soll.

Vibration – Mit dieser Option können Sie festlegen, dass Ihr Telefon kurz vibriert, wenn Sie die Auswahltasten berühren oder andere Aktionen ausführen.

#### Anzeige

Helligkeit – Verwenden Sie diese Option, um die Helligkeit des Bildschirms anzupassen.

Automatisch drehen – Verwenden Sie diese Option, um die Ausrichtung beim Drehen des Telefons automatisch zu ändern.

Animation – Legen Sie fest, ob Animationen angezeigt werden sollen.

Automatische Bildschirmsperre – Legen Sie die Zeitverzögerung fest, nach der der Bildschirm automatisch ausgeschaltet werden soll.

Schrift anzeigen - Mit dieser Option ändern Sie die Schriftart auf dem Display.

Vordere Taste LED Timeout – Stellen Sie ein, wie lange die LED an der Vorderseite des Telefons leuchten soll, bevor sie automatisch ausgeschaltet wird.

Bildschirmoptimierung – Ändern Sie die Auflösung der heruntergeladenen Anwendungen zur Anpassung an die Bildschirmgröße.

Kalibrierung des Bewegungssensors – Ermöglicht Ihnen das Zurücksetzen der Kalibrierung für den Bewegungssensor.

#### Gesten

Cursor bewegen – Aktivieren Sie diese Option, um festzulegen, dass der Cursor bei der Texteingabe durch Tippen auf eine Seite des Geräts bewegt werden kann.

Element verschieben – Ist dieses Kontrollkästchen aktiv, können Sie Elemente auf einen anderen Homescreen durch Berühren und Halten des Elements verschieben, wenn Sie gleichzeitig das Gerät neigen.

## Einstellungen

Ton aus – Aktivieren, um den Rufton bei eingehenden Anrufen durch Umdrehen des Telefons auszuschalten.

Schlummern(Stopp) – Aktivieren Sie diese Option, um den Wecker durch Umdrehen des Telefons auszuschalten.

Vorheriges/Nächstes Element -

Aktivieren Sie diese Option, um ein vorheriges/nächstes Foto in der Galerie anzuzeigen, indem Sie auf die linke/rechte Seite des Telefons tippen.

**Pause** – Aktivieren, um Videos durch Umdrehen des Telefons anzuhalten.

#### Standort und Sicherheit

Drahtlose Netzwerke verwenden – Wenn Sie die Option Drahtlose Netzwerke verwenden aktivieren, ermittelt das Gerät mithilfe von Wi-Fi und der Mobilfunknetze Ihren ungefähren Standort. Wenn Sie diese Option aktivieren, werden Sie um Ihre Zustimmung gebeten, dass Google bei der Breitstellung dieser Dienste Ihre Standortinformationen verwendet.

GPS-Satelliten verwenden – Wenn Sie die Option GPS-Satelliten verwenden aktivieren, ermittelt das Telefon Ihren Standort straßengenau. Display-Sperre einrichten – Legen Sie zum Schutz Ihres Telefons ein Entsperrungsmuster fest. Hierzu wird eine Anzahl von Bildschirmen angezeigt, die Ihnen beim Zeichnen eines Entsperrungsmusters helfen. Statt eines Musters können Sie eine PIN oder ein Passwort verwenden oder die Option Keine wählen.

Wenn Sie das Telefon das nächste Mal einschalten oder den Bildschirm aktivieren, werden Sie aufgefordert, Ihr Entsperrungsmuster zu zeichnen, um den Bildschirm zu entsperren.

Bildschirm Sperr-Zeit – Legen Sie die Dauer der Inaktivität fest, bevor die Bildschirmsperre aktiviert wird.

SIM-Sperrung einrichten – Richten Sie die SIM-Kartensperrung ein, oder ändern Sie die SIM-PIN.

Sichtbare Passwörter – Wählen Sie diese Option, um Passwörter während der Eingabe anzuzeigen, bzw. deaktivieren Sie sie, um die Passwörter während der Eingabe auszublenden.

**Geräte-Administratoren** – Hier können Sie Administratoren hinzufügen oder entfernen.

#### Sichere Anmeldeinformationen

verwenden – Mit dieser Option können Sie auf Sicherheitszertifikate zugreifen.

Von Speicherkarte installieren – Wählen Sie diese Option, um verschlüsselte Zertifikate von Ihrer Speicherkarte zu installieren.

Passwort festlegen – Mit dieser Option können Sie das Passwort Ihres Anmeldeinformationsspeichers festlegen oder ändern.

Speicherinhalt löschen – Löschen Sie den gesamten Inhalt des Anmeldeinformationsspeichers und setzen Sie das Passwort zurück.

## Entsperrungsmuster, PIN oder Passwort verwenden

Speichern Sie ein Entsperrungsmuster, eine PIN oder ein Passwort zur Sicherung Ihres Telefons. Gehen Sie zum Speichern der Display-Sperre folgendermaßen vor.

Tippen Sie auf die Menütaste 
und dann auf Einstellungen > Standort und 
Sicherheit > Display-Sperre einrichten, 
und wählen Sie Muster, PIN oder 
Passwort aus.

#### Warnung

Sicherheitshinweise zur Verwendung des Entsperrungsmusters, PIN oder des Passworts. Prägen Sie sich die gespeicherten Informationen zum Entsperren des Displays gut ein. Sie haben 5 Versuche, die Informationen zum Entsperren des Displays einzugeben. Wenn alle 5 Versuche verbraucht sind, müssen Sie 30 Sekunden warten, bis Sie erneut versuchen können, das Telefon zu entsperren.

#### Wenn Sie sich an Ihr Entsperrungsmuster, Ihre PIN oder Ihr Passwort nicht erinnern können:

Wenn Sie ein Google-Konto angemeldet haben und 5 Mal das falsche Muster eingegeben haben, tippen Sie auf **Muster vergessen?** Sie müssen sich bei Ihrem Google-Konto anmelden und werden aufgefordert, ein neues Entsperrungsmuster zu erstellen. Falls Sie auf dem Telefon kein Google-Konto erstellt haben oder Ihre PIN und Ihr Passwort vergessen haben, müssen Sie einen Hardware-Reset ausführen.

## Einstellungen

#### Achtung

Wenn Sie die Funktion "Hardware-Reset" ausführen, werden alle Benutzeranwendungen und Benutzerdaten gelöscht. Sichern Sie alle wichtigen Daten, bevor Sie die Funktion "Hardware-Reset" ausführen.

- 1 Schalten Sie das Mobiltelefon aus.
- 2 Halten Sie die folgenden Tasten gleichzeitig 8 Sekunden lang gedrückt: Ein/Aus- und Sperrtaste + Leiser-Taste.
- 3 Wenn HARDWARE-RESET AUF WERKSEINSTELLUNGEN angezeigt wird, lassen Sie die Tasten los.
- 4 Drücken Sie zum Bestätigen die Ein-/ Aus- und Sperrtaste. Löschen Sie alle Benutzerdaten, und drücken Sie zum Abbrechen die Lautstärketasten.

#### Anwendungen

Unbekannte Quellen – Aktivieren Sie diese Option, um die Installation von Anwendungen zuzulassen, die Sie von Webseiten abrufen, per E-Mail empfangen oder von weiteren anderen Quellen als Play Store erhalten.

#### Warnung

Abhängig von den von Ihnen installierten Anwendungen funktioniert das Telefon möglicherweise nicht mehr ordnungsgemäß, oder die Anwendungen könnten unerlaubt verwendet werden, um über das Internet Ihren Standort zu bestimmen und Zugriff auf Ihre persönlichen Daten zu erlangen.

Um Ihr Telefon und Ihre persönlichen Daten zu schützen, laden Sie Anwendungen nur von vertrauenswürdigen Quellen herunter (z. B. Play Store).

Anwendungen verwalten – Mit dieser Option können Sie installierte Anwendungen verwalten und entfernen.

Ausgeführte Dienste – Prüfen Sie die derzeit ausgeführten Dienste.

**Speichernutzung** – Zeigen Sie an, wie viel Speicher durch Anwendungen belegt ist.

Akkuverbrauch – Zeigt an, wodurch der Akku verbraucht wurde.

Entwicklung – Wählen Sie Optionen für die Anwendungsentwicklung aus.

#### Konten und Synchronisierung

Ermöglicht Ihnen die Aktivierung der Datensynchronisierung im Hintergrund, die automatischen Synchronisierung oder das Hinzufügen neuer Konten.

#### Datenschutz

Ermöglicht Ihnen das Zurücksetzen des Speichers. Beachten Sie, dass hierdurch alle Ihre Daten gelöscht werden.

#### Speicherverwaltung

Ermöglicht Ihnen die Überprüfung des gesamten verfügbaren Speicherplatzes auf der microSD-Karte. Sie können die microSD-Karte auch entriegeln, damit Sie sie sicher entnehmen oder formatieren können.

#### Sprache und Tastatur

Wählen Sie die Sprache aus, und passen Sie die Eingabemethode und die Tastatureinstellungen an.

#### Spracheingabe&-ausgabe

Mit den Sprachausgabe-Einstellungen konfigurieren Sie die Android-Sprachsynthese für Anwendungen, die diese nutzen.

#### Eingabehilfen

Mit diesen Einstellungen konfigurieren Sie alle Eingabehilfen-Plug-Ins, die Sie auf dem Telefon installiert haben.

#### HINWEIS

Um diese Option auszuwählen, benötigen Sie weitere Plug-Ins.

#### Verbindungseinstellungen

USB-Verbindungsmodus – Sie können Ihr Mobiltelefon nur als Massenspeichergerät verwenden, wenn die Speicherkarte eingesetzt ist. Sie können USB-Massenspeicher als Standardeinstellung für den USB-Verbindungsmodus festlegen.

On-Screen Phone – Tippen Sie auf diese Option, um On-Screen Phone zu verwenden. Weitere Informationen finden Sie unter "On-Screen Phone" auf Seite 92.

## Einstellungen

#### Datum und Uhrzeit

Legen Sie Datum, Uhrzeit, Zeitzone und die Formate für Datum und Uhrzeit fest.

#### Telefoninfo

Zeigen Sie rechtliche Hinweise an, prüfen Sie den Telefonstatus und die Softwareversionen, und führen Sie Softwareaktualisierungen durch.

## Softwareaktualisierung

#### Software-Update für das Mobiltelefon

Diese Funktion ermöglicht es Ihnen, die Firmware Ihres Mobiltelefons bequem im Internet zu aktualisieren, ohne dass Sie dazu ein Service-Center aufsuchen müssen.

Weitere Informationen zum Verwenden dieser Funktion finden Sie unter :

http://www.lg.com/de

Das Programm zur Aktualisierung der Firmware von Mobiltelefonen erfordert während des Aktualisierungsvorgangs Ihre volle Aufmerksamkeit. Bitte beachten Sie alle zu den einzelnen Schritten angezeigten Anweisungen und Hinweise, bevor Sie fortfahren. Bitte beachten Sie, dass das Entfernen des USB-Kabels oder das Entfernen des Akkus während des Upgrades zu schwerwiegenden Schäden an Ihrem Mobiltelefon führen kann.

#### Software-Update für Ihr LG Mobiltelefon über Over-the-Air (OTA)

Mit dieser Funktion können Sie die Firmware ihres Telefons über OTA und ohne das Anschließen eines USB-Datenkabels aktualisieren. Diese Funktion ist nur verfügbar, wenn LG eine neuere Version der Firmware für Ihr Gerät veröffentlicht.

Zunächst können Sie die Softwareversion auf Ihrem Mobiltelefon prüfen:

Tippen Sie auf die **Menütaste > Einstellungen > Telefoninfo**. Sie können die Softwareversion ganz unten in der Liste prüfen.

Um eine Softwareaktualisierung für das Telefon durchzuführen, tippen Sie auf die Menütaste 
SEinstellungen > Telefoninfo > Software Update. Aktivieren Sie für ein Update Jetzt auf Updates prüfen.

### Softwareaktualisierung

#### HINWEIS

LG behält sich das Recht vor, Firmware-Aktualisierungen nur für ausgewählte Modelle und nach freiem Ermessen herauszugeben, und garantiert nicht die Verfügbarkeit neuerer Versionen der Firmware für alle Geräte.

#### HINWEIS

Ihre persönlichen Daten, einschließlich Informationen zu Ihrem Google-Konto und zu anderen Konten, Ihrer System- und Anwendungsdaten und Einstellungen, heruntergeladener Anwendungen und DRM-Lizenzen, können bei der Aktualisierung der Telefonsoftware verloren gehen. LG empfiehlt daher, persönliche Daten vor dem Aktualisieren der Telefonsoftware zu sichern. LG übernimmt keine Haftung für den Verlust persönlicher Daten.

### Urheberrechte und Marken

#### Hinweis:

#### Open-Source-Software

Den jeweiligen Quellcode unter GPL, LGPL, MPL und anderen Open-Source-Lizenzen erhalten Sie unter http://opensource.lge.com/ Alle dazugehörigen Lizenzbedingungen, Haftungsausschlüsse und Hinweise sind mit den Quellcodes zum Download verfügbar.

### DivX Mobile

INFORMATIONEN ZU DIVX VIDEO: DivX<sup>®</sup> ist ein digitales Videoformat von DivX, LLC, einer Tochter der Rovi Corporation. Dies ist ein offizielles, DivX Certified<sup>®</sup> Gerät, das DivX-Videos abspielt. Weitere Informationen sowie Software-Tools zum Konvertieren Ihrer Dateien in das DivX-Videoformat finden Sie unter www.divx.com. INFO ZU DIVX-VIDEO-ON-DEMAND: Zum Abspielen von erworbenen DivX-Videoon-Demand-(VOD-)Filmen mit DivX auf diesem DivX Certified® Gerät ist eine DivX-Registrierung erforderlich. Um einen Registrierungscode zu erhalten, rufen Sie im Setup-Menü den Abschnitt "DivX VOD" auf. Unter vod.divx. com erhalten Sie ausführliche Informationen, wie Sie Ihre Registrierung durchführen.

#### DivX Certified<sup>®</sup> für die Wiedergabe von DivX<sup>®</sup>-Videos bis HD 720p, einschließlich Premiuminhalte.

DivX<sup>®</sup>, DivX Certified<sup>®</sup> und zugehörige Logos sind Marken der Rovi Corporation oder ihrer Tochterunternehmen und werden unter Lizenz verwendet.

### Dolby Mobile

Hergestellt unter Lizenz von Dolby Laboratories. Dolby und das Doppel-D-Symbol sind Marken von Dolby Laboratories.

### **Technische Daten**

#### Umgebungstemperatur

Max.: +55 °C (entladen), +45 °C (laden) Min.: -10 °C

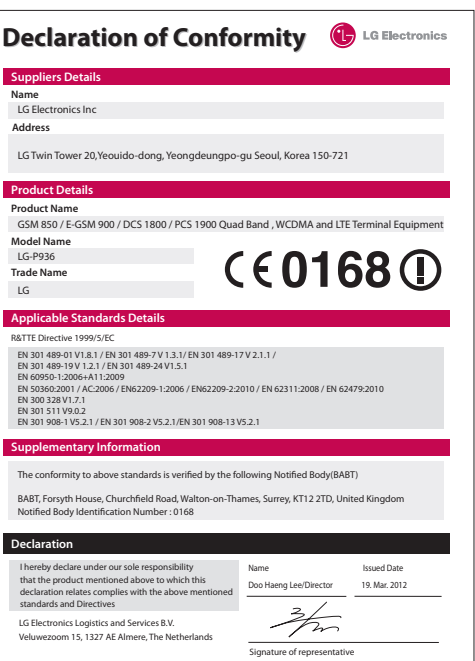
# Zubehör

Diese Zubehörteile stehen für Ihr LG-P936 zur Verfügung. (Die nachfolgend beschriebenen Produkte sind nicht zwingend im Lieferumfang enthalten.)

Ladegerät

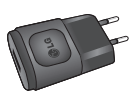

#### Benutzerhandbuch

Weitere Informationen zum LG-P936.

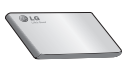

### Datenkabel

Verbinden Sie das LG-P936 mit einem PC.

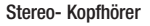

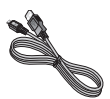

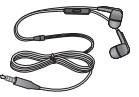

#### HINWEIS:

- Verwenden Sie ausschlie
  ßlich Originalzubeh
  ör von LG. Die Missachtung dieses Hinweises kann zum Erl
  öschen Ihrer Garantie f
  ühren.
- Zubehörteile können je nach Land oder Region unterschiedlich sein.

# Fehlerbehebung

In diesem Kapitel werden Probleme aufgelistet, die bei der Verwendung des Mobiltelefons auftreten können. Bei manchen Problemen müssen Sie sich an Ihren Dienstanbieter wenden, die meisten können Sie jedoch einfach selbst beheben.

| Nachricht                                                    | Mögliche Ursachen                                                                                                    | Mögliche Abhilfemaßnahmen                                                                                                    |
|--------------------------------------------------------------|----------------------------------------------------------------------------------------------------|----------------------------------------------------------------------------------------------------|
| SIM-Fehler                                                   | Im Mobiltelefon<br>befindet sich keine<br>SIM-Karte, oder<br>sie wurde falsch<br>eingesetzt.                                                                               | Achten Sie darauf, dass die SIM-Karte korrekt<br>eingesetzt ist.                                                                                                    |
| Keine<br>Netzverbindung /<br>Netzverbindung<br>geht verloren | Signal ist zu schwach,<br>oder Sie befinden<br>sich außerhalb des<br>Betreibernetzwerks.<br>Betreiber hat neue<br>Dienste eingeführt.                                      | Gehen Sie zu einem Fenster oder<br>offenen Bereich. Überprüfen Sie die<br>Netzwerkabdeckungskarte des Netzbetreibers.<br>Prüfen Sie, ob die SIM-Karte älter als 6 bis 12<br>Monate ist. Ist dies der Fall, wechseln Sie Ihre<br>SIM-Karte in der nächsten Zweigstelle Ihres<br>Netzwerkanbieters aus. Wenden Sie sich an<br>Ihren Dienstanbieter. |
| Codes stimmen<br>nicht überein                               | Um einen<br>Sicherheitscode zu<br>ändern, müssen Sie<br>den neuen Code<br>durch erneute Eingabe<br>bestätigen.<br>Die zwei eingegebenen<br>Codes stimmen nicht<br>überein. | Falls Sie Ihren Code vergessen, wenden Sie sich<br>an Ihren Mobildienstanbieter.                                                                                                    |

| Nachricht                                                 | Mögliche Ursachen                                                                                  | Mögliche Abhilfemaßnahmen                                                                                                    |
|-----------------------------------------------------------|----------------------------------------------------------------------------------------------------|----------------------------------------------------------------------------------------------------|
| Eine<br>Anwendung<br>kann nicht<br>eingerichtet<br>werden | Diese Funktion<br>wird nicht vom<br>Dienstanbieter<br>unterstützt oder muss<br>registriert werden. | Wenden Sie sich an Ihren Dienstanbieter.                                                                                                    |
| Anrufe nicht<br>möglich                                   | Fehler beim<br>Wählvorgang.<br>Neue SIM-Karte<br>eingesetzt.<br>Maximale Prenaid-                  | Das neue Netz ist nicht autorisiert.<br>Überprüfen Sie, ob neue Beschränkungen<br>vorliegen.<br>Wenden Sie sich an Ihren Dienstanbieter oder |
|                                                           | Kosten erreicht.                                                                                   | setzen Sie die Höchstwerte mit der PIN2 zurück.                                                                                              |
| Mobiltelefon<br>kann nicht<br>eingeschaltet<br>werden     | Ein-/Aus-Taste wurde<br>zu kurz gedrückt.                                                          | Drücken Sie die Ein-/Aus-Taste mindestens zwei Sekunden lang.                                                                                |
|                                                           | Akku wurde nicht<br>aufgeladen.                                                                    | Laden Sie den Akku auf. Überprüfen Sie die<br>Ladeanzeige auf dem Display.                                                                   |
|                                                           | Akkukontakte sind<br>verschmutzt.                                                                  | Reinigen Sie die Akkukontakte.                                                                                                    |

# Fehlerbehebung

| Nachricht                                                          | Mögliche Ursachen                                     | Mögliche Abhilfemaßnahmen                                                                                                    |
|--------------------------------------------------------------------|-------------------------------------------------------|----------------------------------------------------------------------------------------------------|
| Ladefehler                                                         | Akku wurde nicht<br>aufgeladen.                       | Laden Sie den Akku auf.                                                                                                    |
|                                                                    | Außentemperatur zu<br>heiß oder zu kalt.              | Stellen Sie sicher, dass das Telefon bei normalen<br>Temperaturen aufgeladen wird.                                                         |
|                                                                    | Kontaktprobleme                                       | Überprüfen Sie das Ladegerät und die<br>Verbindung zum Telefon. Überprüfen Sie<br>die Akkukontakte und reinigen Sie sie<br>gegebenenfalls. |
|                                                                    | Keine Spannung                                        | Verwenden Sie eine andere Steckdose für das<br>Ladegerät.                                                                                  |
|                                                                    | Ladegerät defekt                                      | Wenn sich das Ladegerät nicht erwärmt,<br>tauschen Sie es aus.                                                                             |
|                                                                    | Falsches Ladegerät                                    | Verwenden Sie nur Original-Zubehör von LG.                                                                                                 |
|                                                                    | Akku defekt                                           | Tauschen Sie den Akku aus.                                                                                                    |
| Nummer nicht<br>zulässig                                           | Die Funktion<br>"Anrufbegrenzung"<br>wurde aktiviert. | Deaktivieren Sie die Funktion ggf. im Menü<br>"Einstellungen".                                                                             |
| SMS und<br>Bilder können<br>nicht gesendet/<br>empfangen<br>werden | Speicher voll                                         | Löschen Sie einige Nachrichten auf dem Telefon.                                                                                            |
| Dateien können<br>nicht geöffnet<br>werden                         | Nicht unterstütztes<br>Dateiformat                    | Prüfen Sie die Dateiformate, die unterstützt werden.                                                                                       |

| Nachricht                                                                | Mögliche Ursachen                                             | Mögliche Abhilfemaßnahmen                                                                                                    |
|--------------------------------------------------------------------------|---------------------------------------------------------------|----------------------------------------------------------------------------------------------------|
| Speicherkarte<br>funktioniert<br>nicht                                   | Es werden die<br>Dateisysteme FAT16<br>und FAT32 unterstützt. | Überprüfen Sie das Dateisystem der SD-Karte<br>mithilfe eines Speicherkartenlesers, oder<br>formatieren Sie die SD-Karte mithilfe des<br>Telefons.                                                                                                    |
| Der Bildschirm<br>wird nicht<br>aktiviert, wenn<br>ein Anruf<br>eingeht. | Problem mit dem<br>Näherungssensor                            | Falls Sie ein Schutzband oder ein Schutzgehäuse<br>verwenden, prüfen Sie, ob der Bereich<br>um den Näherungssensor abgedeckt ist.<br>Stellen Sie sicher, dass der Bereich um den<br>Näherungssensor sauber ist.                                                                |
| Kein Sound                                                               | Vibrationsmodus                                               | Prüfen Sie die Einstellung des Menüs "Töne", um<br>sicherzustellen, dass Sie nicht den Vibrations-<br>oder Lautlos-Modus aktiviert haben.                                                                                                    |
| Anruf wird<br>beendet oder<br>das Telefon<br>hängt                       | Zeitweiliges<br>Softwareproblem                               | Entnehmen Sie den Akku, setzen Sie ihn wieder<br>ein, und schalten Sie das Telefon ein.<br>Führen Sie eine Softwareaktualisierung über die<br>Website aus.                                                                                                    |
| Telefon bleibt<br>gesperrt<br>und ist nicht<br>funktionsfähig.           | Telefon wird neu<br>gestartet                                 | <ol> <li>Schalten Sie das Telefon aus.</li> <li>Entfernen Sie die rückseitige Abdeckung.</li> <li>Entnehmen Sie den Akku und setzen Sie ihn wieder<br/>ein.</li> <li>Setzen Sie die rückseitige Abdeckung wieder auf.</li> <li>Schalten Sie das Telefon wieder ein.</li> </ol> |

...... ...... •• ...... .....

English

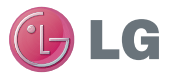

# LG-P936 User Guide

This guide helps you get started using your phone. If you need more information, please visit www.lg.com.

- Some of the contents of this manual may not apply to your phone. This depends on your phone's software and your service provider.
- This handset is not recommended for the visually impaired because of its touch screen keyboard.
- Copyright ©2012 LG Electronics, Inc. All rights reserved. LG and the LG logo are registered trademarks of LG Group and its related entities. All other trademarks are the property of their respective owners.
- Google™, Maps™, Google Mail™, YouTube™, Google Talk™ and Play Shop™ are trademarks of Google, Inc.

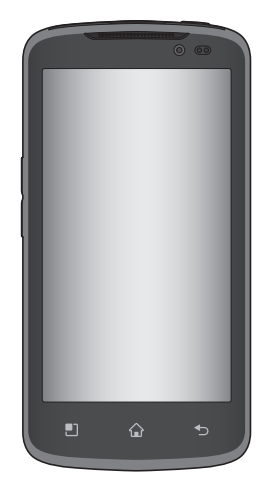

# **Table of Contents**

| Guidelines for safe and efficient use                                                                                                    | .5                               |
|----------------------------------------------------------------------------------------------------|----------------------------------|
| Getting to know your phone                                                                                                    | 12                               |
| Your Phone                                                                                                    | 18                               |
| Getting Started<br>Installing the SIM card and battery<br>Charging your phone<br>Inserting a micro SD card<br>Removing the micro SD card<br>Formatting the microSD card<br>Switching between and exiting<br>applications | 20<br>21<br>21<br>22<br>23<br>24 |
| MHL                                                                                                    | 24<br>25                         |
| Touch screen tips<br>Proximity sensors<br>Lock your phone<br>Quick Switch to Silent Mode<br>Home<br>Customizing your Home screen                                                                                         | 25<br>26<br>26<br>27<br>27<br>27 |
| Getting back to a recently used<br>application<br>Notifications panel<br>Viewing the Status bar<br>On-screen Keyboard                                                                                                    | 28<br>29<br>29<br>31             |

| Entering text<br>123 Mode<br>Entering accented letters | 32<br>33<br>33 |
|--------------------------------------------------------|----------------|
| Google Account Set-up                                  | 34             |
| Connecting to Networks                                 | 34             |
|                                                        |                |
| WI-FI                                                  | 36             |
| Bluetooth                                              | 37             |
| Data letnering                                         | 38<br>         |
| Wi-Fi Direct                                           |                |
| Wi-Fi Share                                            | 40             |
| Smartshare                                             | 40             |
| Calls                                                  | 43             |
| Making a call                                          | 43             |
| Calling your contacts                                  | 43             |
| Answering and rejecting a call                         | 43             |
| Adjusting the in-call volume                           | 43             |
| Making a second call                                   | 44             |
| Viewing your call logs                                 | 44             |
| Call settings                                          | 44             |
| Contacts                                               | 45             |
| Searching for a contact                                | 45             |
|                                                        |                |

| Adding a new contact                                                                                                    | 45                                      |
|----------------------------------------------------------------------------------------------------|-----------------------------------------|
| Favourite Contacts                                                                                                    | 45                                      |
| Messaging/Email                                                                                                    | <b>46</b>                               |
| Messaging                                                                                                    | 46                                      |
| Email                                                                                                    | 47                                      |
| Social Networking<br>Adding an account to your phone<br>Adding a social networking<br>widget on the home screen<br>Viewing and updating your status<br>Syncing accounts on your phone<br>Removing accounts on your phone | <b>50</b><br>50<br>51<br>51<br>51<br>51 |
| Camera                                                                                                    | <b>52</b>                               |
| Getting to know the viewfinder                                                                                                    | 53                                      |
| Taking a photo                                                                                                    | 53                                      |
| Once you've taken the photo                                                                                                    | 53                                      |
| Using the advanced settings                                                                                                    | 53                                      |
| Viewing your saved photos                                                                                                    | 55                                      |
| Setting a photo as wallpaper                                                                                                    | 55                                      |
| Video Camera                                                                                                    | 56                                      |
| Getting to know the viewfinder                                                                                                    | 57                                      |
| Recording a video                                                                                                    | 57                                      |
| After recording a video                                                                                                    | 57                                      |
| Using the advanced settings                                                                                                    | 57                                      |

| Watching your saved videos<br>Adjusting the volume when<br>viewing a video | .58<br>.58 |
|----------------------------------------------------------------------------|------------|
| Multimedia                                                                 | .59        |
| Gallery                                                                    | .59        |
| Sending a video                                                            | .59        |
| Using an image                                                             | .60        |
| Viewing a slideshow                                                        | .60        |
| View photo details                                                         | .60        |
| Transferring files using USB mass                                          |            |
| storage devices                                                            | .60        |
| MUSIC                                                                      | .61        |
| How to save music/video files to                                           | 01         |
|                                                                            | .01        |
| the phone                                                                  | 61         |
| Plaving a song                                                             | 61         |
| Working with Plavlists                                                     | 62         |
| To remove a song from a plavlist                                           | .62        |
| To rename or delete a playlist                                             | .62        |
| Coogle Applications                                                        | 62         |
|                                                                            | .03        |
| About Google applications                                                  | .03        |
| Soarching For Locations and Places                                         | 62         |
| Gatting Directions                                                         | 6/         |
| My Places                                                                  | 64         |
| IVIY I 10000                                                               | .04        |
|                                                                            |            |

# Table of Contents

| Clear Map           Latitude           Places           Play Shop™           Google Mail™           Google Talk™                                  | 64<br>65<br>65<br>66<br>67<br>67 |
|----------------------------------------------------------------------------------------------------|----------------------------------|
| Utilities                                                                                                    | 70                               |
| Setting the alarm<br>Using the calculator<br>Adding an event to your calendar<br>Polaris Office<br>Voice Control<br>Voice recorder<br>App Manager | 70<br>70<br>71<br>73<br>73<br>73 |
| The Web                                                                                                    | 74                               |
| Browser<br>Using options<br>Adding bookmarks<br>Changing the Browser settings                                                                     | 74<br>74<br>76<br>76             |
| On-Screen Phone 2.0                                                                                                    | <b>77</b><br>77                  |
| Settings                                                                                                    | 80                               |
| Wireless & networks<br>Call settings                                                                                                    | 80<br>81                         |

| Display                                                                                                    | .81                                                  |
|----------------------------------------------------------------------------------------------------|------------------------------------------------------|
| Gesture                                                                                                    | .82                                                  |
| Location & security                                                                                                    | .82                                                  |
| Applications                                                                                                    | .84                                                  |
| Accounts & sync                                                                                                    | .84                                                  |
| Privacy                                                                                                    | .84                                                  |
| SD card & phone storage                                                                                                    | .84                                                  |
| Language & keyboard                                                                                                    | .84                                                  |
| Voice input & output                                                                                                    | .85                                                  |
| Accessibility                                                                                                    | .85                                                  |
| Connectivity settings                                                                                                    | .85                                                  |
| Date & time                                                                                                    | .85                                                  |
| About phone                                                                                                    | .85                                                  |
|                                                                                                    |                                                      |
| Software Update                                                                                                    | .86                                                  |
| Software Update<br>Phone Software Update                                                                                                    | <b>.86</b><br>.86                                    |
| Software Update<br>Phone Software Update<br>LG Mobile Phone Software update                                                                                                    | <b>.86</b><br>.86                                    |
| Software Update<br>Phone Software Update<br>LG Mobile Phone Software update<br>via Over-the-Air (OTA)                                                                                              | <b>.86</b><br>.86                                    |
| Software Update<br>Phone Software Update<br>LG Mobile Phone Software update<br>via Over-the-Air (OTA)                                                                                              | .86<br>.86                                           |
| Software Update<br>Phone Software Update<br>LG Mobile Phone Software update<br>via Over-the-Air (OTA)<br>Copyrights and trademarks                                                                 | .86<br>.86<br>.86<br>.88                             |
| Software Update<br>Phone Software Update<br>LG Mobile Phone Software update<br>via Over-the-Air (OTA)<br>Copyrights and trademarks<br>DivX Mobile                                                  | .86<br>.86<br>.86<br>.88                             |
| Software Update<br>Phone Software Update<br>LG Mobile Phone Software update<br>via Over-the-Air (OTA)<br>Copyrights and trademarks<br>DivX Mobile<br>Dolby Mobile                                  | .86<br>.86<br>.86<br>.88<br>.88                      |
| Software Update<br>Phone Software Update<br>LG Mobile Phone Software update<br>via Over-the-Air (OTA)<br>Copyrights and trademarks<br>DivX Mobile<br>Dolby Mobile                                  | .86<br>.86<br>.86<br>.88<br>.88<br>.88<br>.88        |
| Software Update<br>Phone Software Update<br>LG Mobile Phone Software update<br>via Over-the-Air (OTA)<br>Copyrights and trademarks<br>DivX Mobile<br>Dolby Mobile<br>Accessories<br>Technical data | .86<br>.86<br>.88<br>.88<br>.88<br>.88<br>.88<br>.89 |

# Guidelines for safe and efficient use

Please read these simple guidelines. Not following these guidelines may be dangerous or illegal.

# Exposure to radio frequency energy

Radio wave exposure and Specific Absorption Rate (SAR) information. This mobile phone model LG-P936 has been designed to comply with applicable safety requirements for exposure to radio waves. These requirements are based on scientific guidelines that include safety margins designed to ensure the safety of all persons, regardless of age and health.

- The radio wave exposure guidelines employ a unit of measurement known as the Specific Absorption Rate, or SAR. Tests for SAR are conducted using standardised methods with the phone transmitting at its highest certified power level in all used frequency bands.
- While there may be differences between the SAR levels of various LG phone models, they are all designed to meet the relevant guidelines for exposure to radio waves.

- The SAR limit recommended by the International Commission on Non-Ionizing Radiation Protection (ICNIRP) is 2 W/kg averaged over 10g of tissue.
- The highest SAR value for this model phone tested by DASY4 for use at the ear is 0.567 W/kg (10 g) and when worn on the body is 0.872 W/kg (10 g).
- This device meets RF exposure auidelines when used either in the normal use position against the ear or when positioned at least 1.5 cm away from the body. When a carry case, belt clip or holder is used for body-worn operation, it should not contain metal and should position the product at least 1.5 cm away from your body. In order to transmit data files or messages, this device requires a quality connection to the network. In some cases. transmission of data files or messages may be delayed until such a connection is available. Ensure the above separation distance instructions are followed until the transmission is completed.

# Guidelines for safe and efficient use

## Product care and maintenance

# A WARNING

Only use batteries, chargers and accessories approved for use with this particular phone model. The use of any other types may invalidate any approval or warranty applying to the phone, and may be dangerous.

- Do not disassemble this unit. Take it to a qualified service technician when repair work is required.
- Repairs under warranty, at LG's discretion, may include replacement parts or boards that are either new or reconditioned, provided they have functionality equal to that of the parts being replaced.
- Keep away from electrical appliances such as TVs, radios, and personal computers.
- The unit should be kept away from heat sources such as radiators or cookers.
- Do not drop.
- Do not subject this unit to mechanical vibration or shock.

- Switch off the phone in any area where you are required to do so by special regulations. For example, do not use your phone in hospitals as it may affect sensitive medical equipment.
- Do not handle the phone with wet hands while it is being charged. It may cause an electric shock and can seriously damage your phone.
- Do not charge a handset near flammable material as the handset can become hot and create a fire hazard.
- Use a dry cloth to clean the exterior of the unit (do not use solvents such as benzene, thinner or alcohol).
- Do not charge the phone when it is on soft furnishings.
- The phone should be charged in a well ventilated area.
- Do not subject this unit to excessive smoke or dust.
- Do not keep the phone next to credit cards or transport tickets; it can affect the information on the magnetic strips.
- Do not tap the screen with a sharp object as it may damage the phone.
- · Do not expose the phone to liquid or

moisture.

- Use the accessories like earphones cautiously. Do not touch the antenna unnecessarily.
- Do not use, touch or attempt to remove or fix broken, chipped or cracked glass.
   Damage to the glass display due to abuse or misuse is not covered under the warranty.
- Your phone is an electronic device that generates heat during normal operation.
   Extremely prolonged, direct skin contact in the absence of adequate ventilation may result in discomfort or minor burns.
   Therefore, use care when handling your phone during or immediately after operation.

## Efficient phone operation

#### Electronics devices

All mobile phones may get interference, which could affect performance.

 Do not use your mobile phone near medical equipment without requesting permission. Avoid placing the phone over pacemakers, for example, in your breast pocket.

- Some hearing aids might be disturbed by mobile phones.
- Minor interference may affect TVs, radios, PCs, etc.
- · Road safety
- Check the laws and regulations on the use of mobile phones in the area when you drive.
- Do not use a hand-held phone while driving.
- Give full attention to driving.
- Pull off the road and park before making or answering a call if driving conditions so require.
- RF energy may affect some electronic systems in your vehicle such as car stereos and safety equipment.
- When your vehicle is equipped with an air bag, do not obstruct with installed or portable wireless equipment. It can cause the air bag to fail or cause serious injury due to improper performance.

# Guidelines for safe and efficient use

 If you are listening to music whilst out and about, please ensure that the volume is at a reasonable level so that you are aware of your surroundings. This is particularly imperative when near roads.

## Avoid damage to your hearing

Damage to your hearing can occur if you are exposed to loud sound for long periods of time. We therefore recommend that you do not turn the handset on or off when close to your ear. We also recommend that music and call volumes are set to a reasonable level.

 When using headphones, turn the volume down if you cannot hear the people speaking near you, or if the person sitting next to you can hear what you are listening to.

**NOTE:** Excessive sound pressure from earphones can cause hearing loss.

## **Glass Parts**

Some parts of your mobile device are made of glass. This glass could break if your mobile device is dropped on a hard surface or receives a substantial impact. If the glass breaks, do not touch or attempt to remove. Stop using your mobile device until the glass is replaced by an authorised service provider.

## Blasting area

Do not use the phone where blasting is in progress. Observe restrictions, and follow any regulations or rules.

# Potentially explosive atmospheres

- Do not use the phone at a refuelling point.
- Do not use near fuel or chemicals.
- Do not transport or store flammable gas, liquid, or explosives in the same compartment of your vehicle as your mobile phone and accessories.

## In aircraft

Wireless devices can cause interference in aircraft.

- Turn your mobile phone off before boarding any aircraft.
- Do not use it on the ground without permission from the crew.

## Children

Keep the phone in a safe place out of the reach of small children. It contains small parts which may cause a choking hazard if detached.

## **Emergency calls**

Emergency calls may not be available under all mobile networks. Therefore, you should never depend solely on the phone for emergency calls. Check with your local service provider.

## Battery information and care

 You do not need to completely discharge the battery before recharging. Unlike other battery systems, there is no memory effect that could compromise the battery's performance.

- Use only LG batteries and chargers. LG chargers are designed to maximise the battery life.
- Do not disassemble or short-circuit the battery pack.
- Keep the metal contacts of the battery pack clean.
- Replace the battery when it no longer provides acceptable performance.
   The battery pack may be recharged hundreds of times until it needs replacing.
- Recharge the battery if it has not been used for a long time to maximise usability.
- Do not expose the battery charger to direct sunlight or use it in high humidity, such as in the bathroom.
- Do not leave the battery in hot or cold places as this may deteriorate the battery performance.
- There is risk of explosion if the battery is replaced by an incorrect type.
- Dispose of used batteries according to the manufacturer's instructions. Please recycle when possible. Do not dispose as household waste.

# Guidelines for safe and efficient use

- If you need to replace the battery, take it to the nearest authorised LG Electronics service point or dealer for assistance.
- Always unplug the charger from the wall socket after the phone is fully charged to save unnecessary power consumption of the charger.
- Actual battery life will depend on network configuration, product settings, usage patterns, battery and environmental conditions.

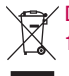

### Disposal of your old appliance

- 1 When this crossed-out wheeled bin symbol is attached to a product it means `the product is covered by the European Directive 2002/96/EC.
- 2 All electrical and electronic products should be disposed of separately from the municipal waste stream via designated collection facilities appointed by the government or the local authorities.
- 3 The correct disposal of your old appliance will help prevent potential negative consequences for the environment and human health.
- 4 For more detailed information about disposal of your old appliance, please contact your city office, waste disposal service or the shop where you purchased the product.

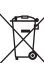

#### Disposal of waste batteries/ accumulators

- 1 When this crossed-out wheeled bin symbol is attached to batteries/ accumulators of your product it means they are covered by the European Directive 2006/66/EC.
- 2 This symbol may be combined with chemical symbols for mercury (Hg), cadmium (Cd) or lead (Pb) if the battery Contains more than 0.0005% of mercury, 0.002% of cadmium or 0.004% of lead.
- 3 All batteries/accumulators should be disposed separately from the municipal waste stream via designated collection facilities appointed by the government or the local authorities.
- 4 The correct disposal of your old batteries/accumulators will help to prevent potential negative consequences for the environment, animal and human health.
- 5 For more detailed information about disposal of your old batteries/ accumulators, please contact your city office, waste disposal service or the shop where you purchased the product.

# Getting to know your phone

# Before you start using the phone, please read this!

Please check to see if any problems you have encountered with your phone are described in this section before taking the phone in for service or calling a service representative.

## 1. Phone Memory

In order to make more memory available, you will have to manage your applications and delete some data, such as applications or messages.

#### Managing Applications

- From the Home screen, tap the Menu Key
   and tap Settings > Applications > Manage applications.
- 2 When the list of applications appears, scroll and tap the application you want to uninstall.
- 3 Tap Uninstall and then tap OK to confirm that you want to uninstall the desired application.

# 2. Optimizing Battery Life

You can extend your battery's life between charges by turning off features that you don't need to run constantly in the background. You can also monitor how applications and system resources consume battery power.

### To extend the life of your battery

- Turn off radio communications that you aren't using, such as Wi-Fi, Bluetooth, or GPS.
- Lower screen brightness and set a shorter screen timeout.
- Turn off automatic syncing for Google Mail<sup>™</sup>, Calendar, Contacts, and other applications.
- Some applications you have downloaded may cause your battery power to be reduced.
- While using downloaded applications, check the battery charged level.

#### To view the battery charge level

- From the Home screen, tap the Menu Key
   and tap Settings > About phone
   > Status.
- 2 The battery status (charging or not charging) and level are displayed on the

top menu of the screen.

# To monitor and control what uses the battery

- From the Home screen, tap the Menu Key and tap Settings > About phone > Battery use.
- 2 The top of the screen displays battery usage time. Either how long since last connected to a power source, or if connected to a power source, how long you were last running on battery power. The screen also lists applications or services using battery power from greatest amount to least.

## 3. Installing an Open Source Operating System

Installing an open source operating system on your phone and not using the operating system provided by the manufacturer can cause your phone to malfunction.

#### Warning

- If you install and use an OS other than the one provided by the manufacturer, your phone is no longer covered by the warranty.
- To protect your phone and personal data, download applications only from trusted sources, such as Play Shop. If some applications are not properly installed on your phone, your phone may not work properlyor serious errors may occur. You will need to uninstall those applications and all of its data and settings from the phone.

## 4. Using the Unlock Pattern, PIN, or Password

Set an unlock Pattern, PIN, or Password to secure your phone. To set the screen lock, follow the process below.

Tap the Menu Key 1 tap Settings > Location & security > Set up screen lock and select among Pattern, PIN or Password.

# Getting to know your phone

#### Warning

Take precautions when using an Unlock Pattern, PIN, or Password. It is very important that you remember the screen unlock information you set. You are allowed 5 attempts to enter your screen unlock information. If you used up all 5 opportunities, you will have to wait 30 seconds to attempt unlocking the phone again.

# When you can't recall your Unlock Pattern, PIN, or Password:

If you logged into a Google account on the phone and failed to use the correct pattern 5 times, tap **Forgot Pattern?** You will be required to sign in with your Google account and prompted to create a new unlock pattern.

If you haven't created a Google account on the phone or you forgot your PIN or Password, you need to perform a hard reset.

# 5. Using Hard Reset (Factory Reset)

If your phone needs to be restored to its original condition, use a **Hard Reset** to initialize your phone.

- 1 Turn the power off.
- 2 Press and hold the following keys at the same time for 8 seconds: Power/Lock Key + Down Volume Key.
- **3** When FACTORY HARD RESET screen is displayed, release the keys.
- 4 Press the **Power/Lock Key** to confirm -delete all user data, and press the Volume Keys to cancel.

#### Warning

If you perform a Hard Reset, all user applications and user data will be deleted. Please remember to back up any important data before performing a **Hard Reset**.

## 6. Using a micro SD Card

Pictures, Music and Video files, can be saved to external memory. Before saving these files to external memory, you need to insert a micro SD card. If you have not inserted a micro SD card, you will not be able to save these items on external memory.

#### Warning

Do not remove the micro SD card without unmounting it first. Otherwise, it may damage the micro SD card as well as your phone, and the data stored on the micro SD card may be corrupted. To remove the micro SD card safely, from the Home screen, tap the Menu Key and tap Settings > SD card & phone storage > Unmount SD card.

# 7. Connecting your phone to a computer via USB

- 1 Use the USB cable that was provided with your phone to connect the phone to a USB port on your computer. You'll receive a notification that the USB is connected and can see USB connection mode popup.
- 2 Tap Mass storage and OK to confirm that you want to transfer files between your phone's micro SD card and the computer.

When the phone is connected as USB storage, you receive a notification. Your phone's micro SD card is installed as a drive on your computer. You can now copy files to and from the micro SD card.

#### TIP

You cannot access the micro SD card from your phone while connected as USB storage. So you cannot use applications that rely on the micro SD card, such as Music.

# Getting to know your phone

## 8. Synchronising your phone to a Computer (LG PC Suite)

LG PC Suite IV is a program that helps you connect your mobile phone to a PC using a USB data communication cable. Once connected, you can use the functions of your mobile phone on your PC.

#### Major functions of LG PC Suite IV

- · Easily create, edit and delete phone data
- Synchronise mobile phone data with PC data (contacts, calendar, SMS messages, bookmarks and call log)
- Easily transfer multimedia files (photos, videos, music) by simply dragging and dropping between a PC and your phone

### Installing "LG PC Suite" PC application

"LG PC Suite" PC application can be downloaded from the webpage of LG.

- 1 Go to www.lg.com and select a country of your choice.
- 2 Go to Support > Mobile Phone Support > Select the Model (LG-P936)
- 3 Click PC Sync from Download, and click WINDOW PC Sync Download to download "LG PC Suite" PC software.

Or you can download the program from the preinstalled microSD card.

- 1 Connect the USB data cable to your PC. Make sure that **Mass storage** mode is enabled on your phone.
- 2 Copy the LGPCSuitelV folder from mass storage to your PC.
- **3** Run the LGInstaller.exe file on your PC and follow the instructions.
- 4 When LG PC Suite IV installation is complete, disable **Mass storage** mode to run LG PC Suite IV.

**NOTE:** Do not remove or delete other program files installed on your memory card. This may damage your preinstalled applications.

NOTE: LG integrated USB driver is required to connect an LG device and PC and installed automatically when you install "LG PC Suite" PC software.

# 9. Unlock screen when using data connection

Your screen will go dark if untouched for a period of time when using a data connection. To turn on your LCD screen, press the Power/Lock Key.

## 10. Hold the phone straight up

# Please hold the mobile phone straight up as a regular phone.

While making/receiving calls or sending/ receiving data, try to avoid holding the lower part of the phone where the antenna is located. It may affect call quality.

## 11. When the screen freezes

#### If the phone does not respond to user input or the screen freezes:

Press and hold the **Power/Lock Key** for 12 seconds to turn it off. Then, press and hold the **Power/Lock Key** again for 3 seconds to reboot the phone.

### 12. Do not connect your phone when you power on/off your PC

Make sure to disconnect your phone from the PC when powering your PC on or off as it might result in PC errors.

# Your Phone

To turn on the phone, press and hold the Power/Lock Key for 3 seconds.

To turn off the phone, press the Power/Lock Key for 3 seconds and tap  $\ensuremath{\text{Power off}}$  and  $\ensuremath{\text{OK}}$  to confirm.

#### Front view

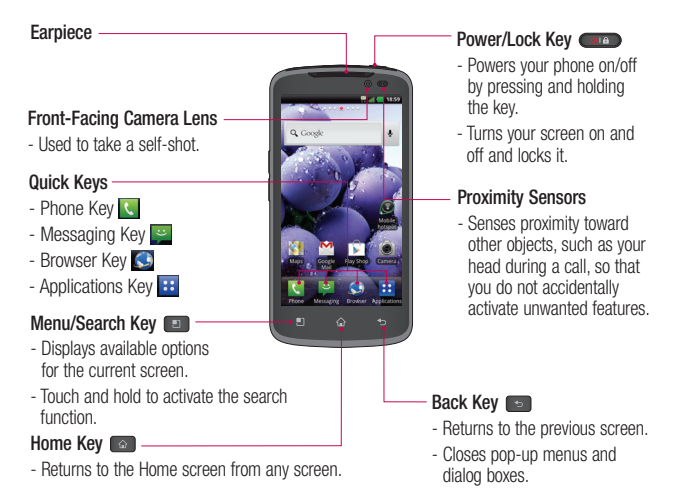

#### Warning

Placing a heavy object on the phone or sitting on it can damage its LCD and touch screen functionalities. Do not cover the LCD's proximity sensor with a protective film. This can cause the sensor to malfunction.

#### TIPS

- Tap the Menu Key 🔳 whenever you open an application to check what options are available.
- If your phone has errors when you use it or you cannot turn it on, remove the battery, install it again and turn it on after 5 seconds.

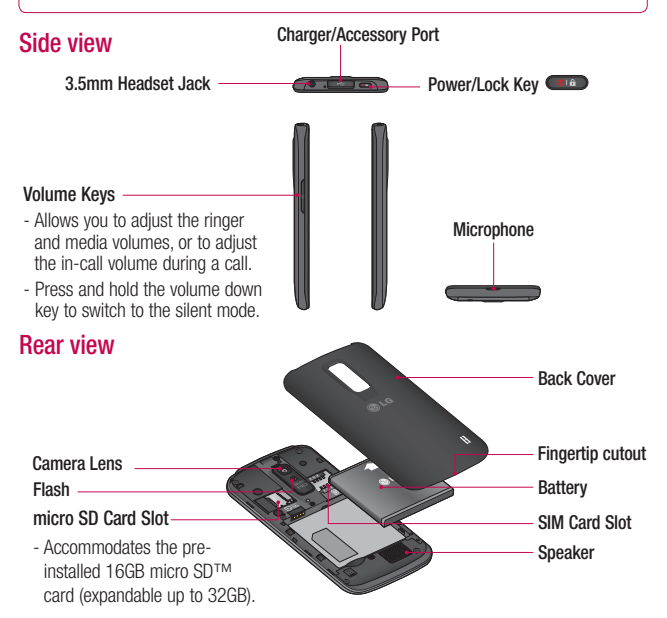

# **Getting Started**

# Installing the SIM card and battery

Before you can start exploring your new phone, you'll need to set it up. To insert the SIM card and battery:

1 Hold the phone on your hand firmly. With the other hand, lift the back cover using the fingertip cutout located on the bottom of the cover and remove it.

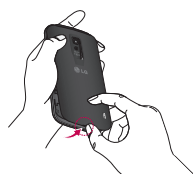

2 Slide the SIM card into the SIM card slot. Make sure the gold contact area on the card is facing downwards.

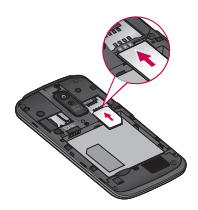

3 Insert the battery into place by aligning the gold contacts on the phone and the battery.

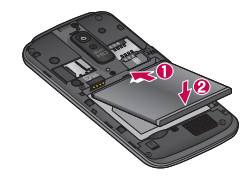

4 Replace the back cover of the phone (as demonstrated below). Apply a steady downward pressure until the battery cover clicks into place.

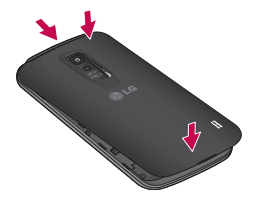

## Charging your phone

- 1 Connect the cabless wall adapter and USB cable.
- 2 Plug the USB cable (as shown below) into the phone's charger/accessory port. Make sure the USB symbol is facing upwards.

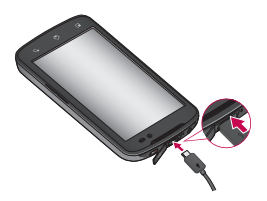

#### NOTE

The battery must be fully charged initially to improve battery lifetime.

#### NOTE

Your phone has an internal antenna. Be careful not to scratch or damage this rear area, as that will cause loss of performance.

If the phone is turned off as the battery is fully discharged, the battery is called a weak battery. In this case when the phone connect to the charger(TA or USB) cable, the keypad LED at the bottom of the phone will be blinking. This is normal operation in the weak battery to prevent over-current flowing because the phone is designed to provide reasonable protection algorithm for against damage of battery. And after a few minutes, the LCD is turned on normally.

## Inserting a micro SD card

Insert a micro SD<sup>™</sup> card to use the camera and other multimedia features. Multimedia contents can be saved in the micro SD card. LG-P936 has a micro SD card pre-installed.

# **Getting Started**

#### NOTE

This device supports up to a 32GB micro SD card.

1 Turn the phone off before inserting or removing the micro SD card. Remove the back cover.

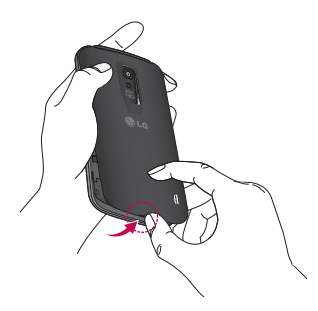

2 Then insert the micro SD card into the slot. Make sure the gold contact area is facing downwards.

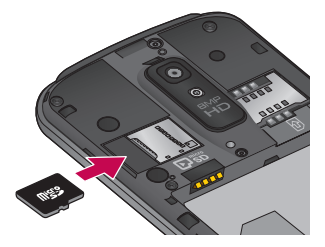

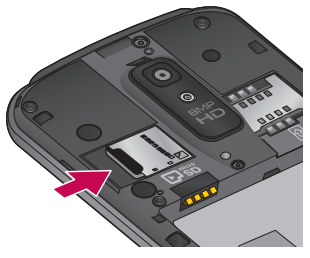

## Removing the micro SD card

To safely remove the micro SD card from your phone, first you need to unmount it.

### NOTE

On Android OS 2.3 and above, you can download applications from Play Shop and store them on a micro SD card as well as on the phone. Due to this feature, if you skip the unmount procedure, it can cause an error because information between the micro SD card and the phone is not accorded properly. In the worst case, the micro SD card can be corrupted or damaged.

- 1 From the Home screen, tap the Menu Key 💷 and tap Settings > SD card & phone storage > Unmount SD card.
- 2 Remove the battery cover and gently pull the microSD card from the slot.

#### Warning

Do not remove the micro SD card without unmounting it first. Otherwise, it may damage the micro SD card as well as your phone, and the data stored on the micro SD card may be corrupted.

## Formatting the microSD card

Your microSD card may already be formatted. If it isn't, you must format it before you can use it.

#### NOTE

All files on the card are deleted when you format the micro SD card.

- 1 From the Home screen, tap the Menu Key and tap Settings > SD card & phone storage > Unmount SD card.
- 2 Tap Erase SD card and Erase SD card button.
- **3** If you set an unlock pattern, enter it and tap **Erase everything.** The card will then be formatted and ready to use.

### NOTE

If there is content on your micro SD card, the folder structure may be different after formatting since all the files will have been deleted.

# Getting Started

# Switching between and exiting applications

Multi-tasking is easy with Android because open applications keep running even when you open another application. There is no need to quit an application before opening another. Use and switch among several open applications. Android manages each application, stopping and starting them as needed, to ensure that idle applications don't consume resources unnecessarily.

### Switching between applications

- Touch and hold the **Home Key** A list of recently used applications will be displayed. Then tap the application you want to access.

#### To stop/exit an application

- From the Home screen, tap the Menu Key
   and tap Settings > Applications > Manage applications.
- 2 Tap the desired application and tap Force stop to exit.

## MHL

MHL(Mobile High-Definition Link) is a mobile audio/video interface standard for connecting mobile phones and other portable consumer electronics devices to high-definition televisions and displays. The MHL standard features a single cable with a 5-pin interface able to support up to 1080p HD video and digital audio. you can see the image and video file through the TV/monitor when the video player or image viewer is visible on your phone screen.

#### NOTE

When your device is connected to an MHL-enabled HDTV, the cable will simultaneously charge the device and output media. If connected to an HDTV without MHL, the cable will not charge the connected device unless an MHL-HDMI adapter is used.

# Your Home screen

## **Touch screen tips**

With the touch of your finger, you can access available applications, make menu selections, and access data saved to your phone. The following terms are used for describing the different available actions using the touchscreen:

**Tap** - A single finger tap selects items, links, shortcuts and letters on the on-screen keyboard.

Touch and hold - Touch and hold an item on the screen by touching it and not lifting your finger until an action occurs. For example, to open a contact's available options, touch and hold the contact in the Contacts list until the context menu opens.

**Drag** - Touch and hold an item for a moment and then, without lifting your finger, move your finger on the screen until you reach the target position. You can drag items on the Home screen to reposition them.

Swipe or slide - To swipe or slide, quickly move your finger across the surface of the screen, without pausing when you first touch it (so you don't drag an item instead). For example, you can slide the screen up or down to scroll through a list, or browse through the different Home screens by swiping from left to right (and vice versa).

Double-tap - Double-tap to zoom on a Web page or a map. For example, quickly double-tap a section of a Web page to adjust that section to fit the width of the screen. You can also double-tap to zoom in and out when taking a picture (using the Camera), and when using Maps.

Pinch-to-Zoom - Use your index finger and thumb in a pinch or spread motion to zoom in or out when using the browser, Maps, or browsing pictures.

Rotate the screen - From many applications and menus, the orientation of the screen adjusts to the device's physical orientation.

#### NOTE

- To select an item, tap the center of the icon.
- Do not to press too hard; the touch screen is sensitive enough to pick up a light, firm touch.
- Use the tip of your finger to tap the option you want. Be careful not to tap any other keys or icons.

# Your Home screen

## **Proximity sensors**

When receiving and making calls, this sensor automatically turns the backlight off and locks the touch keypad by sensing when the phone is near your ear. This extends battery life and prevents the touch keypad from activating unintentionally during calls.

## Lock your phone

When you are not using the LG-P936 press the **Power/Lock Key** to lock your phone. This helps prevent accidental presses and saves battery power.

Also, if you do not use the phone for a while, the Home screen or other screen you are viewing, is automatically replaced with the lock screen after 30 seconds of inactivity to conserve the battery and prevent pocket dialing.

To wake up your phone, press the **Power/** Lock Key a. The lock screen will appear. Slide the lock screen up. The last screen you were working on opens.

#### NOTE

- The automatic screen timeout can be configured manually in Settings.
- If there are any programs running when you lock the phone, they may still be running in lock mode.
   It is recommended that you exit all programs before entering the lock mode to avoid unnecessary charges (e.g., phone call, web access and data communications).

#### Setting an unlock pattern:

You can draw your own unlock pattern by connecting four or more dots.

To unlock the phone, draw the pattern you set on the screen.

#### Caution

If there are more than 5 pattern drawing errors in a row, you will be required to wait for 30 seconds to retry.

## Quick Switch to Silent Mode

To quickly set your phone to silent mode, press and hold the **Volume Down Key** until you see **C** on the Status Bar.

### Home

Simply swipe your finger to the left or right to view the different panels.

You can also customize each panel with shortcuts, and folders. You can also customize each panel with widgets, which are shortcuts to your Favourite applications.

#### NOTE

On the Home screen, you can view quick keys at the bottom of the screen. The quick keys provide easy, one-tap access to the functions you use the most.

# Customizing your Home screen

You can customize your Home screen by adding quick access elements, such as shortcuts, widgets, folders to it, or changing the wallpaper.

- Widgets: Add dynamically updating widgets to your Home screen to allow quick access to applications without opening the full application.
- Shortcuts: Add application, web bookmark, contact, email, and music playlist shortcuts to the Home screen.
- Folders: Add folders to organize contacts and shortcuts.
- Wallpapers: Change the Home screen wallpaper.

# To add Widgets, Shortcuts, and Folders on the Home screen:

- Select a location (Home screen panels) to add an item by swiping the Home screen from left to right or vice versa.
- 2 Tap the Menu Key > Add. Or, touch and hold an empty part of the Home screen.
- 3 Tap the type of item you want to add on the screen: Widgets, Shortcuts, Folders,

# Your Home screen

#### or Wallpapers.

- 4 Tap an available widget, shortcut, or folder.
- 5 You will see a new icon on the Home screen. To place it on a different panel, drag it to the desired location on the desired panel and release your finger from the screen.

#### TIP

To add a preloaded application or an application you have downloaded from Play Shop to the Home screen, simply touch and hold the icon you want in the Applications Screen to add to the Home screen.

#### NOTE

If there is no available space on a particular Home screen panel, **Add** will not be available; you must delete or remove an item before you can add another item. In this case, you have the option of switching to another Home screen panel.

To delete an application icon from the Home screen, touch and hold the shortcut icon you want to delete and drag to at the bottom of the screen. You cannot delete the preloaded applications. (Only their icons can be deleted from the screen).

# Getting back to a recently used application

- 1 Touch and hold the **Home Key** . The screen will display the icons of applications that you have used recently.
- 2 Tap an icon to open its application or tap the **Back Key** to return to the current application.

## Notifications panel

Notification icons on the Status Bar report the arrival of new messages, calendar events, alarms, as well as ongoing events, such as when you are in a call. You can view a list of all recent notifications.

The Notifications panel runs across the top of your screen.

## Viewing the Status bar

The Status bar uses different icons to display phone information, such as signal strength, new messages, battery life, and active Bluetooth and data connections. Below is a table explaining the meaning of icons you are likely to see in the Status bar. [Status bar]

18:59

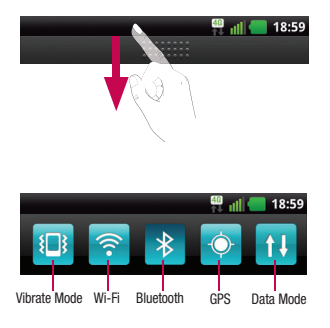

Touch and hold the Status Bar and slide it down with your finger. Or, from the Home screen, tap the **Menu Key** > **Notifications**. From here, you can check and quickly turn on and off Silent (Vibrate) mode, Wi-Fi, Bluetooth, GPS, and Data Mode.

### Description lcon No SIM card inserted 10 ăıl No network signal available Airplane mode is on 1 Connected to a Wi-Fi network Wired headset connected Call in progress C. Call on hold 0 Speakerphone is on Phone microphone is muted

# Your Home screen

| lcon     | Description                            |
|----------|----------------------------------------|
| *        | Missed call                            |
| *        | Bluetooth is on                        |
| *        | Connected to a Bluetooth device        |
| C        | Alarm is set                           |
| 00       | New voicemail available                |
| ×        | Ringer is silenced                     |
| \$       | Vibrate mode is on                     |
|          | Battery fully charged                  |
| 4        | Battery is charging                    |
|          | Phone is connected to PC via USB cable |
| <u> </u> | Downloading data                       |
| <u> </u> | Uploading data                         |
| -Ô-      | GPS is on                              |
| ŶŶ       | Receiving location data from GPS       |
|          | On-Screen Phone connected              |

| lcon                                                                                                    | Description                                        |
|----------------------------------------------------------------------------------------------------|----------------------------------------------------|
| <b>(</b> )                                                                                                    | 3 more notifications not<br>displayed              |
| Q                                                                                                    | Data is synchronizing                              |
| ~                                                                                                    | Download finished                                  |
|                                                                                                    | New email available                                |
| $\bowtie$                                                                                                    | New Google Mail available                          |
| talk                                                                                                    | New Google Talk message<br>available               |
| e                                                                                                    | New text/multimedia message available              |
|                                                                                                    | Song is playing                                    |
| 1                                                                                                    | Upcoming event                                     |
| ¥                                                                                                    | USB tethering is active.                           |
| and the second second s | Portable Wi-Fi hotspot is active                   |
| C                                                                                                    | USB tethering & Portable Wi-Fi hotspot are active. |
| 4G<br>1+                                                                                                    | Data in and out                                    |
## **On-screen Keyboard**

You can enter text using the on-screen keyboard displays automatically on the screen when you need to enter text. To manually display the keyboard, simply tap a text field where you want to enter text.

#### LG keyboard - QWERTY - Letters Entry

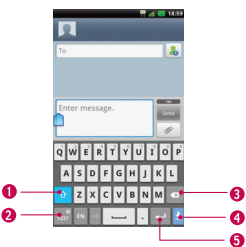

- Shift Key Tap once to capitalize the next letter you type. Double-tap for all caps.
- Number and Symbols/ Settings Key
  - Tap to change input to number and symbol entry. Touch and hold to set various LG keyboard settings.
- Delete Key Tap to delete characters to the left of the cursor.

- Hide Keyboard Key Tap to hide the keyboard.
- Enter Key Tap to move the cursor to the next line.

#### LG keyboard - QWERTY

- Numbers and Symbols Entry

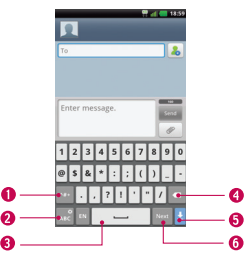

- Alt Key Tap to enter additional symbols. The keyboard will change to alternate characters.
- Letters/ Settings Key Tap to change input to letters entry. Touch and hold to set various LG keyboard settings.
- **3** Space Key Tap to enter space.
- Oblete Key Tap to delete characters to the left of the cursor.
- 6 Hide Keyboard Key Tap to hide the

## Your Home screen

keyboard.

O Next Key - Tap to move the cursor to the next field.

LG keyboard – Phone keypad To switch to the phone keypad on LG keyboard, touch and hold I Tap LG keyboard settings > Keyboard layout, then tap Phone keypad. The Phone keypad allows you to enter letters by tapping the key labeled with the desired letters, similar to how you would on a traditional 12 key phone. You may have to tap a key up to four times to type the desired letter or number.

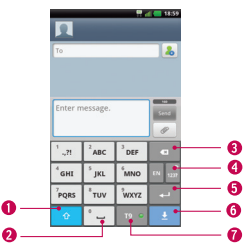

 Shift Key - Tap once to capitalize the next letter you type. Double-tap for all caps.

- **2** Space Key Tap to enter space.
- Delete Key Tap to delete characters to the left of the cursor.
- Number and Symbols/ Settings Key - Tap to change input to number and symbol entry. Touch and hold to set various LG keyboard settings.
- **6** Enter Key Tap to move the cursor to the next line.
- Hide Keypad Key Tap to hide the keypad.
- **79 Key** Tap to turn on the T9 entry mode.

## Entering text

- Shift Key Tap once to capitalize the next letter you type. Double-tap for all caps. The coloured circle on the button tells you if uppercase is locked on <sup>4</sup> or if it is just on for one character <sup>4</sup>.
- Number and Symbols/ Settings Key

   Tap to change to 123 Mode and enter numbers and symbols. Touch and hold to set various LG keyboard settings.

- Enter Key- Adds another line when entering text.
- Hide Keypad Key Removes the keypad from the screen.
- Delete Key- Deletes any text you have entered.

To enter a space, tap ° – .

## 123 Mode

This mode allows you to enter numbers in a text message (a telephone number, for example) more quickly. Tap the keys corresponding to the required digits before manually switching back to the appropriate text entry mode by tapping the T237° key.

## Entering accented letters

When you select French as the text entry language, you can enter special French characters (e.g., "á").

## From Phone Keypad

After the corresponding letter character disappears, press the same key repeatedly until you see the special character you want.

## From Qwerty keyboard

To input the accent, press and hold the "a" key.

After the accented character appears, tap it to enter it.

# Google Account Set-up

The first time you open a Google application on your phone, you will be required to sign in with your existing Google account. If you do not have a Google account, you will be prompted to create one.

## Creating your Google account

- 1 From the Home screen, tap the **Applications** Key **••**.
- 2 Tap Google Mail > Next > Create to start the Google Mail<sup>™</sup> setup wizard.
- 3 Tap a text field to open the keyboard and enter your name and username for your Google account. When you finish entering the text, you can move to the next text field by tapping Next on the keyboard.
- 4 When you're finished entering your name and username, tap Next. Your phone will communicate with Google servers and check for username availability.
- 5 Enter and re-enter your password. Then follow the instructions and enter the required and optional information about the account. Wait while the server creates your account.

# Signing into your Google account

- 1 Enter your email address and password, then tap **Sign in**.
- 2 After signing in, you can use Google Mail<sup>™</sup> and take advantages of Google services on your phone.
- 3 Once you have set up your Google account, your phone will be automatically synchronized with your Google account on the web. (Depending on your synchronization settings.)

After signing in, your phone will sync with your Google services, such as Google Mail<sup>™</sup>, Contacts, Google Calendar, and Picasa photo albums. You can also use Google Maps<sup>™</sup>, download applications from Play Shop<sup>™</sup>, back up your settings to Google servers, and take advantage of other Google services on your phone.

#### IMPORTANT

- Some applications, such as Calendar. work only with the first Google Account you add. If you plan to use more than one Google Account with your phone. be sure to sign into the one you want to use with such applications first. When vou sign in, your contacts, Google Mail messages. Calendar events, and other information from these applications and services on the web are synchronized with your phone. If you don't sign into a Google Account during setup, you will be prompted to sign in or to create a Google Account the first time you start an application that requires one, such as Google Mail or Play Shop<sup>™</sup>.
- If you have an enterprise account through your company or other organization, your IT department may have special instructions on how to sign into that account.

# Connecting to Networks and Devices

## Wi-Fi

To use Wi-Fi on your phone, you need access to a wireless access point, or "hotspot." Some access points are open and you can simply connect to them. Others are hidden or implement other security features, so you must configure your phone in order to connect to them.

## Turn on Wi-Fi

From the Home Screen, open the Notifications panel and tap 🛜 to turn Wi-Fi on.

OR

Tap the Menu Key  $\blacksquare$  and tap Settings > Wireless & networks > Wi-Fi  $\checkmark$ .

### To connect to a Wi-Fi Network

Turn off Wi-Fi when you're not using it to extend the life of your battery.

- 1 From the Home screen, tap the Menu Key and tap Settings > Wireless & networks > Wi-Fi settings.
- 2 Tap Wi-Fi to turn it on and begin scanning for available Wi-Fi networks.
- A list of available Wi-Fi networks will be displayed. Secured networks are indicated by a lock icon.

- 3 Tap a network to connect to it.
- If the network is open, you are prompted to confirm that you want to connect to that network by tapping **Connect**.
- If the network is secured, you are prompted to enter a password or other credentials. (Ask your network administrator for details).
- 4 The Status Bar at the top of your screen will display an icon that indicates your Wi-Fi status.

#### TIP

If you are not in range of a Wi-Fi network and use a network connection. Additional data charges may apply.

#### NOTE

This device supports WEP, WPA/ WPA2- PSK, WPA PSK, WPA2 Only PSK and 802.1x EAP. (Some EAP methods are not supported.) If your Wi-Fi service provider or network administrator sets encryption for network security, enter the key in the pop-up window. If encryption is not set, this pop-up window will not be shown. You can obtain the key from your Wi-Fi service provider or network administrator.

## Bluetooth

#### Using Bluetooth

- 1 From the Wireless & networks screen, tap Bluetooth to turn on the Bluetooth setting.
- 2 Tap Bluetooth settings > Scan for devices.
- 3 Tap the name of the device you wish to pair with, and then tap **Pair** to pair and connect.

#### TIP

Please consult documentation included with Bluetooth device for information on pairing mode and passcode (typically 0 0 0 0 – four zeroes).

# How to send data from your phone via Bluetooth

You can send data via Bluetooth by running a corresponding application, not from Bluetooth menu, unlike regular mobile phones.

- \* Sending pictures: Open the Gallery application and tap a picture. Then tap Menu > Share > Bluetooth. Check if Bluetooth is turned on and tap Scan for devices. Then tap the device you want to send data to from the list.
- \* Exporting contacts: Open the Contacts application. Tap the contact you want to share, tap the Menu Key and tap Share > Bluetooth. Check if Bluetooth is turned on and tap Scan for devices. Then tap the device you want to send data to from the list.

## Connecting to Networks and Devices

- \* Sending multi-selected contacts: Open the Contacts application. To select more than one contact, tap the Menu Key and tap Share - Tap the contacts you want to send or tap Select all. Then tap Share > Bluetooth. Check if Bluetooth is turned on and tap Scan for devices. Then tap the device you want to send data to from the list.
- \* Connecting to FTP (Only the FTP server is supported on this handset): From the Home screen, tap the Menu Key and tap Settings > Wireless & networks > Bluetooth settings. Make sure Bluetooth is turned on. Tap Discoverable to place a checkmark and make the phone visible to other Bluetooth devices. Then search for other devices. Find the service you want and connect to the FTP server.

#### TIP

The supported Bluetooth version is Bluetooth 3.0 and certified by Bluetooth SIG. It is compatible with other Bluetooth SIG certified devices.

- If you want to search for this phone from other devices, from the Home screen, tap the Menu Key and tap Settings > Wireless & networks > Bluetooth settings.
   Make sure Bluetooth is turned on. Tap Discoverable to place a checkmark and make the phone visible to other Bluetooth devices for 120 seconds.
- Supported profiles are HFP/HSP, A2DP, AVRCP, OPP, FTP(Server) and PBAP.

## **Data Tethering**

You can use your phone to provide a data connection to a computer by activating data tethering and connecting them with a USB cable.

To tether your phone with your computer using the USB

- 1 Connect your phone to your computer with a USB cable.
- 2 You can see USB connection mode popup and tap USB tethering and OK to confirm then tap USB tethering.
- **3** A blue check mark will appear, indicating that the function is activated.

#### NOTE

- Data Tethering requires an appropriate DataPro data plan.
   Devices connected by tethering use data from your DataPro plan. Plans are not unlimited and significant charges may be incurred if the included data allowance is exceeded.
   Performance may vary depending on the number of devices connected and other factors.
- You cannot access your phone's micro SD card on your computer when using USB tethering.
- From the Home screen, tap the Menu Key and tap Settings > Wireless & networks > Tethering & portable hotspot > USB tethering.

## **Mobile Hotspots**

You can also use your smartphone to provide a mobile broadband connection for up to 8 other devices. Create a hotspot and share your connection.

To create a portable hotspot, tap the Menu Key 2 > Settings > Wireless & networks > Tethering & portable hotspot > Portable Wi-Fi hotspot. Set a password upon first use.

#### NOTE

Mobile Hotspots requires an appropriate DataPro data plan. Devices connected to your Mobile Hotspot use data from your DataPro plan. Plans are not unlimited and significant charges may be incurred if the included data allowance is exceeded. Performance may vary depending on the number of devices connected and other factors. If you do not use a password, others will be able to use your Mobile Hotspot connection.

# Connecting to Networks and Devices

## Wi-Fi Direct

Learn to use the WLAN Direct feature to connect two devices via a WLAN without requiring an access point.

# Connect your device to another WLAN device

- 1 Settings > Wireless & network settings > Wi-Fi Direct settings > Wi-Fi Direct
- 2 Press Menu > Scan.
- 3 Select a device and then select Connect. When the owner of the other device accepts the connection, pairing is complete.
- 4 To deactivate the WLAN Direct feature, select Disconnect Wi-Fi Direct.

## Wi-Fi Share

You can share your music, picture and video content between users connected via the same Wi-Fi, Wi-Fi Directed or potable hotspot network.

Check your network settings in advance and make sure the users are connected to the same network.

#### Send data

1 Applications Key 📰 > Wi-Fi Share

- 2 Add files you want to share.
- 3 On the top of the screen, you can see all devices connected with your phone. Select devices you want to share with and then touch the . When the other device accepts the request, it starts sending.

Use menu key to use more of its functions.

#### Receive data

When prompted, select **OK** to confirm that you are willing to receive data.

## Smartshare

SmartShare uses DLNA (Digital Living Network Alliance) technology to share digital content through a wireless network. Both devices must be DLNA certified to support this feature.

# To turn SmartShare on and allow sharing contents

- 1 Tap the Applications Key :: > SmartShare.
- 2 Tap the Menu Key **E** > Settings.
- 3 Tap Discoverable checkbox to turn on.
  - Tap **Always accept request** to automatically accept sharing requests from other devices.

- Tap Receive files to allow automatically allow upload files to my phone from other devices.
- 4 Under the Sharing contents section, tap each type of content you would like to share. Choose from Pictures, Videos, and Music.
- 5 SmartShare is now activated and ready to share contents.

# To share contents from remote content library to other devices

Let your renderer device (e.g. TV) play multimedia contents from your remote content library (e.g. PC)

#### NOTE

Make sure that the DLNA functionality of your devices is properly configured (e.g. TV and PC)

- Tap the Applications Key :: > SmartShare.
- 2 Tap the top right button to or select the device from renderer lists.
- **3** Tap the top left button and select the device of the remote content library.
- 4 You can browse the content library.

5 Tap a content thumbnail or tap the Menu Key 💷 and tap Play button.

# To share contents from your phone to your renderer device(e.g. TV)

#### NOTE

Make sure that your renderer device is properly configured.

- 1 While browsing your pictures or videos using the **Gallery** application, touch and hold to select files. Then you will be able to select multiple files to be shared.
- 2 Tap Share > SmartShare. SmartShare is automatically launched with the selected files.
- **3** Select the device from renderer lists to play the files.

#### NOTE

Follow the similar steps to use the Music player, Camera and Video player to share contents.

## Connecting to Networks and Devices

#### NOTICE

Check that your device is connected with your home network using Wi-Fi connection to use this application. Some DLNA enabled devices (e.g. TV) support only the DMP feature of DLNA and will not appear in the renderer device list. Your device might not be able to play some contents.

# To download contents from remote content library

- 1 Tap the Applications Key :: > SmartShare.
- 2 Tap the top left button and select the device of the remote content library.
- 3 You can browse the content library.
- 4 Tap a content thumbnail then tap download menu key.

#### NOTICE

A few types of contents are not supported. To upload contents from my phone to remote content library

#### NOTE

Make sure that SD card is correctly mounted and the **Receive files** in settings menu is checked.

- 1 Tap the Applications Key :: > SmartShare.
- 2 Tap the top left button and select My phone.
- 3 You can browse the content library.
- 4 Touch and hold a content thumbnail and then tap the **upload menu key**.
- 5 Select a device of remote content library to be uploaded.

#### NOTICE

Some DLNA enabled devices do not support DMS upload functionality and will not be uploaded. A few types of contents are not supported.

# Calls

## Making a call

- 1 Tap 📞 to open the keypad.
- 2 Enter the number on the keypad. To delete a digit, tap the **Clear** icon <
- 3 Tap the Call icon 🔽 to make a call.
- 4 To end a call, tap the End icon

#### TIP

To enter "+" to make international calls, touch and hold  $\fbox{0+}$  .

## Calling your contacts

- 1 Tap 🔼 to open your contacts.
- 2 Scroll through the contact list or tap the Search box and enter the first letter(s) of the contact you want to call.
- **3** In the list that is displayed, tap the contact you want to call.
- 4 In the Contact Info screen, tap the phone number you wish to call.

## Answering and rejecting a call

### When the screen is locked

When your phone rings, drag the **Answer** icon *C* to the right.

Drag the **Decline** icon **e** to the left to reject an incoming call. Drag the Excuse Msg bar upwards if you want to send a message to the caller. If the caller is unknown, this **Excuse Msg bar** is not available.

#### When the screen is unlocked

When your phone rings, tap the **Answer** icon **S**. Tap **Decline** icon **C** to reject an incoming call.

Tap the Excuse Msg bar upwards if you want to send a message to the caller. If the caller is unknown, the **Excuse Msg** bar is not available.

## Adjusting the in-call volume

To adjust the in-call volume during a call, use the volume up and down keys on the left side of the phone.

## Calls

## Making a second call

During your initial call, tap the Menu Key
 and select . Or, tap the Dialpad icon

Then enter the number you want to call.

- 2 Dial the number or search your contacts.
- 3 Tap the Call icon 🔽 to connect the call.
- 4 Both calls will be displayed on the call screen. Your initial call will be locked and put on hold.
- 5 Tap the Contact on the screen to toggle between calls or tap to merge the calls.
- 6 To end active calls, tap End. If there is no active call, it will end the call on Hold.

#### NOTE

You will be charged for each call you make.

## Viewing your call logs

From the Home screen, tap the **Call icon** and the **Call log** tab.

View a complete list of all dialed, received, and missed voice calls.

#### TIP

Tap any single call log entry to view the date, time, and duration of the call.

#### TIP

Tap the **Menu Key** , then tap **Delete all** to delete all the recorded items.

## Call settings

You can configure phone call settings, such as call forwarding, and other special features offered by your carrier.

- 1 From the Home screen, tap the Menu Key and tap Settings.
- 2 Tap Call settings.

## Contacts

You can add contacts on your phone and synchronize them with the contacts in your Google Account or other accounts that support syncing contacts.

## Searching for a contact

- From the Home screen, tap the **Applications Key :** and then tap **1** to open your contacts.
- 2 Tap the Search field and enter the contact name using the keypad.

## Adding a new contact

- 1 Tap S and enter the new contact's number. Tap the Menu Key D, tap Add to contacts and then Create new contact.
- 2 If you want to add a picture to the new contact, tap <u>C</u>. Choose from Capture picture or Pick from Gallery.
- 3 Select the contact type by tapping
- 4 Tap a category of contact information and enter the details about your contact.
- 5 Tap Save to save the contact entry.

## **Favourite Contacts**

You can classify frequently called contacts as favourites.

#### To add a contact to your favourites

- From the Home screen, tap the Applications Key :: and then tap to open your contacts.
- 2 Tap a contact to view its details.
- **3** Tap the star to the right of the contact's name. The star turns gold and the contact is added to your favourites.

# To remove a contact from your favourites list

- 1 From the Home screen, tap the **Applications Key :** and then tap **1** to open your contacts.
- 2 Tap the Groups tab and tap favourites.
- 3 Tap a contact to view its details.
- 4 Tap the gold star to the right of the contact's name. The star turns grey and the contact is removed from your favourites.

# Messaging/Email

## Messaging

Your phone combines SMS and MMS into one intuitive, easy-to-use menu.

### Threaded box

Messages (SMS and MMS) exchanged with another party can be displayed in chronological order so that you can conveniently see an overview of your conversation.

### Sending a message

- 1 Tap the P icon on the Home screen, then tap **New message** to create a new message.
- 2 Enter a contact name or phone number in the To field. As you enter the contact name, matching contacts appear. You can tap a suggested recipient. You can also add multiple contacts.

#### NOTE

You will be charged for a text message for every person you send the message to.

**3** Tap the text field to start entering your message.

- 4 Tap the Menu Key I to open the options menu. Choose from Templates, Attach, Discard, Add subject, Insert smiley, and More (All messages, Keyboard settings).
- 5 Tap Send to send your message.
- 6 The message screen opens, with your message after recipient name/number. Responses appear on the screen. As you view and send additional messages, a message thread is created.

#### Warning

The 160-character limit may vary from country to country depending on how the SMS is coded and the language used in the message.

#### Warning

If an image, video, or audio file is added to an SMS message, it will be automatically converted into an MMS message and you will be charged accordingly.

#### NOTE

When you get an SMS message during a call, there will be an audible notification.

#### Using smilies

Liven up your messages using smilies. When writing a new message, tap the Menu Key (1), then tap Insert smiley.

#### Changing your message settings

Your phone's message settings are predefined, so you can send messages immediately. You can change the settings based on your preferences.

From the Home screen, tap Messaging > Menu Key > Settings.

## Email

You can use the **Email** application to read Email from providers other than Google Mail. The Email application supports the following account types: POP3, IMAP and Microsoft Exchange ActiveSync (for Enterprise users).

#### To open the Email application

From the Home screen, tap the Applications Key :: > Email. The first time you open the **Email** application, a setup wizard opens to help you add an Email account.

#### Microsoft Exchange Email Account

Email address – Enter the account email address.

User name - Enter the account username.

Password - Enter the account password.

**Domain** – Enter the account domain (optional)

Server address - Enter the server address

**Use SSL** – Choose whether or not to use SSL for Microsoft Exchange.

#### Other (POP3, IMAP) Email Account

**Email address** – Enter the account email address.

Password – Enter the account password. Setup complete page will appear and you will need to enter "name". The account will now appear in the list of accounts in your Email folder.

**POP3 / IMAP4** – Select protocol type, either POP3 or IMAP4.

**Incoming server** – Enter the incoming email server address.

Secure type - TLS/SSL/Off.

# Messaging/Email

**Port number** – Normally each account's default number will be displayed.

**Outgoing server** – Enter the outgoing email server address.

 $\label{eq:smaller} \textbf{SMTP Secure Connection} - \texttt{TLS/SSL/Off}.$ 

**Port number** – Normally each account's default number will be displayed.

Tap the Next button to connect the server. Setup Completed page will appear. You will need to enter "name" for account display and My name. Then, tap Done.

The account will now appear in the list of accounts in your Email folder.

### The Accounts Screen

The **Accounts** screen lists your **Combined Inbox** and each of your email accounts.

► Tap the Applications Key :: > Email. The Account list appears.

#### TIP

To make a shortcut to the Inbox of an account:

In the accounts list, touch and hold an email account. Then, tap **Add to homescreen**. You can tap an account to view its **Inbox**. The default account from which you send email is indicated with a checkmark.

## To open your Combined Inbox

If you have configured email to send and receive email from more than one account, you can view all messages sent to all accounts in your Combined Inbox.

Tap Email > Combined Inbox (on the Accounts screen).

Messages in the **Combined Inbox** are colour coded on the left, by account, using the same colours used for your accounts in the **Accounts** screen.

When a new email arrives in the inbox, there will be sound and vibration notification. Tap the email notification to end it.

#### Composing and Sending Email

- 1 In the **Email** application, tap the **Compose**.
- 2 Enter an address for the message's intended recipient. As you enter text, matching addresses will be offered from your contacts.
- 3 Tap the **Cc/Bcc** field to copy or blind copy to other contacts/email addresses.
- 4 Enter the text of the message.

5 Tap **Attach** to attach the file you want to send with your message.

#### 6 Tap Send.

If you are not ready to send the message, tap **Save** to save it in a **Drafts** folder. Touch a message in the **Drafts** folder to resume working on it. Your message will also be saved as a draft if you touch the **Back** key before sending it.

Tap **Cancel** to abandon and delete a message, including any saved drafts. If you are not connected to a network, for example if you're working in airplane mode, the messages you send are stored in your **Outbox** folder until you're connected to a network. If it contains any pending messages, the **Outbox** will be displayed on the **Accounts** screen.

#### NOTE

The messages sent using an Exchange account will not be stored on the phone; they will be stored on the Exchange server itself. If you want to see your sent messages in the Sent folder (or with the Sent label), you may need to open the Sent folder/label and select **Refresh** from the options menu.

## Working with Account Folders

Each account has **Inbox**, **Outbox**, **Sent**, **Drafts**, **Trash and Junk folders**. Depending on the features your account service provider supports, you may have additional folders.

### Adding and Editing Email Accounts

#### To add an email account

- 1 Tap the Applications Key 📰 > Email.
- 2 Select MS Exchange or Other.

If an email account is already set up, the wizard is not activated automatically.

In this case, tap the Menu Key  $\textcircled{\mbox{\sc l}}>$  Add account.

#### To change account settings

- 1 Open the Accounts screen.
- 2 Tap the Menu Key **E** > Settings.

### To delete an email account

- 1 Open the Accounts screen.
- 2 Touch and hold the account you want to delete.
- 3 Tap Remove account in the menu that opens and tap Remove in the dialogue box to confirm.

# Social Networking

With your phone, you can enjoy social networking and manage your micro-blog in on-line communities. You can update your current status, upload photos, and view your friends' status updates in real-time. You can add your Facebook, Twitter, and MySpace accounts to your phone. If you don't have an account, you can visit their sites to set one up.

#### NOTE

Additional costs may be incurred when connecting and using online services. Check your data charges with your network provider.

# Adding an account to your phone

- 1 From the Home screen, tap the Menu Key > Settings > Accounts & sync.
- 2 Tap Add account.
- **3** Tap any social networking service you want to use.
- 4 Enter your email address and password that you set up for your social networking account, then tap **Log in**.

# Adding a social networking widget on the home screen

If you add a social networking widget on your Home screen, the widget will show your status when your phone receives updates from the network. You can also access the social community directly by tapping the widget.

1 Touch and hold an empty spot on the Home screen.

**NOTE** : If there is no available space on a particular Home screen panel, you won't be able to add any widget; you must delete or remove an item before you can add another item. In this case, you have the option of switching to another Home screen panel.

2 When various Widgets appear, scroll through the widget and tap Social+ MM.

# Viewing and updating your status

- 1 Go to the Home screen panel where the Social+ widget is. You can see the current status of social applications you set.
- 2 You can select each social application you'd like to view. Tap the ②.
- 3 Tap "What are you doing?" field to update your status with comments or upload pictures.
  - Check all the social applications you'd like to update. It'll will simultaneously update all.
- 4 After entering comments with attachment (if any), tap Post.

#### TIP

You can use information about friends only in your social network(s) or sync all data to Contacts.

# Syncing accounts on your phone

You can sync information from your social networking accounts with your Contacts and other functions on your phone, if applicable.

- From the Home screen, tap the Menu Key > Settings > Accounts & sync. Choose the account you want to synchronize and enter the necessary information.
- 2 Check Background data and Auto-sync.
- 3 Tap the account to sync.
- 4 Check sync options such as Sync Contacts.

"
<sup>(()</sup> indicates that synchronization has been enabled.

# Removing accounts on your phone

- From the Home screen, tap the Menu Key
   Settings > Accounts & sync.
- 2 Tap the account(s) you want to delete, then tap Remove account (twice).

## Camera

To open the Camera application, tap Applications Key 📰 > Camera 💽.

## Getting to know the viewfinder

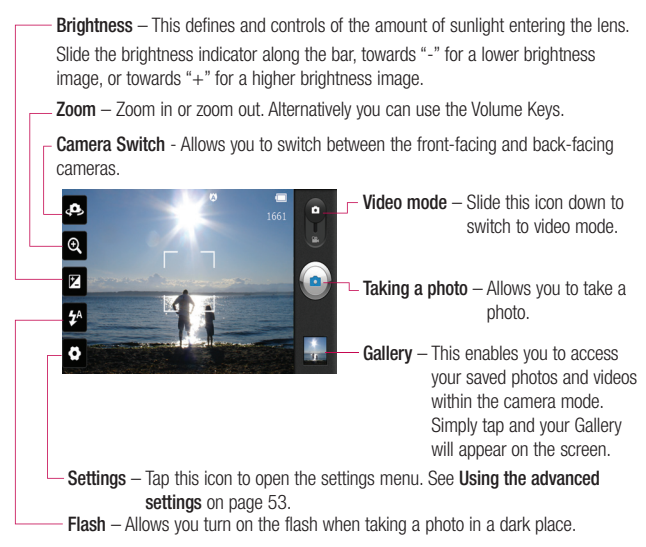

#### NOTE

You can close all the shortcut options to give a clearer viewfinder screen. Just tap the center of the screen once. To recall the options, tap the screen again.

## Taking a photo

- 1 From the Home screen tap Camera
- 2 Holding the phone horizontally, point the lens towards the subject you want to photograph.
- 3 Touch and hold the capture button lightly. and a focus box will appear in the center of the viewfinder screen
- 4 Position the phone so you can see the subject in the focus box.
- 5 When the focus box turns green, the camera has focused on your subject.
- 6 Release the Capture button.

#### NOTE

A shading issue may occur when you take a picture indoors, due to the characteristics of the camera. (Shading means a colour difference between the center and sides.)

## Once you've taken the photo

Your captured photo will appear on the screen if Auto review is set to On

Share Tap to share the picture via various methods such as Bluetooth or Messaging.

#### NOTE

Additional charges may apply when MMS messages are sent while roaming.

- Set as Tap to use the image as Contact icon or Wallpaper.
- Rename Tap to edit the name of the selected picture.
- Tap to delete the image.
- Tap to take another photo immediately. Your current photo will be saved.
- Tap to view the Gallery of your saved photos.

## Using the advanced settings

In the viewfinder, tap to open the advanced options.

You can change the camera settings by scrolling the list. After selecting the option, tap the Back key [\_\_\_].

Focus - Tap to select the focus mode.

- Auto : Allows the camera to focus automatically.
- Face tracking : The camera detects and focuses on human faces automatically.

## Camera

Image size – Tap to set the size (in pixels) of the picture you take. Select a pixel value from the following options: 8M(3264X2448), W6M(3264X1836), 5M(2560X1920), 3M(2048X1536), W3M(2304X1296), 1M(1280X960), W1M(1536X864).

**Scene mode** – Select the colour and light settings appropriate for the current environment.

- Normal : Automatically adjusts according to the environment.
- Portrait : It's good to capture people.
- Landscape : It's good to capture natural scenery such as trees, flowers and sky.
- Sports : It's good to capture sports scenery.
- Sunset : It's good to capture the sunset scenery.
- Night : It's good to capture the night scenery. Slow shutter speeds are used to detect night landscape.

ISO - Control the camera's sensitivity to light. Choose from Auto, 400, 200, and 100.

White balance – Choose from Auto, Incandescent, Sunny, Fluorescent, and Cloudy. **Colour effect** – Choose a colour tone for your new photo.

Timer – The self-timer allows you to set a delay after the shutter is pressed. Select **Off, 3 sec, 5 sec,** or **10 sec.** This is ideal if you want to be included in a photo.

Shot mode – Choose from Normal, Continuous shot, and Panorama.

Shutter sound – Select one of the four shutter sounds.

Auto review – If you set Auto review on, it will display the picture that was just taken automatically.

Tag location – Activate to use your phone's location-based services. Take pictures wherever you are and tag them with the location. If you upload tagged pictures to a blog that supports geotagging, you can see the pictures displayed on a map.

#### NOTE

This function uses wireless networks. You need to checkmark Use wireless networks.

From the Home screen, tap the Menu Key  $\bigcirc$  > Settings > Location & security > Use wireless networks.

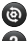

- Restore all camera default settings.
- Tap whenever you want to know how a function operates. This will provide you a quick guide.

#### NOTE

- When you exit the camera, some settings will return to their defaults. Check the camera settings before you take your next photo.
- The settings menu is superimposed over the viewfinder, so when you change elements of the image colour or quality, you will see a preview of the image change behind the settings menu.

### Viewing your saved photos

You can access your saved photos from within the camera mode. Just tap the Gallery button and your Gallery will be displayed.

#### TIP

Flick left or right to view other photos or videos.

- slideshow Tap to see slide show.
- Menu Tap to access the following options:

Share to share the picture via various methods such as Bluetooth or Messaging. Delete - to delete the picture. More - to access options such as Details, Set as, Crop, Rotate left, Rotate right.

### Setting a photo as wallpaper

- 1 Tap the photo you want to set as wallpaper to open it.
- 2 Tap the screen to open the options menu.
- 3 Tap Menu > More > Set as > Wallpaper.
- 4 Crop the image as desired and tap Save.

## Video Camera

## Getting to know the viewfinder

- Brightness This defines and controls of the amount of sunlight entering the lens. Slide the brightness indicator along the bar, towards "-" for a lower brightness video, or towards "+" for a higher brightness video.
  - Zoom Zoom in or zoom out. Alternatively you can use the Volume Keys.

Camera Switch - Allows you to switch between the front-facing and back-facing cameras.

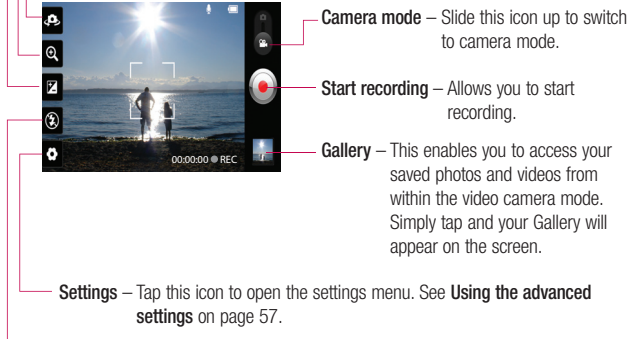

Flash – Allows you turn on the flash when recording video in a dark place.

## **Recording a video**

- 2 The video camera's viewfinder will appear on the screen.
- **3** Holding the phone horizontally, point the lens towards the subject of the video.
- 4 Tap the Record icon 
  once to start recording.
- 5 REC will appear at the bottom of the viewfinder with a timer showing the length of the video.
- 6 Tap the Stop icon 
   on the screen to stop recording.

## After recording a video

A still image representing your video will appear on the screen.

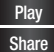

Tap to play the video.

Tap to share the picture via various methods such as **Bluetooth** or **Messaging**.

#### NOTE

Additional charges may apply when MMS messages are downloaded while roaming.

Rename Tap to edit the name of the selected video.

- Tap to delete the video you just recorded. Tap OK to confirm it. The viewfinder will reappear.
- Tap to record another video right away. Your current video will be saved.
- Tap to view the Gallery of your saved videos.

## Using the advanced settings

Using the viewfinder, tap 🗘 to open the advanced options.

Adjust the video camera settings by scrolling the list. After selecting the option, tap the **Back key** 

Video size – Tap to set the size (in pixels) of the video you record. Select the video size from Full HD(1920X1088), HD(1280X720), TV(720X480), VGA(640X480), QVGA(320X240) and QCIF(176X144)(MMS).

## Video Camera

White balance - The white balance ensures any the white areas in your video are realistic. To enable your camera to adjust the white balance correctly, you may need to determine the light conditions. Choose from Auto. Incandescent. Sunny. Fluorescent. and Cloudy.

Colour effect - Choose a colour tone to use for your new video.

Audio recording - Choose Mute to record a video without sound.

Auto review - If you turn Auto review on, it will play back the video you just recorded automatically.

- (a) Restore all video camera default settings.

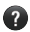

Paper and the second second a function operates. This will provide you a quick quide.

## Watching your saved videos

- 1 In the viewfinder, tap
- 2 Your Gallery will appear on the screen.
- 3 Tap a video to play it automatically.

## Adjusting the volume when viewing a video

To adjust the volume of a video while it is plaving, use the Volume Kevs on the left side of the phone.

# Multimedia

You can store multimedia files to a micro SD card to have easy access to all your image and video files.

## Gallery

Tap the **Applications Key ::** > **Gallery**.

#### View mode

When you open the Gallery, your photos will be presented in Folder view. Once you open a folder, your photos will be in Grid view. When you tap a photo from Grid view, it will be displayed in Full view.

#### **Calendar View**

In Folder view, tap **EXECUTE** to change to the Calendar view. The calendar will open and you will see with photos taken on the days.

### **Timeline view**

The phone's **Gallery** provides a timeline view of your photos and videos. From the Grid view mode, drag **Herror** to the right. The date you took your photos will be displayed starting with the most recent. If you select a specific date, all the photos you took on that day will be grouped together.

### Gallery menu options

Tap a photo and tap the Menu Key I to see the following available options: Share, Delete, and More. Tap More to access Details, Set as, Crop, Rotate Right and Rotate left.

## Sending a photo

- 1 To send a photo, touch and hold the photo you want.
- 2 Tap Share and choose from any of the available applications.
- 3 When you choose Email, Google Mail or Messaging, your photo will be attached to a message, which you can then write and send normally.

#### TIP

If you have a social networking account set up on your phone, you can share your photo with that social networking community.

## Sending a video

- 1 To send a video, touch and hold the video you want.
- 2 Tap Share and choose from any of the available applications.

# Multimedia

3 When you choose Email, Google Mail or Messaging, your video will be attached to a message, which you can then write and send normally.

## Using an image

Choose images to use as wallpaper or identify callers.

- 1 Touch and hold a photo, then tap More > Set as.
- 2 Choose from Contact icon or Wallpaper.

## Viewing a slideshow

To view a slideshow of your photos, open the Gallery and tap a photo. Once the photo is displayed, tap the screen to see the menu. Tap **Slideshow** to begin the slideshow of all your photos.

## View photo details

You can view a photo's detailed information, such as the name, date, time, size, and type.

While viewing a photo, tap Menu > More > Details.

# Transferring files using USB mass storage devices

To transfer files using a USB device:

- 1 Connect the phone to a PC using a USB cable.
- 2 You can see USB connection mode popup. (From the Home screen, tap the Menu Key and tap Settings > Connectivity settings > USB connection mode > Mass storage.)
- 3 Tap Mass storage and OK to confirm.
- 4 You can view the phone content on your PC and transfer the files.

#### NOTE

If you don't want to see USB connection mode popup, uncheck Don't ask again on USB connection mode popup or turn off Always ask (Settings > Connectivity settings > Always ask).

## Music

Your phone has a music player that lets you play all your favourite tracks. To access the music player from the Home screen, tap the **Applications Key :** and tap **Music**.

# How to save music/video files to the phone

# Connect your phone to the PC using the USB cable.

You'll receive a notification that the USB is connected and can see USB connection mode popup. Tap Mass storage and OK. Then open the folder you wish to view from your computer.

# Save music or video files from the PC to the phone's removable storage.

- You may copy or move files from the PC to the phone's removable storage using a card reader.
- If there is a video file with a subtitle file (.smi file with the same name as the video file), place them in the same folder to display the subtitle automatically when playing the video file.

 When downloading music or video files, copyright must be secured. Please note that a corrupted file or file with a wrong extension may cause damage to the phone.

# How to play music/video files on the phone

#### Playing music/video files

Locate the file you want in the Gallery and tap it to play it.

## Playing a song

- 1 From the Home screen, tap the Applications Key :: and tap Music.
- 2 Tap the Songs tab.
- 3 Tap the song you want to play.
- 4 Tap III to pause the song.
- 5 Tap **b** to skip to the next song.
- 6 Tap KK to go back to the beginning of the song. Tap KK twice to go back to the previous song.

To change the volume while listening to music, press the up and down Volume Keys on the left side of the phone.

## Multimedia

To display the options for a song, touch and hold any song in the list. You will see the following options: Play, Add to playlist, Use as ringtone, Delete, Share, Search, and Details.

## Working with Playlists

You can create playlists to organize your music files into sets of songs, which you can play in the order you set or in a shuffle.

#### To create a playlist

- 1 When viewing a list of songs in the library, touch and hold the first song you want to add to the new playlist.
- 2 Tap Add to playlist.
- 3 Tap New playlist.
- 4 Enter a name for the playlist, then tap **Save**.

The new playlist is added to the **Playlists** library.

You can also add the song that is playing in the Playback screen as the first song in a playlist by pressing the **Menu Key** , then tapping **Add to playlist** or tapping **Save as playlist** to save all the songs in an album that you're playing as a playlist.

# To remove a song from a playlist

- 1 Open a playlist.
- 2 Touch and hold the song you want to remove, then tap **Remove from playlist** or when viewing the currently playing playlist, tap the **Menu Key** , then tap **Remove from playlist** to remove all the songs from the current playlist.

## To rename or delete a playlist

- 1 Open the Playlist library.
- 2 Touch and hold the playlist to display the menu, then tap Delete or Rename.

#### NOTE

Music file copyrights may be protected by international treaties and national copyright laws. Therefore, it may be necessary to obtain permission or a licence to reproduce or copy music. In some countries, national laws prohibit private copying of copyrighted material. Before downloading or copying the file, please check the national laws of the relevant country concerning the use of such material.

## **Google Applications**

## About Google applications

Google applications, including mobile versions of Google Mail, Google Talk, Google Calendar, and Google Maps, are loaded on your phone.

- 1 First, set up a Google account. Then enter your user name and password and sign in.
- 2 After signing in, your contacts, email, and calendar in your Google account will automatically synchronize with your phone.

## Google Maps™

# To open Google Maps and view your location

- 1 From the Home screen, tap the **Applications Key :** and tap **Maps**.
- 2 Tap the My location icon 🔶 on the map.

The map centers on a blue dot that indicates your location. A blue circle around the dot indicates that your actual location is within the circle.

# To get an address and additional information for a location

Touch and hold a location on the map. A balloon with the address and a thumbnail from Street View (if available) opens over the location.

Tap the balloon to access additional options.

# To view map, satellite, or traffic layers

► Tap the Layers icon ● on the map and select a layer option. You can choose from Traffic, Satellite, Terrain, Latitude, or More Layers.

# Searching For Locations and Places

You can search for a location and view it on a map. You can also search for places on the map that you're viewing.

#### To search for a location

- 1 While viewing a map, tap the Search field at the top of the screen. You can also tap the **Menu Key** and tap **Search**.
- 2 In the search box, enter the place you're looking for. You can enter an address, a city, or a type of business or establishment. For example, "theater in New York".

3 Tap the Search icon.

Markers with letter labels indicate search matches on the map.

## **Google Applications**

#### NOTE

Location information might be inaccurate if GPS and Wi-Fi is turned off. Please make sure that GPS and Wi-Fi is turned on.

## **Getting Directions**

#### To get directions

- 1 While viewing a map, tap the **Menu Key** and tap **Directions**.
- 2 Enter a starting point in the first text box and your destination in the second text box.

To reverse directions, tap the **Menu Key** and tap **Reverse Start & End**.

- 3 Tap the icon for car, public transit, or walking directions.
- 4 Tap Get directions. The directions to your destination appear in a list.

#### To view turn-by-turn directions in a list

You can view each turn in your route as a list of written directions.

When viewing a list of directions, tap the **Navigation** icon to view turn-by-turn directions in Navigation View.

#### To search for locations along your route

You can search for businesses, points of interest, and other features along your route. When you search while navigating, your results include locations along your route, rather than locations that are near your current location.

Tap the Search Key and search for locations of interest.

The results are displayed as markers along your route; the first result is labeled. You can tap a label for more information about the marker.

► When you're finished, tap the **Navigation** icon ▲ to return to Navigation View.

## **My Places**

My Places bookmarks your favourite places, such as addresses or local businesses, to be able to find them quickly later.

#### To view My Places

While viewing a map, tap the **Menu Key** and tap **My Places**.

## **Clear Map**

Clear any information, such as routes and search results, from the map.

#### To clear a map

While viewing a map, tap the **Menu Key** and tap **Clear Map**.

## Latitude

# Finding Your Friends with Google Latitude™

Google Latitude lets you and your friends view each others' locations on maps and get directions to your friends' locations using Google Latitude. Your location is not shared automatically. It is by invitation only. You must join Latitude and then invite your friends to view your location or accept invitations from your friends.

#### To join Latitude

While viewing a map, tap the Menu Key and tap Join Latitude.

The first time you join Latitude, you're prompted to accept or reject the Google privacy policy. After you've joined Latitude, the Join Latitude option changes to Latitude.

#### To open Latitude

After you join Latitude, you can open it to find your friends and view their updates.

While viewing a map, tap the Menu Key and tap Latitude.

#### To invite friends to share their locations

After you join Latitude, you can start sharing your location with your friends. Only friends whom you have explicitly invited or accepted can see your location.

- 1 Open Latitude, tap the Menu Key 🔳 and tap Add friends.
- 2 Tap Select from Contacts or Add via email address in the menu that opens.
- 3 Tap Add friends at the bottom of the screen. If your friends already use Latitude, they receive an email request and a notification on Latitude. If they have not yet joined Latitude, they receive an email inviting them to sign in to Latitude with their Google Account.

## Places

#### To find places

Tap the **Places** icon **•** while in Google Maps to find different venues, such as gas stations, coffee shops, bars, restaurants, etc.

# **Google Applications**

Once you select a category, you will see a list of closest matches, including their distance, compass bearing, description and even user reviews. You can customize your own location search categories, and even add the Places icon to your Home screen.

#### Тір

While viewing a map, tap the Menu Key > More for the following options: Labs, Cache Settings, Help, Terms, Privacy & Notices and About.

## Play Shop™

Play Shop<sup>™</sup> lets you browse through and download thousands of fun and useful applications and games. You can check other users' comment regarding an application or you can post your own comments. If you install applications and games from Play Shop<sup>™</sup>, they appear in the phone's menu below the preloaded applications, and you can find them by scrolling down with your finger. You can open downloaded applications from the Play Shop by tapping the **Menu Key** ■ > **My apps**.

#### To download applications and games

- 1 From the Play Shop home page, tap a category near the top of the screen.
- 2 Scroll to view subcategories and tap the one you want to explore.
- 3 Tap an application to open its details screen, or further sort the subcategory by tapping Top paid, Top free, Top Grossing, Top New paid, Top New Free, Trending.
- 4 Tap the application you desire to install. The descriptions and the prices of the application will be displayed.
- 5 Tap the price button at the top right of the screen for paid applications. For free applications, tap the FREE button. The applications will then be downloaded and installed.

#### NOTE

To purchase a paid app, you'll need to set up a payment method with Google Checkout<sup>™</sup>. You have the option to use a credit card or charge to your carrier bill.
#### NOTE

When you want to exit a game or application, use the Home or Back Key, which will return you to the Home screen. Or select Menu (or Options) within the game or application and select Exit. (Exit option may vary by game/application). Ending applications that continue to run in the background (after going back to the Home screen) will help conserve battery life and reduce unwanted data usage.

#### Google Mail™

Google Mail<sup>™</sup> can be configured when you first set up your phone. Depending on your synchronization settings, Google Mail<sup>™</sup> on your phone is automatically synchronized with your Google Mail<sup>™</sup> account on the web. The inbox conversations list is your default Google Mail<sup>™</sup> view.

 options: Compose, Accounts, Go to labels, Search and More.

Tap the Menu Key 💷 and tap Accounts > Add account to add another Google Mail account. You can also change the settings by tapping the Menu Key 💷 > More > Settings from any screen within an account.

#### Google Talk™

Google Talk<sup>™</sup> is Google's instant messaging program. It lets you communicate with other people who also use Google Talk<sup>™</sup>.

Tap the **Menu Key** for the following available options.

All friends All friends you can communicate with.

Add friend S - Send invitations to chat.

Search Q – It searches for contacts to chat with or any chat records that contain the word(s) you entered.

Sign out O - Sign out from chat. When you tap the Talk icon from the Home screen, you will be signed in automatically if you activate Sign in automatically.

# **Google Applications**

Settings ( - Allows you to adjust various settings.

More O – Choose from End all chats to close all the current chats, Invites to see a list of friends you have invited to chat, or Blocked to view a list of friends you have blocked.

#### **Changing Google Talk Settings**

You can configure Google Talk to send you a notification of each message that you receive in a chat and also to sound a ringtone or vibrate the phone.

You can also configure Google Talk to sign you in automatically when you turn on your phone, and you can set whether the mobile indicator is displayed next to your name in other people's Friends lists.

# To configure notifications for new Google Talk messages

- 1 From the Friends list, tap the **Menu Key .**, then tap **Settings**.
- 2 Checkmark notifications to receive a notification in the Status Bar when a new chat message arrives.
- 3 Tap Select ringtone to choose a ringtone that will ring to notify you of a new chat.

4 Tap Vibrate to choose the vibration setting when you receive a notification of a new chat.

# To show or hide the mobile indicator to friends

- 1 From the Friends list, tap the **Menu Key (D)**, then tap **Settings**.
- 2 Checkmark or uncheck Mobile indicator. If Mobile indicator is checkmarked, your friends see an outline of an AndroidTM next to your name in their Friends list when you are signed into Google Talk on an Android phone.

# To set whether you sign into Google Talk automatically

- 1 From the Friends list, tap the **Menu Key (D)**, then tap **Settings**.
- 2 Checkmark or uncheck Automatically sign in. When Automatically sign in is checked, you are signed into Google Talk when you turn on your phone.

# To set Google Talk to change your status

- 1 From the Friends list, tap the Menu Key , then tap Settings.
- 2 Checkmark or uncheckmark Automatic away-status.

When Automatic away-status is checkmarked, your status will automatically be changed to Away when the screen is turned off.

# Utilities

## Setting the alarm

- 1 From the Home screen, tap the Applications Key : and tap Alarm/ Clock.
- 2 To add a new alarm, tap the 🙋 tab (if necessary).
- 3 Tap New alarm and set the alarm time.
- 4 Set any other desired options and tap Save.
- 5 Tap the Menu Key 💷 to add another alarm or adjust the alarm settings.

## Using the calculator

- 1 From the Home screen, tap the **Applications Key :** and tap **Calculator**.
- 2 Tap the number keys to enter numbers.
- 3 For simple calculations, tap the function you want (+, -, x, or ÷), followed by =.
- 4 For more complex calculations, tap the **Menu Key** , tap the **Advanced panel**, then choose an option.

## Adding an event to your calendar

#### NOTE

You must create a Google account to use Calendar.

- 1 From the Home screen, tap the Applications Key :: and tap Calendar.
- 2 To view an event, tap the date. The events occurring on that date are displayed below the Calendar. Tap the event to view its details. If you want to add an event, tap ↔ at the top right corner of the Calendar.
- 3 Tap the What field and enter the event name. Check the date and enter the start and end time you want your event to begin and finish.
- 4 Tap the Where field to enter the location.
- 5 To add a note to your event, tap the **Description** field and enter the details.
- 6 To repeat the event, set **Repetition**, and set **Reminders**, if necessary.

7 Tap Save to save the event in the calendar. A coloured square in the calendar will mark all days that have saved events. An alarm will sound at the event start time if you set it.

#### Changing your calendar view

- 1 From the Home screen, tap the **Applications Key** : and tap **Calendar**.
- 2 At the top of the Calendar, tap Day, Week, Agenda, or Month.

## Polaris Office

With Polaris Office, you can view, create and edit document files on your device. The loaded files can be from micro SD cards of your device, or from downloaded email attachments. The Polaris Office application supports the following file formats: txt, doc, docx, xls, xlsx, ppt, pptx, pdf.

#### Create a New Document

- From the Home screen, tap the Applications Key :> Polaris Office.
- 2 Register your name and email address on the User Registration page. If you want to skip the registration process, tap Later.
- 3 Tap My Files for folders and documents on your micro SD card.

- 4 Tap the Menu Key I > New File to start a new document.
- 5 Tap a document type.
- 6 Enter contents in the document using the tools at the bottom of the screen.
- 7 When you're done working on the document, tap the Menu Key > Save > Save (or Save as to enter a new document name) to save.
- 8 Tap the Back Key 💿 to exit.

# View and edit a document on your device

- 1 From the Home screen, tap the Applications Key > Polaris Office.
- 2 Tap My Folders for folders and documents on your micro SD card.
- 3 Move to the folder that contains the file that you want to open if it is not in the root directory. Tap the document that you want to view or edit.

# Utilities

#### NOTE

You can also open an attachment in an email by tapping the attachment in the message.

- 4 The document opens for you to view. If you want to edit it, Tap the Menu Key 
  then select Edit Mode.
- ► To move between pages or pan through the document, scroll in the corresponding direction.
- To change the zoom level, tap the Menu Key 2 > Zoom, then tap the zoom level you want or simply pinch-to zoom to achieve the zoom level you want.
- Use the toolbar at the bottom of the screen to edit the document (Word, Excel, or PowerPoint file).
- Tap the Menu Key for additional menu options such as Reflow text, Bookclip, Send file, and Setting
- 5 When you're finished editing, tap Save. Then, tap the Back Key 💿 to exit.

#### Polaris Office document tools

The Polaris Office application has a toolbar that appears automatically when you create

a document.

- 1 To display the toolbar in an existing document, Tap the Menu Key 
  then select Edit Mode.
- 2 Tap a toolbar icon and the corresponding tool options will be displayed in a pop-up balloon for you to tap and use.
- 3 To hide the tool options pop-up balloon, tap the toolbar icon again. Left and right arrows on the toolbar indicate that you can scroll horizontally for more icons. The tools in the toolbar vary depending on the document type.

#### Manage documents online

- From the Home screen, tap the Applications Key :> Polaris Office.
- 2 Tap Add account > Box.net for access to your online account.
- 3 Enter your Email account and password to access your account then tap Add.
- 4 View and manage your documents on the server as desired.

## Voice Control

You can search by voice and complete other voice actions, such as calling or texting a contact, sending an email, creating a note or getting directions with just a simple tap of the Voice Control icon.

- 1 From the Home screen, tap the Applications Key :: > Voice Search.
- 2 Wait for the "Say a command" prompt, then say your query.
- 3 For a query, the search results will be displayed in the web browser. Tap the result you want or continue searching.

### Voice recorder

Use the voice recorder to record voice memos or other audio files.

#### Recording a sound or voice

- 1 From the Home screen, tap the **Applications Key :** and tap **Voice Recorder**.
- 2 Tap Record to begin recording.
- 3 Tap stop to end recording.

#### NOTE

Tap to access your voice recordings. You can listen to the saved recordings.

#### Sending the voice recording

- 1 Once you have finished recording, you can send the audio clip. Tap **Share**.
- 2 Choose from Bluetooth, Wi-Fi share, Email, Google Mail and Messaging. When you select Email, Google Mail or Messaging, the voice recording will be added to a message that you can write and send normally.

## App Manager

You can manage your programs with App Manager.

- 1 You are allowed to see the currently using applications by tapping on the Running apps tab. The applications with high consumption of resource will have descriptions in red. Touch stop icon to terminate the applications.
- 2 You are allowed to see the installed applications by tapping on the Installed apps tab.
- 3 You are allowed to see the capacity of System memory and SD card by tapping the Storage tab.
- 4 You can place the App Manager widget on the homescreen and easily check the number of currently running applications.

# The Web

#### Browser

The Browser gives you a fast, full-colour world of games, music, news, sports, entertainment, and much more, right on your mobile phone.

#### NOTE

Additional charges apply when connecting to these services and downloading content. Check data charges with your network provider.

#### < Tool bar >

The icons bar on the screen below makes it easier to use the browser.

The browser that allows you to look at webpages similarly to how you would on a computer.

- Back Moves to the previous web page.
- Forward Used in conjunction with the Back Key. This allows you to go back and forth between web pages without opening multiple windows.

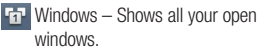

- New windows Opens a new window.
- Settings Moves to Browser settings.

## Using options

Tap the **Menu Key (D)** to view the following options:

Read it later – To add the current web page in Read it later.

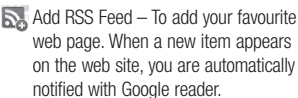

#### NOTE

RSS (Really Simple Syndication) is a family of web feed formats used to publish frequently updated content, such as blog entries, news headlines or podcasts. An RSS document, called a feed, web feed or channel, contains either a summary of content from an associated website or its full text. RSS makes it possible for people to keep up-to-date with their favourite websites in an automated way that is easier than checking manually. The user subscribes to a feed by entering its link into the reader or clicking an RSS icon in a browser that starts the subscription process. The reader checks the user's subscribed feeds regularly for new content, and downloads any updates it finds. For unavailable RSS Feed web pages, the 'Add BSS Feed' icon menu will be disabled

- Share page Tap to share the web page.
- Find on page Allows you to find text on the current web page.
- A Select text − To select text on the web page. Highlight the text you want with your finger. The highlighted text is copied to the clipboard and you can paste it anywhere that allows text to be entered.

More

- Home page To move to the Home page.
- Set home page To set the current page as your home page.
- Add shortcut to home Add the current page as shortcut to home screen.
- Page info To view the web page details.
- **Downloads** To view downloaded history.

#### TIP

To return to the previous web page, tap the **Back key** .

# The Web

### Adding bookmarks

- 1 Tap 📮 next to the URL field.
- From Thumbnail view, tap Add, enter a name and URL, and tap OK.
- From List view, tap Add bookmark, enter a name and URL, and tap OK.

## **Changing the Browser settings**

Tap 🔘 and set any desired options.

# **On-Screen Phone**

## LG On-Screen Phone 2.0

On-Screen Phone allows you to view your mobile phone screen from a PC via a USB, Bluetooth, or Wi-Fi connection. You can also control your mobile phone from your PC, using the mouse or keyboard.

#### **On-Screen Phone icons**

- Connects your mobile phone to your PC, or disconnects it.
- Rotates the On-Screen Phone window (only available with applications that support rotation).
- Launches LG Home Panorama or changes the On-Screen Phone preferences.
- Maximizes the On-Screen Phone window.
- × Exits the On-Screen Phone program.
  - Minimizes the On-Screen Phone window.

#### **On-Screen Phone features**

- Real-time transfer and control: displays and controls your mobile phone screen when connected to your PC.
- Mouse control: allows you to control your mobile phone by using the mouse to click

and drag on your PC screen.

- Text input with keyboard: allows you to compose a text message or note using your computer keyboard.
- File transfer (mobile phone to PC): sends a File from your mobile phone (e.g. Gallery, Video Player, music and Polaris Office) to your PC. Simply right-click and drag to send a File to your PC.
- File transfer (PC to mobile phone): sends files from your PC to your mobile phone. Simply select the files you wish to transfer and drag and drop into the on-Screen phone window. the files you send are stored on OSP folder.
- LG Home Panorama: Shows the whole work spaces of LG Home. You can easily organise icons or widgets and run an application by double-clicking the shortcut.

**NOTE:** Please make sure that LG Home is the default launcher. Some widgets may not work properly on the LG Home Panorama.

# **On-Screen Phone**

# How to install On-Screen Phone on your PC

Visit LG Home (http://www.lg.com) and go to **Support** > **Mobile Phone Support** > Select the Model ( LG-P936 ) > Click OSP ( On-Screen Phone ) to download. You can install the On-Screen Phone on your PC.

# How to connect your mobile phone to your PC

On-Screen Phone 2.0 provides USB, Bluetooth and Wi-Fi connection. Please follow the instruction on Connection Wizard of OSP program.

#### NOTE

Please make sure that On-Screen Phone check box in **Settings** > **Connectivity** > **On-Screen Phone** is selected.

Please make sure that the battery may run out more quickly due to the current consumption if On-Screen Phone is connected via Wi-Fi.

When you connect your mobile phone to your PC via Mobile Hotspot and access to the Internet on the PC, additional data charges may be incurred depending on your DataPro data plan.

Access to the Internet using Wi-Fi networks may not work well depending on the network's traffic. When you enlarge the On-Screen Phone window, the display on the screen might become slow.

# To check the phone-to-PC connection

Once the devices have been connected, drag down the Status Bar at the top of the Home screen to check the On-Screen Phone connection status.

# To disconnect your phone from your PC

Click <a>Click <a>Cli

# Settings

## Wireless & networks

This menu allows you to manage Wi-Fi and Bluetooth connections, portable hotspot and data tethering, airplane mode and VPN connections. To access this menu, from the Home Screen, tap Menu Key I > Settings > Wireless & networks.

#### Airplane mode

Airplane mode allows you to quickly turn off all wireless connections.

- From the Wireless & networks screen, tap the Airplane mode checkbox to turn it on (a blue checkmark will appear).
- 2 Tap again to turn it off.

OR

- 1 Press and hold the **Power/Lock Key** and tap **Airplane mode**.
- 2 Press and hold the **Power/Lock Key** and tap **Airplane mode** again to turn it off.

Wi-Fi – Turns on Wi-Fi to connect to available Wi-Fi networks.

Wi-Fi settings – Allows you to set up and manage wireless access points. Set network notification or add a Wi-Fi network. The advanced Wi-Fi settings screen is accessed from the Wi-Fi settings screen. Press the Menu key and touch Advanced.

Wi-Fi Direct settings – Tick the check box to make Wi-Fi Direct active. Set Wi-Fi Direct device name and scan for other devices.

**Bluetooth** – Turn the Bluetooth wireless feature on or off.

#### Bluetooth settings

- Device name: Set a Bluetooth name for your device.
- Discoverable: Set your device to be visible to other Bluetooth devices.
- Scan for devices: Set your device to be visible to other Bluetooth devices.

Tethering & portable hotspot – You can configure the tethering and portable Wi-Fi hotspot settings.

VPN settings – Displays the list of Virtual Private Networks (VPNs) that you've previously configured. Allows you to add different types of VPN. Mobile networks – Set options for data roaming, network mode & operators, access point names (APNs) and so on.

#### Call settings

You can set Fixed Dialing Numbers, Voicemail and Other call settings including Call reject, Call forwarding, Additional settings, Send Messages, Call duration.

#### Sound

Adjust sound, notification default settings and vibrate mode. You can also manage audible and Haptic feedback.

Silent mode - Checkmark this to silence all sounds except media and alarms.

Vibrate - Set the option of whether to let the phone feedback you with vibration.

**Volume** - Adjust the phone's volume settings to suit your needs and your environment.

**Phone ringtone** - Select the ringtone for incoming calls.

**Notification ringtone** - Select the ringtone for notifications such as new messages receipt or calendar events.

Audible touch tones - Select whether to hear tones when you use the dialpad.

Audible selection - Select whether to hear sound when you tap buttons, icons, and other onscreen items.

Screen lock sounds - Select whether to hear sound when the screen is locked or unlocked.

Haptic feedback – Vibrate when pressing soft keys and on certain user interface interactions.

## Display

**Brightness** – Adjust the brightness of the screen.

Auto-rotate rotation – Set to switch orientation automatically when you rotate the phone.

Animation – Set to allow animations.

Screen timeout – Set the time delay before the screen automatically turns off.

Display font - Change the display font.

Front Key LED timeout - Set the time delay before the LED on the front side of your phone automatically turns off.

Screen optimization - Change the resolution size of downloaded applications to fit the screen size.

# Settings

Motion sensor calibration - Allows you to reset calibration for motion sensor.

#### Gesture

Move cursor - Checkmark to set the device to move the cursor by tapping on any side of the device to move the cursor while typing.

Relocate item - If you checkmark this, you can relocate an item to other home screens by touching and holding an item and tilting the device.

**Mute** - Checkmark this to mute the incoming call by flipping the phone over while the phone is ringing.

**Snooze (stop)** - Checkmark this to snooze(stop) the alarm by flipping the phone over.

**Previous/Next item** - Checkmark this to display a previous/next photo in Gallery by tapping on the left/right side of the phone.

**Pause** - Checkmark this to pause the video by flipping the phone over.

## Location & security

Use wireless networks – If you check Use wireless networks, your phone will determine your approximate location by using Wi-Fi and mobile networks. When you check this option, you're asked whether you consent to allowing Google to use your location when providing these services.

Use GPS satellites – If you check Use GPS satellites, your phone will be determine your location to street-level accuracy.

Set up screen lock – Set an unlock pattern to secure your phone. Opens a set of screens that guide you through drawing a screen unlock pattern. You can set a PIN or Password instead of a Pattern or leave it as None.

When you turn on your phone or wake up the screen, you're prompted to draw your unlock pattern to unlock the screen.

Screen lock timer - Set the amount of idle time before the screen lock is enabled.

Set up SIM card lock – Set up SIM card lock or change SIM PIN.

Visible passwords – select to show passwords as you type them or deselect to hide passwords as you type them.

Select device administrators – Add or remove administrators.

Use secure credentials – Allows you to access secure certificates

Install from SD card – Choose to install encrypted certificates from your micro SD card.

Set password – Set or change the credential storage password.

Clear storage - Clear credential storage of all contents and reset its password

#### Using the Unlock Pattern, PIN, or Password

Set an unlock Pattern, PIN, or Password to secure your phone. To set the screen lock, follow the process below.

Tap the Menu Key (1), tap Settings > Location & security > Set up screen lock and select between Pattern, PIN or Password.

#### Warning

Take precautions when using an Unlock Pattern, PIN, or Password. It is very important that you remember the screen unlock information you set. You are allowed 5 attempts to enter your screen unlock information. If you used up all 5 opportunities, you will have to wait 30 seconds to attempt unlocking the phone again.

# When you can't recall your Unlock Pattern, PIN, or Password:

If you logged into a Google account on the phone and failed to use the correct pattern 5 times, tap **Forgot Pattern?** You will be required to sign in with your Google account and prompted to create a new unlock pattern. If you haven't created a Google account on the phone or you forgot your PIN or Password, you need to perform a hard reset.

#### Caution

If you perform a hard reset, all user applications and user data will be deleted. Please remember to back up any important data before performing a hard reset.

- 1 Turn the power off.
- 2 Press and hold the following keys at the same time for 8 seconds: Power/Lock Key + Down Volume Key.
- **3** When FACTORY HARD RESET screen is displayed, release the keys.
- 4 Press the **Power/Lock Key** to confirm -delete all user data, and press the Volume Keys to cancel.

# Settings

## Applications

**Unknown sources** - Checkmark to permit the installation of applications you get from Web sites, email or any other locations other than Play Shop.

#### Warning

Depending on the applications you install, the mobile phone may not operate correctly and could be illegally used to establish your location and gain access to personal information via the Internet.

To protect your phone and personal data, only download applications from trusted sources such as Play Shop.

**Manage Applications** – Manage and remove installed applications.

Running services - Check currently running services.

Storage use – View storage used by applications.

Battery use – See what has been using the battery.

 $\label{eq:constraint} \begin{array}{l} \textbf{Development}-\text{Set options for application} \\ \textbf{development}. \end{array}$ 

### Accounts & sync

Allows you to enable Background data, Auto-sync and synchronize or add new accounts.

### Privacy

Allows you to perform a Factory data reset. Be careful as this will erase all your data.

## SD card & phone storage

Allows you to check total available micro SD card space. You can also unmount the micro SD card to safely remove it or format it.

### Language & keyboard

Select language and customize the input method and keyboard settings.

## Voice input & output

Set Voice recognizer settings and use the Text-to-Speech settings to configure the Android text-to-speech synthesiser, for applications that can take advantage of it.

#### Accessibility

Use the Accessibility settings to configure any accessibility plug-ins you have installed on your phone.

#### NOTE

Requires additional plug-ins to become selectable.

#### **Connectivity settings**

USB connection mode - Your phone can be used as a mass storage device if you have a memory card inserted. You can set Mass storage as a default setting for USB connection mode.

**On-Screen Phone** - Tap this icon to use On-Screen Phone. See On-Screen Phone on page 77.

### Date & time

Set date, time, time zone and date and time formats.

### About phone

View legal information, check phone status and software versions, and perform the software update.

# Software Update

## Phone Software Update

This feature allows you to update the firmware of your phone to the latest version conveniently from the internet without the need to visit a service center. For more information on how to use this function, please visit:

http://www.lg.com

As the mobile phone firmware update requires the user's full attention for the duration of the update process, please make sure to check all instructions and notes that appear at each step before proceeding. Please note that removing the USB cable or battery during the upgrade may seriously damage your mobile phone.

# LG Mobile Phone Software update via Over-the-Air (OTA)

This feature allows you to update the firmware of your phone to the newer version conveniently via OTA without connecting the USB data cable. This feature is only available if and when LG makes the newer version of the firmware available for your device. First, you can check the software version on your mobile phone:

Tap the Menu Key 💷 > Settings > About phone. You can check the software version at the bottom of the list. To perform the phone software update, tap the Menu Key 💷 > Settings > About phone > Software update > Check now for update.

#### NOTE

LG reserves the right to firmware updates available only for selected models at its own discretion and does not guarantee the availability of the newer version of the firmware for all handset models.

#### NOTE

Your personal data—including information about your Google account and any other accounts, your system/ application data and settings, any downloaded applications and your DRM licence —might be lost in the process of updating your phone's software. Therefore, LG recommends that you back up your personal data before updating your phone's software. LG does not take responsibility for any loss of personal data.

# Copyrights and trademarks

#### Notice:

#### Open Source Software

To obtain the corresponding source code under GPL, LGPL, MPL and other open source licences, please visit http://opensource.lge.com/ All referred licence terms, disclaimers and notices are available for download with the source code.

## DivX Mobile

ABOUT DIVX VIDEO: DivX<sup>®</sup> is a digital video format created by DivX, LLC, a subsidiary of Rovi Corporation. This is an official DivX Certified<sup>®</sup> device that plays DivX video. Visit divx.com for more information and software tools to convert your files into DivX videos. ABOUT DIVX VIDEO-ON-DEMAND: This DivX Certified<sup>®</sup> device must be registered in order to play purchased DivX Videoon-Demand (VOD) movies. To obtain your registration code, locate the DivX VOD section in your device setup menu. Go to vod.divx. com for more information on how to complete your registration. DivX Certified® to play DivX® video up to HD 720p, including premium content. DivX®, DivX Certified® and associated logos are trademarks of Rovi Corporation or its subsidiaries and are used under license.

# Dolby Mobile

Manufactured under license from Dolby Laboratories. Dolby and the double-D symbol are trademarks of Dolby Laboratories.

## Accessories

These accessories are available for use with the LG-P936. (Items described below may be optional.)

Travel adaptor Data cable
Connect your LG-P936
User Guide
Learn more
about your
LG-P936

#### NOTE:

- Always use genuine LG accessories. Failure to do this may invalidate your warranty.
- Accessories may vary in different regions.

## **Technical data**

#### **Ambient Temperatures**

Max: +55°C (discharging), +45°C (charging)

Min: -10°C

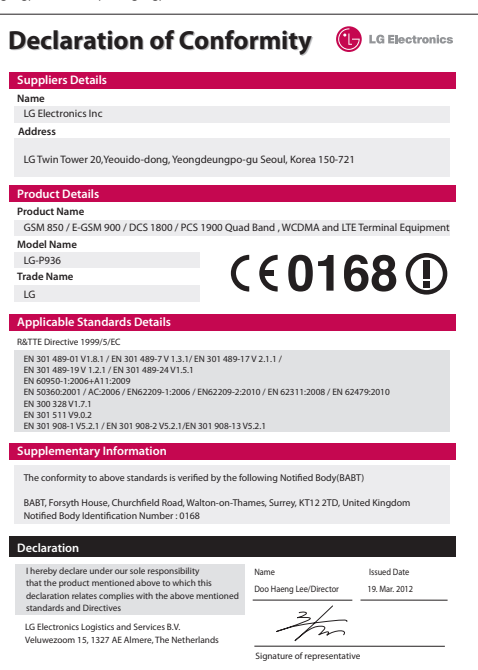

# Troubleshooting

This chapter lists some problems you might encounter while using your phone. Some problems require you to call your service provider, but most are easy to fix yourself.

| Message                                        | Possible causes                                                                                                    | Possible corrective measures                                                                                                    |
|------------------------------------------------|----------------------------------------------------------------------------------------------------|----------------------------------------------------------------------------------------------------|
| SIM error                                      | There is no SIM card<br>in the phone or it is<br>inserted incorrectly.                                                                             | Make sure that the SIM card is correctly inserted.                                                                                                    |
| No network<br>connection/<br>Losing<br>network | Signal is weak or you<br>are outside the carrier<br>network.<br>Operator applied new<br>services.                                                  | Move towards a window or into an open area.<br>Check the network operator coverage map.<br>Check whether the SIM card is more than 6~12<br>months old. If so, change your SIM at your<br>network provider's nearest branch. Contact your<br>service provider. |
| Codes do not<br>match                          | To change a security<br>code, you will need to<br>confirm the new code<br>by re-entering it.<br>The two codes you<br>have entered do not<br>match. | If you forget the code, contact your service provider.                                                                                                    |
| Any<br>application<br>cannot be set            | Not supported by<br>service provider or<br>registration required.                                                                                  | Contact your service provider.                                                                                                    |
| Calls not<br>available                         | Dialing error                                                                                                    | New network not authorised.                                                                                                    |
|                                                | inserted.                                                                                                    | Uneck for new restrictions.                                                                                                    |
|                                                | Pre-paid charge limit<br>reached.                                                                                                    | Contact service provider or reset limit with PIN2.                                                                                                    |

# Troubleshooting

| Message                           | Possible causes         | Possible corrective measures                       |
|-----------------------------------|-------------------------|----------------------------------------------------|
| Phone cannot<br>be switched<br>on | On/Off key pressed      | Press the On/Off key down for at least two         |
|                                   | too briefly.            | seconds.                                           |
|                                   | Battery is not charged. | Charge battery. Check charging indicator on the    |
|                                   | Battery contacts are    | display.                                           |
|                                   | dirty.                  | Clean the battery contacts.                        |
| Charging<br>error                 | Battery is not charged. | Charge battery.                                    |
|                                   | Outside temperature is  |                                                    |
|                                   | too hot or cold.        | Make sure phone is charging at a normal            |
|                                   | Contact problem         | temperature.                                       |
|                                   |                         | Check the charger and connection to the phone.     |
|                                   |                         | Check the battery contacts and clean them if       |
|                                   | No voltage              | necessary.                                         |
|                                   | Charger defective       | Plug the charger into a different socket.          |
|                                   |                         | If the charger does not warm up, replace it.       |
|                                   | Wrong charger           | Only use original LG accessories.                  |
|                                   | Battery defective       | Replace battery.                                   |
| Number not                        | The Fixed dialling      | Check the Settings menu and turn the function off. |
| permitted                         | number function is on.  |                                                    |
| Impossible                        |                         |                                                    |
| to receive /                      | Memory full             | Delete some messages from the phone.               |
| nicture                           |                         |                                                    |
| Files not                         | Linsupported file       |                                                    |
| opening                           | format                  | Check the file formats that can be supported.      |
| SD card not                       | FAT16, FAT32 file       | Check SD card file system via card reader, or      |
| working                           | system supported        | format SD card using the phone.                    |

| Message                                                     | Possible causes               | Possible corrective measures                                                                                                    |
|-------------------------------------------------------------|-------------------------------|----------------------------------------------------------------------------------------------------|
| The screen<br>does not turn<br>on when I<br>receive a call. | Proximity sensor<br>problem   | If you use any protection tape or case, check to<br>see if it has covered the area around the proximity<br>sensor. Make sure that the area around the<br>proximity sensor is clean. |
| No sound                                                    | Vibration mode                | Check the settings status of the sound menu to make sure you are not in vibrate or silent mode.                                                                                     |
| Hang up or<br>freeze                                        | Intermittent software problem | Remove the battery, insert it again and switch on<br>the phone.<br>Try to perform a software update via the website.                                                                |
| Phone locked<br>and does not<br>function.                   | Restarting the phone          | Turn the phone off.     Remove the battery cover.     Install the battery.     Close the cover.     Turn the phone on again.                                                        |

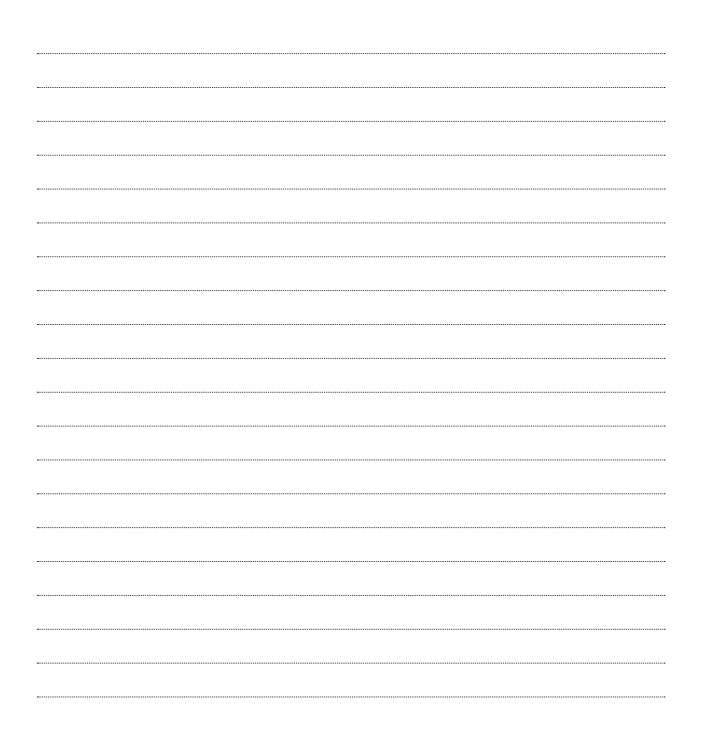